# ARCON 3G

# Third Generation of active arc fault protection system

For low voltage switchgear assemblies

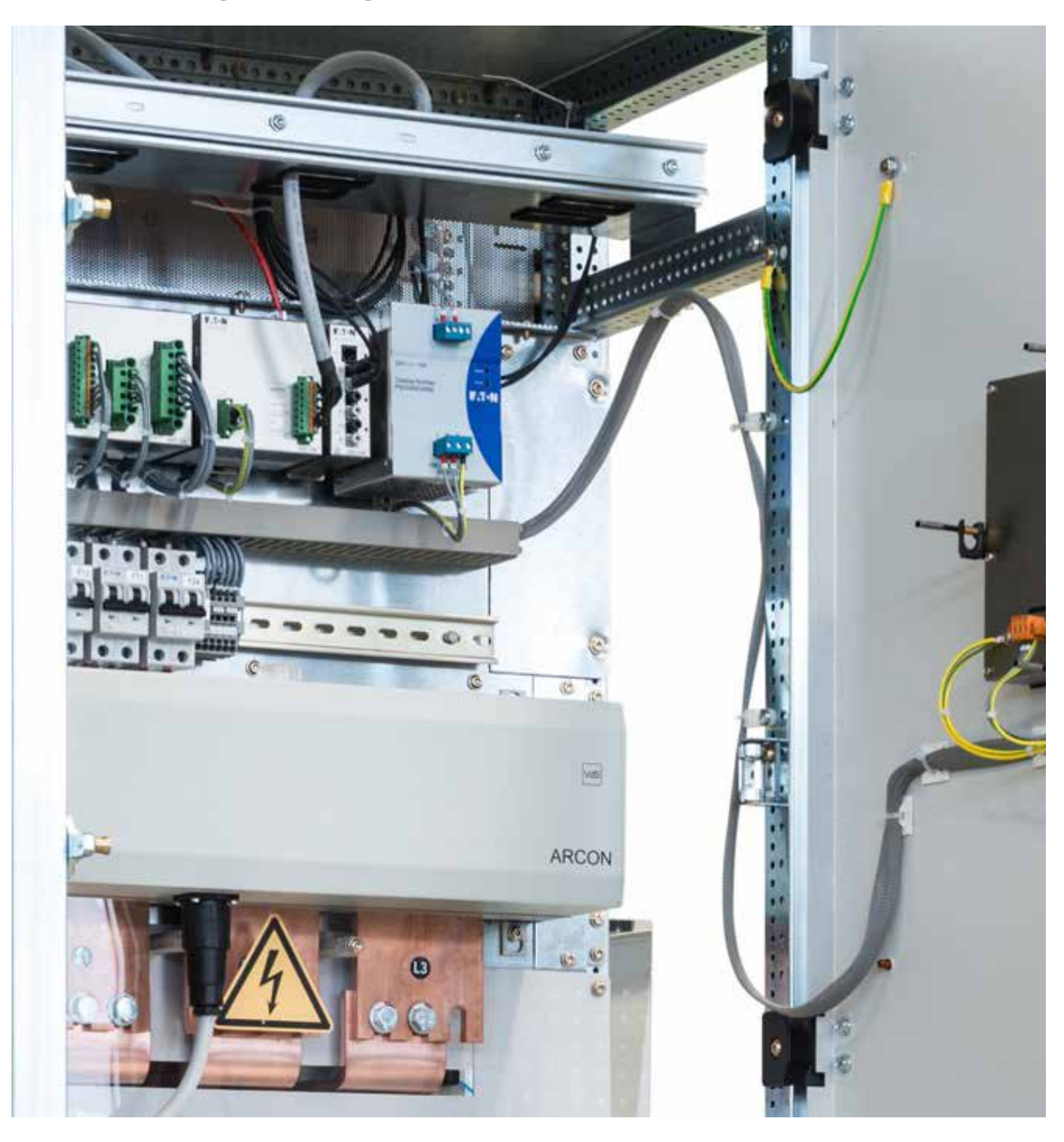

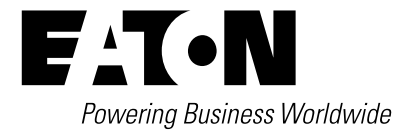

# Contents

| 1 | INTRO   | DUCTION                                          | 3       |
|---|---------|--------------------------------------------------|---------|
|   | 1.1     | ARCON 3G – General Outline                       | 3       |
|   | 1.2     | Functional Scope                                 | 4       |
|   | 1.3     | Terminal Connections                             | 8       |
|   | 1.4     | Mounting Instruction                             | 11      |
| 2 | SIMDI I | E SYSTEM WITH ABC-I ITE-3G MASTER                | 14      |
| 2 | 2.1     | Components                                       |         |
|   | 2.2     | Constellation                                    | 16      |
|   | 2.3     | Master I ITF                                     | 17      |
|   | 2.0     |                                                  |         |
|   | 2.1     | Configuration process                            | 23      |
|   | 2.0     | Normal operation mode                            | 24      |
|   | 2.0     |                                                  | 25      |
|   | 2.7     |                                                  | 26      |
|   | 2.0     |                                                  |         |
| 3 | EXTEN   | IDED SYSTEM WITH ARC-MAIN-3G MASTER              |         |
|   | 3.1     |                                                  | 28      |
|   | 3.2     |                                                  | 30      |
|   | 3.3     |                                                  | 31      |
|   | 3.4     |                                                  | 37      |
|   | 3.5     | Tripping module                                  | 38      |
|   | 3.6     | Arc quenching device                             | 39      |
|   | 3.7     | Display / External HMI                           | 40      |
|   | 3.8     | Arc Protection Parameter Tool (APPT)             | 66      |
|   | 3.9     | Parameterization                                 | 73      |
|   | 3.10    | ) Parameters                                     | 73      |
|   | 3.11    | I Events & Alarms                                | 76      |
|   | 3.12    | 2 Troubleshooting alarms                         | 80      |
|   | 3.13    | 3 Normal operation mode                          | 82      |
|   | 3.14    | 4 Files                                          | 82      |
|   | 3.15    | 5 Operation modes (Security)                     | 83      |
| 4 | COMPL   | LEX SYSTEM WITH UP TO EIGHT ARC-MAIN-3G MASTER U | NITS 84 |
|   | 4.1     | Constellation                                    | 84      |
|   | 4.2     | MASTERLINK                                       | 85      |
| 5 | TECHN   | Ιζαι δάτα                                        | 86      |
| Ŭ | 5.1     | Tests and environmental conditions               | 86      |
|   | 5.2     | ARC-LITE-3G                                      | 88      |
|   | 5.3     | ARC-MAIN-3G                                      | 91      |
|   | 5.4     | ARC-DMOD-3SI                                     | 95      |
|   | 5.5     | ARC-DMOD-6NTES                                   |         |
|   | 5.6     | ARC-TMOD-10D                                     | 99      |
|   | 5.0     |                                                  | 101     |
|   | 5.7     | ARC-AT-T/3G                                      | 102     |
|   | 0.0     |                                                  |         |
| 6 | GLOSS   | SARY                                             | 104     |
| 7 | LIST O  | F TABLES                                         | 105     |
| Q |         | F PICTURES                                       | 107     |
| 0 |         |                                                  |         |

# Introduction ARCON<sup>®</sup> 3G – General outline

According to American National Fire Protection Association (NFPA), Arc Fault is a "dangerous condition associated with the release of energy caused by an electrical arc" as part of an Arc Fault, a type of electrical explosion or discharge that results from a low-impedance connection through air to ground or another voltage phase in electrical system.

Arc fault errors are the most powerful faults, which can occur in electrical installations. Although serious precautionary measures that are given due consideration and implemented in advance, these faults happen. They can be caused by a multitude of factors, such as aging of the insulation, environmental conditions as well as operating errors (human faults) or by animals entering in electrical switchboard. Electric arcs can cause heavy damage to switchgear and present a serious hazard to operating personnel, including heavily injures and death. In order to prevent this, the most suitable solution is to foreseen arc fault protection systems inside electrical cabinets. These units detect the light and increasing current of an emerging arc fault and send a trip signal to the shunt trip of an upstream protection device such as a circuit breaker.

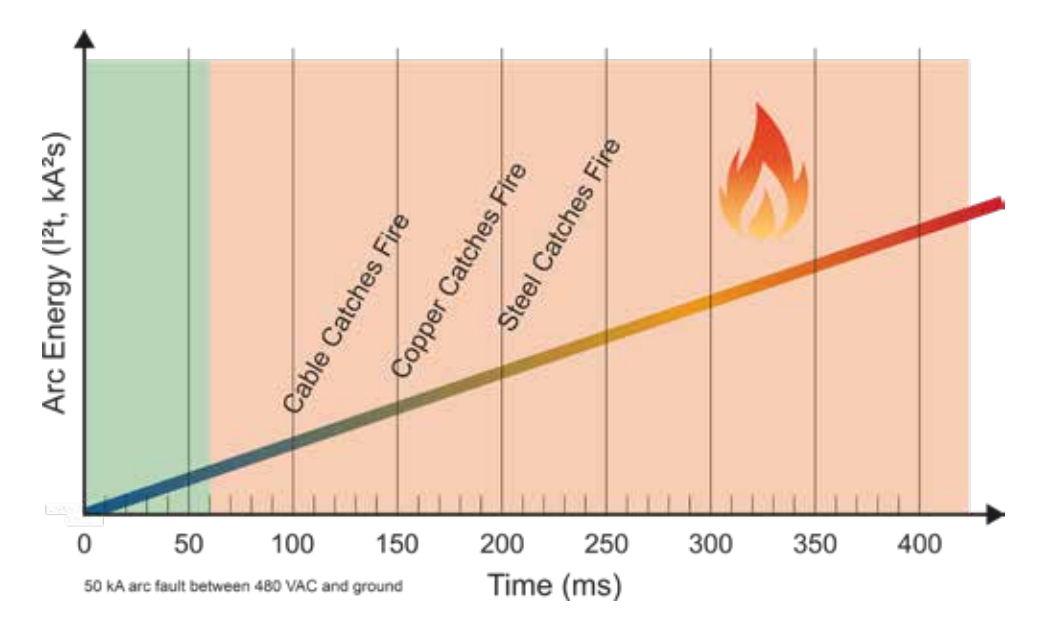

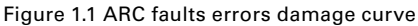

A conventional protection device is not able to clear the fault within a few milliseconds and to prevent destruction of operating devices. This is where the arc protection system establishes the connection between a short detection time and a fast response time.

ARCON 3G presents effective modular and compact system for arc protection in low voltage switchgear assemblies, which successfully provides both, personnel and assembly protection. ARCON 3G detects an electrical arc caused by a short circuit through optical sensors and the load current input on the system to employ the fast clearance of arc faults on an electrical system with a total arc mitigation time less than 2 ms.

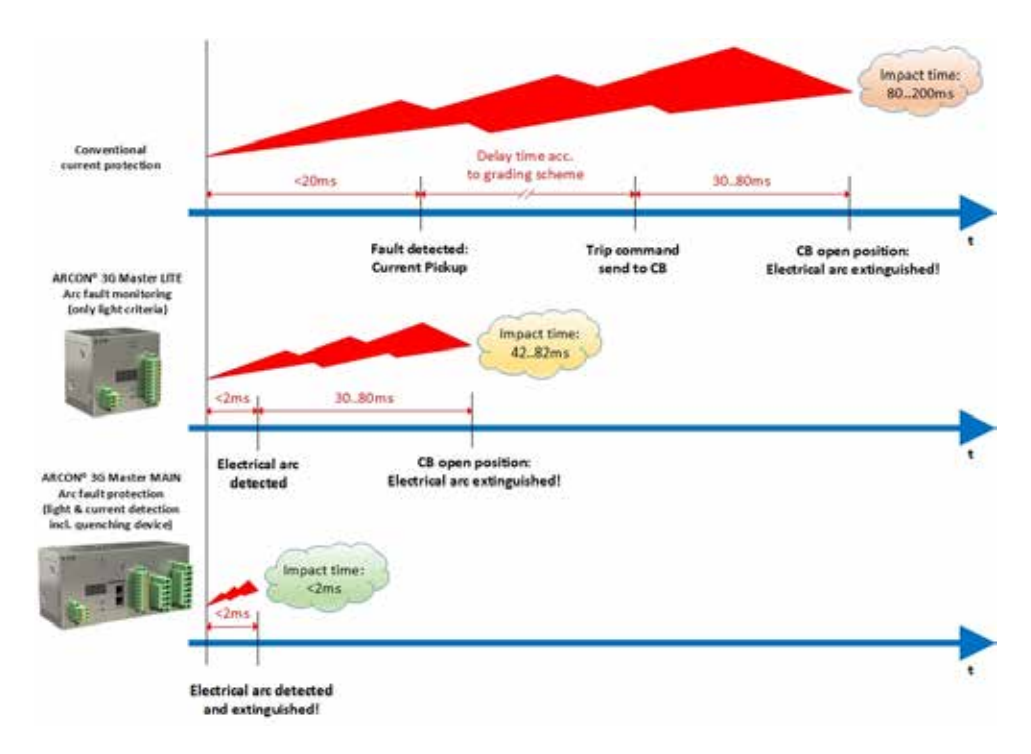

Figure 1.2 Comparison of impact timing for systems with and without ARC protection

#### **Functional scope**

The ARCON 3G protection system is designed as modular system, so that flexible use in different switchgears is ensured.

The ARCON 3G system provides following modules which can be used to establish different protection levels and topologies:

| ARC-LITE-3G       | Master LITE unit providing trip and watchdog contacts and communication link to connected modules.                                                                                               |
|-------------------|----------------------------------------------------------------------------------------------------|
| ARC-MAIN-3G       | Master MAIN unit providing current measurement for additional tripping criteria, voltage measurement, trip and watchdog contact and communication link to connected modules, HMI and Masterlink. |
| ARC-TMOD-1QD      | Tripping module to operate separate quenching device (ARC-AT).                                                                                                    |
| ARC-DMOD-3SL      | Module for electrical arc detection via line sensor (ARC-SL).                                                                                                    |
| ARC-DMOD-6NTFS *) | Module for electrical arc detetion via point sensor (ARC-NTFS).                                                                                                    |
| ARC-MAIN-HMI      | Human Machine Interface to display and control the Master MAIN.                                                                                                    |
|                   |                                                                                                    |

ARCON 3G offers three different systems (levels) of arc fault protection:

- 1. ARCON 3G simple arc protection system (only light criteria for arc fault monitoring)
- 2. ARCON 3G extended arc protection system (light & current criteria for full personnel and assembly protection)
- 3. ARCON 3G complex arc protection system (up to 8 extended systems communicating over Masterlink)

\*) requires firmware version 5 or even higher!

**Note:** especially for retrofit business, all devices have to operate on the same firmware version!

#### **ARCON 3G simple arc protection system**

The ARCON 3G simple arc protection system is based on the following modules:

- ARC-LITE-3G Master LITE unit providing trip contacts & communication link to connected Line Sensor(s).
- ARC-DMOD-3SL up to 3 Line Sensors (ARC-SL) and 1 Mobile Light Sensor (ARC-NTFS-MLS)
- ARC-DMOD-6NTFS up to 6 Point Sensors (ARC-NTFS-3M/ARC-NTFS-6M) and 1 Mobile Light Sensor (ARC-NTFS-MLS) for detecting electrical arc per each module.

Master LITE unit provides 3 parallel operating fast binary tripping outputs, trip alarm and watchdog binary outputs and 3 x 15-segment display for indication of system status / error codes. Master LITE unit doesn't require any programming or parameter setting. All module housings are made of stainless and DIN rail TS35 mounting.

**Note:** Up to 31 Detection modules can be interlinked to the master module via internal CANBUS communication and maximum distance between the master module and the last connected module is 100m.

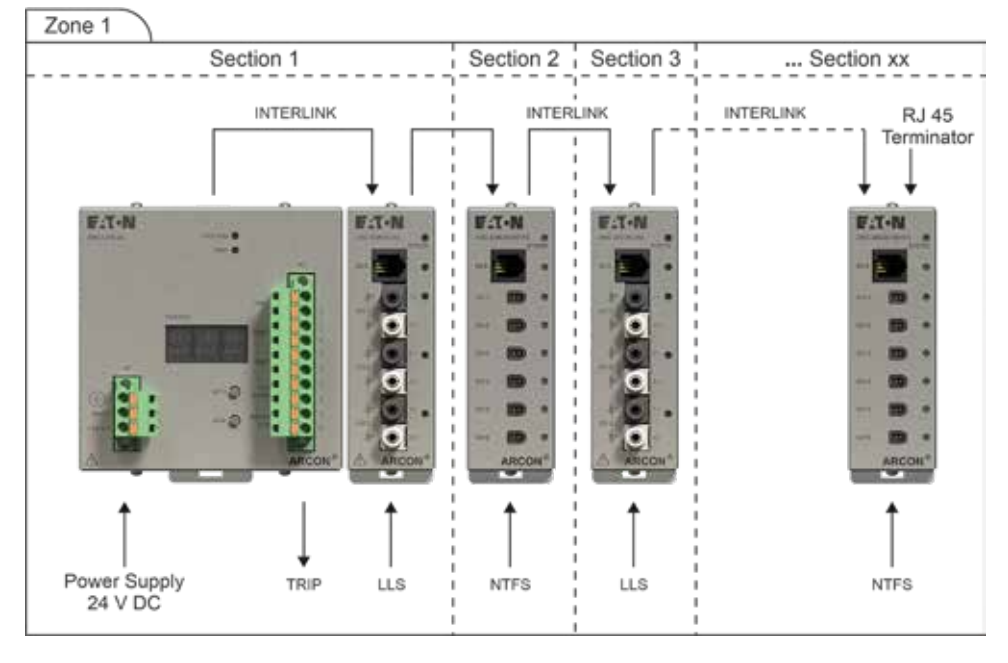

Figure 1.3 ARCON 3G simple arc protection system

#### **ARCON 3G extended arc protection system**

The ARCON 3G extended arc protection system is based on the following modules:

- ARC-MAIN-3G Master MAIN unit providing current measurement for additional tripping criteria (di/dt), voltage measurement, HMI, trip contacts & communication link to connected modules
- ARC-DMOD-3SL up to 3 Line Sensors (ARC-SL) and 1 Mobile Light Sensor (ARC-NTFS-MLS)
- ARC-DMOD-6NTFS up to 6 Point Sensors (ARC-NTFS-3M/ARC-NTFS-6M) and 1 Mobile Light Sensor (ARC-NTFS-MLS) for detecting electrical arc per each module.
- · ARC-MAIN-HMI Human Machine Interface to display and control the Master MAIN
- ARC-TMOD-1QD Tripping module for external quenching device (ARC-AT)

Master MAIN unit provides 3 parallel operating fast binary tripping outputs, trip alarm and watchdog binary outputs and 3 x 15-segment display for indication of system status / error codes. Master MAIN requires programming and parameter setting via separate software (APPT) for initial setup. All module housings are made of stainless and DIN rail TS35 mounting. (except HMI)

ARCON 3G extended arc protection system can be easily implemented in different applications by parameter setting. ARC-MAIN-3G module has possibility to take current rate of change (di/dt) as additional tripping criteria. Measuring values (U/I/P...etc.) are displayed on HMI unit.

On top of that Master MAIN is able to trip external quenching device (ARC-AT) via IGNITION PORT over Tripping module.

**Note:** Up to 31 Detection modules can be interlinked to the master module via internal CANBUS communication and maximum distance between the master module and the last connected module is 100m.

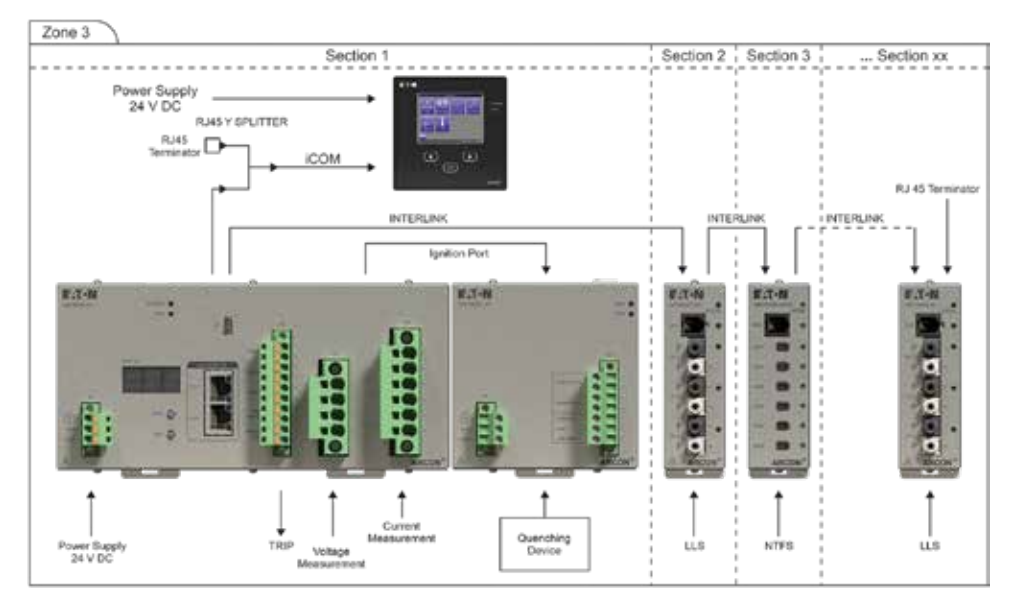

Figure 1.4 ARCON 3G extended arc protection system

#### **ARCON 3G complex arc protection system**

The ARCON 3G complex arc protection system can link up to 8 extended systems together with MASTERLINK connection. With ARCON 3G complex arc protection system it is possible to provide line or ring topology for the purpose of redundancy. Main purpose of MASTERLINK is to share current criteria between master units.

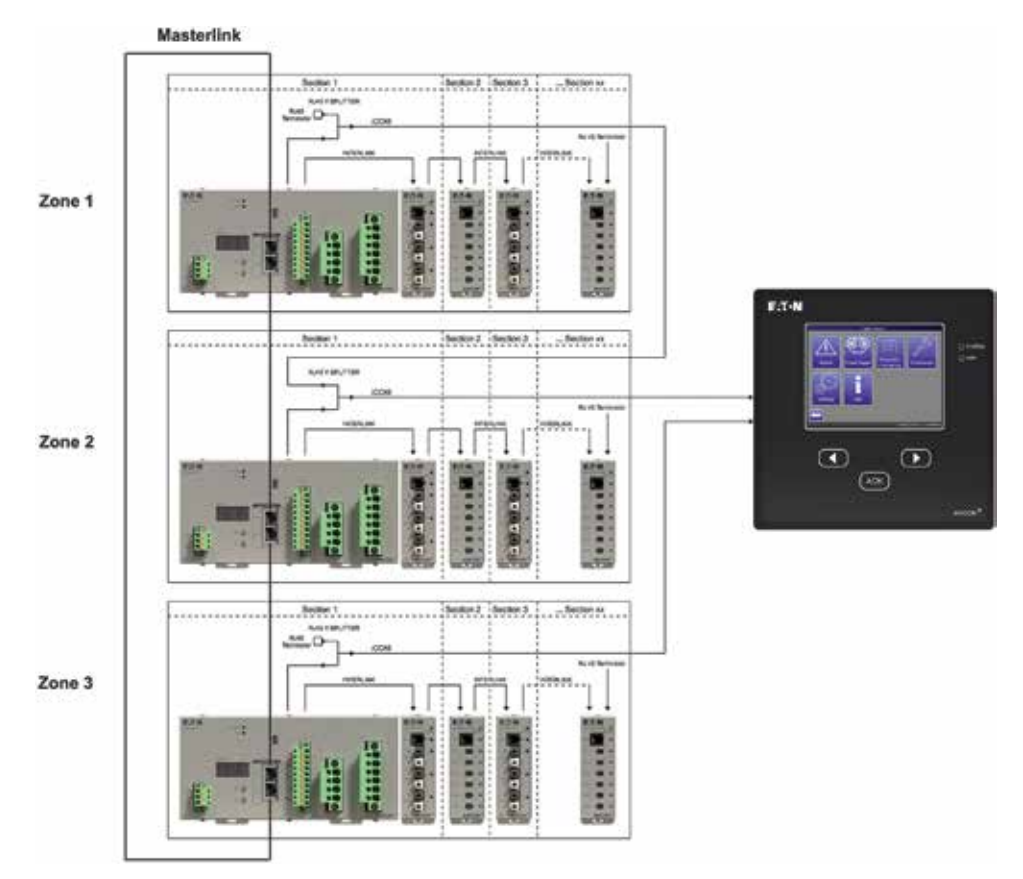

Figure 1.5 ARCON 3G complex arc protection system

# **Terminal connections**

# ARC-LITE-3G - Master LITE (arc fault monitoring)

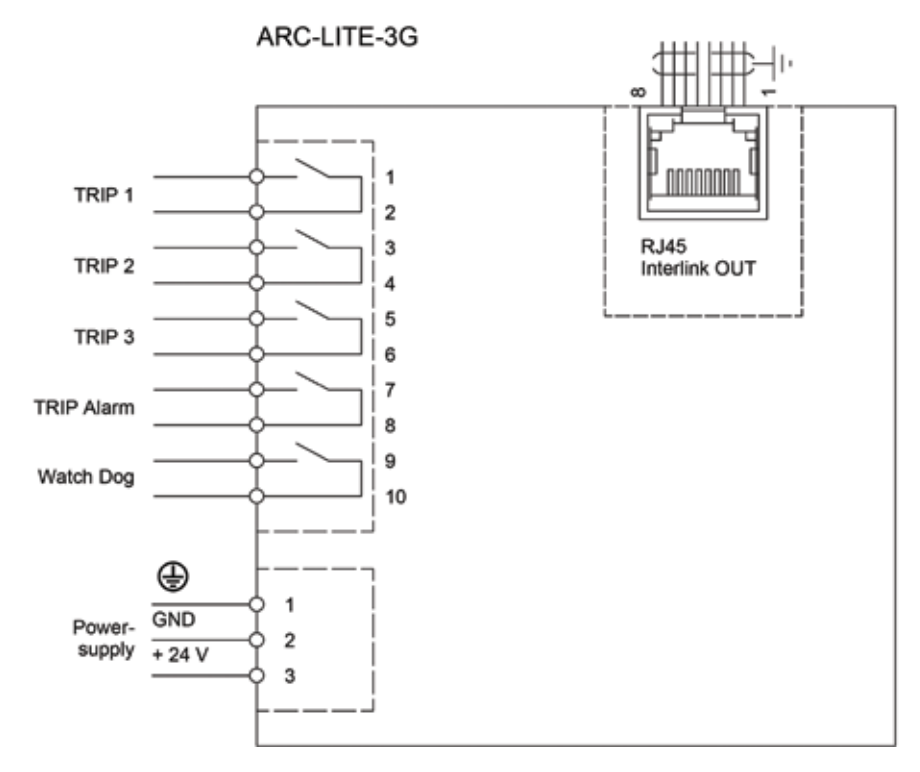

Figure 1.6 Connection diagram ARC-LITE-3G

# ARC-MAIN-3G - Master MAIN (arc fault protection)

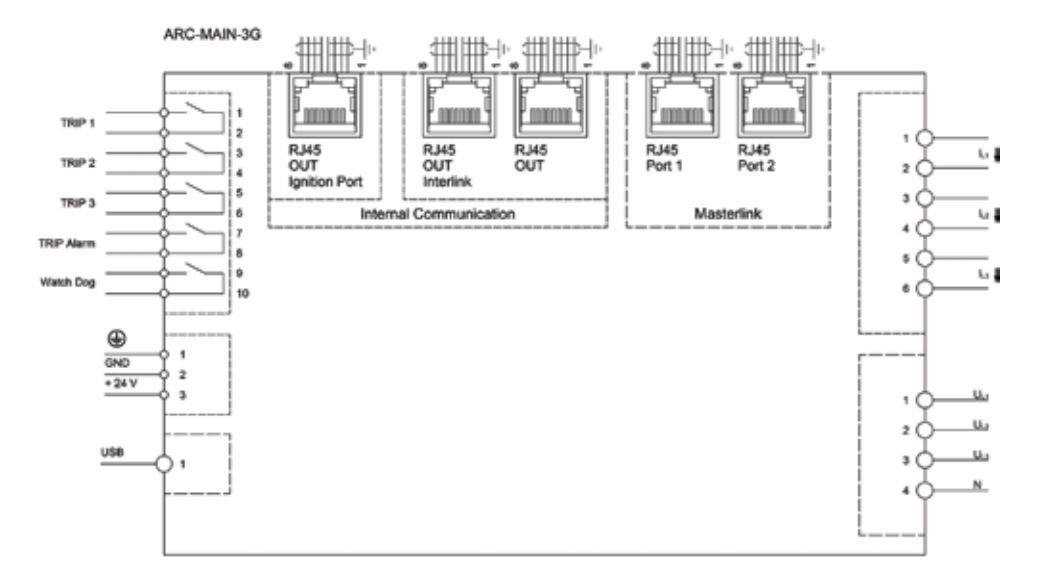

Figure 1.7 Connection diagram ARC-MAIN-3G

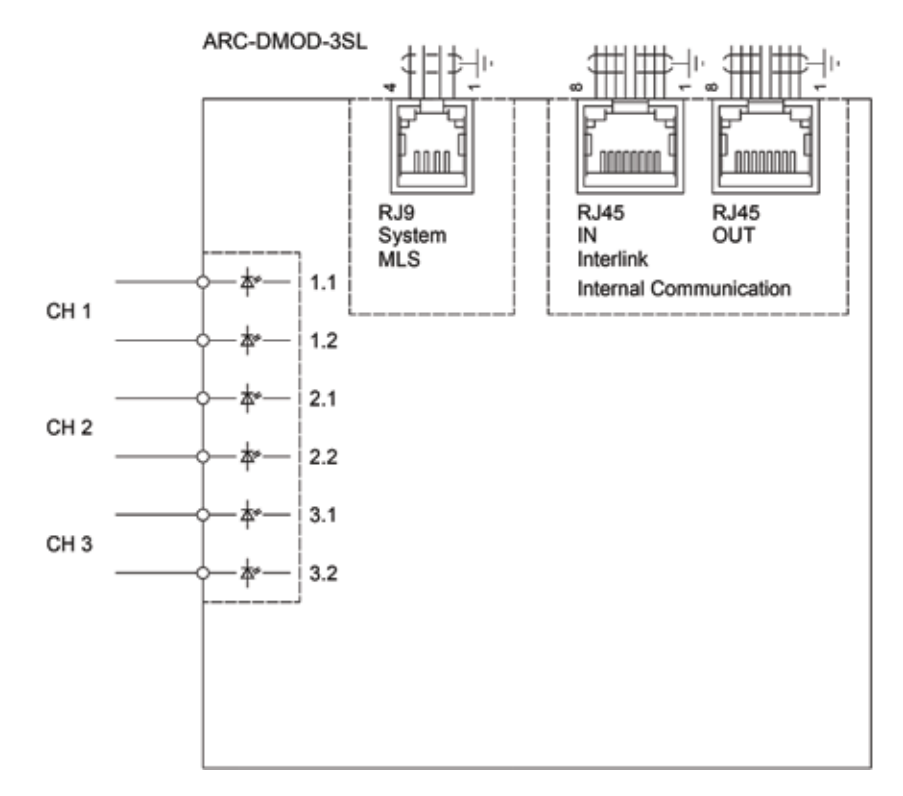

#### ARC-DMOD-3SL - Detection module (up to 3 Line Sensors + 1 MLS)

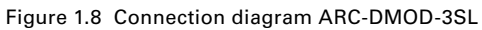

## ARC-DMOD-6NTFS - Detection module (up to 6 Point Sensors + 1 MLS)

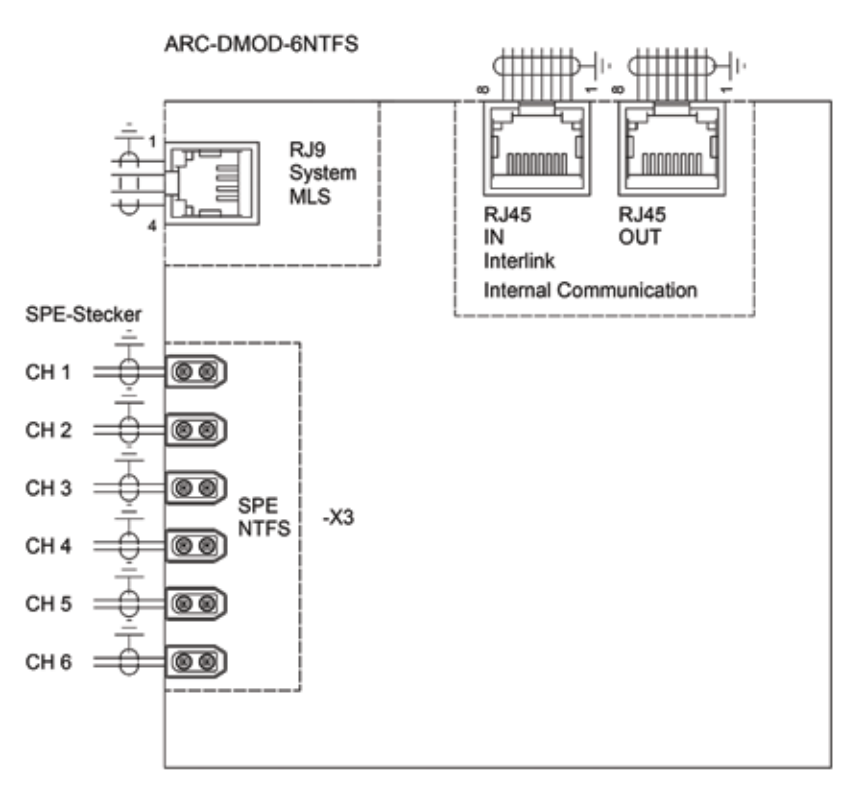

Figure 1.8.1 Connection diagram ARC-DMOD-6NTFS

# ARCON 3G

ARC-MAIN-HMI – External display and control unit (HMI)

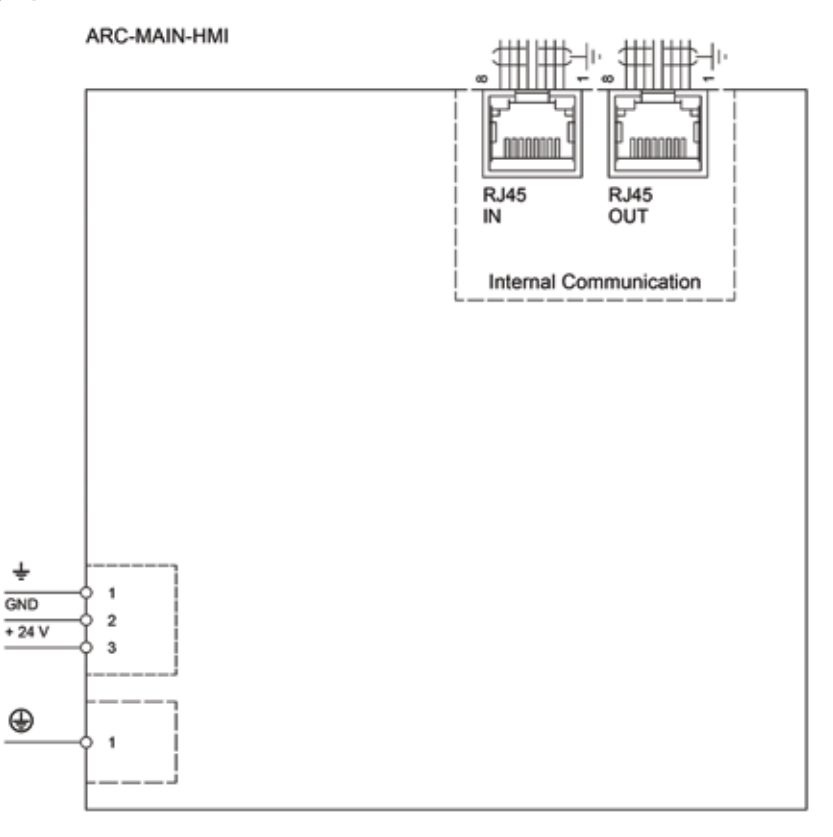

Figure 1.9 Connection diagram ARC-MAIN-HMI

## ARC-TMOD-1QD - Tripping module (ignition command for quenching device)

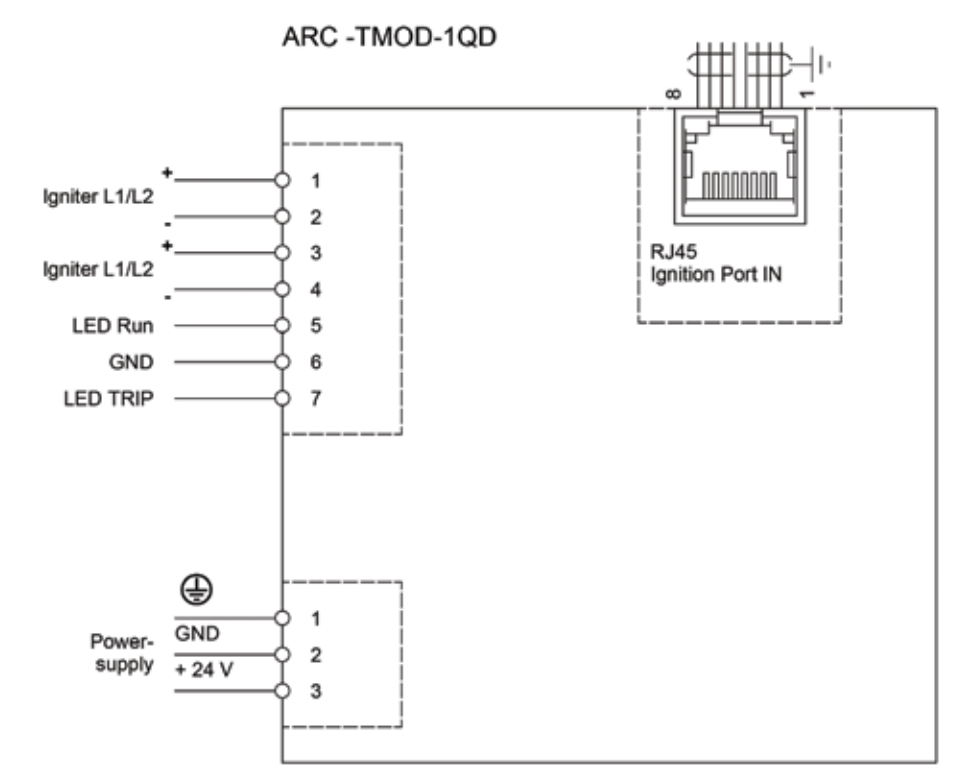

Figure 1.10 Connection diagram ARC-TMOD-1QD

# **Mounting instruction**

#### **DIN Rail modules**

All ARCON 3G modules are designed for DIN rail TS35 mounting to ensure quick and easy installation. For installation in a switchgear cabinet safety distance to adjacent components and cabinet parts like internal shrouding, door and side panel is required.

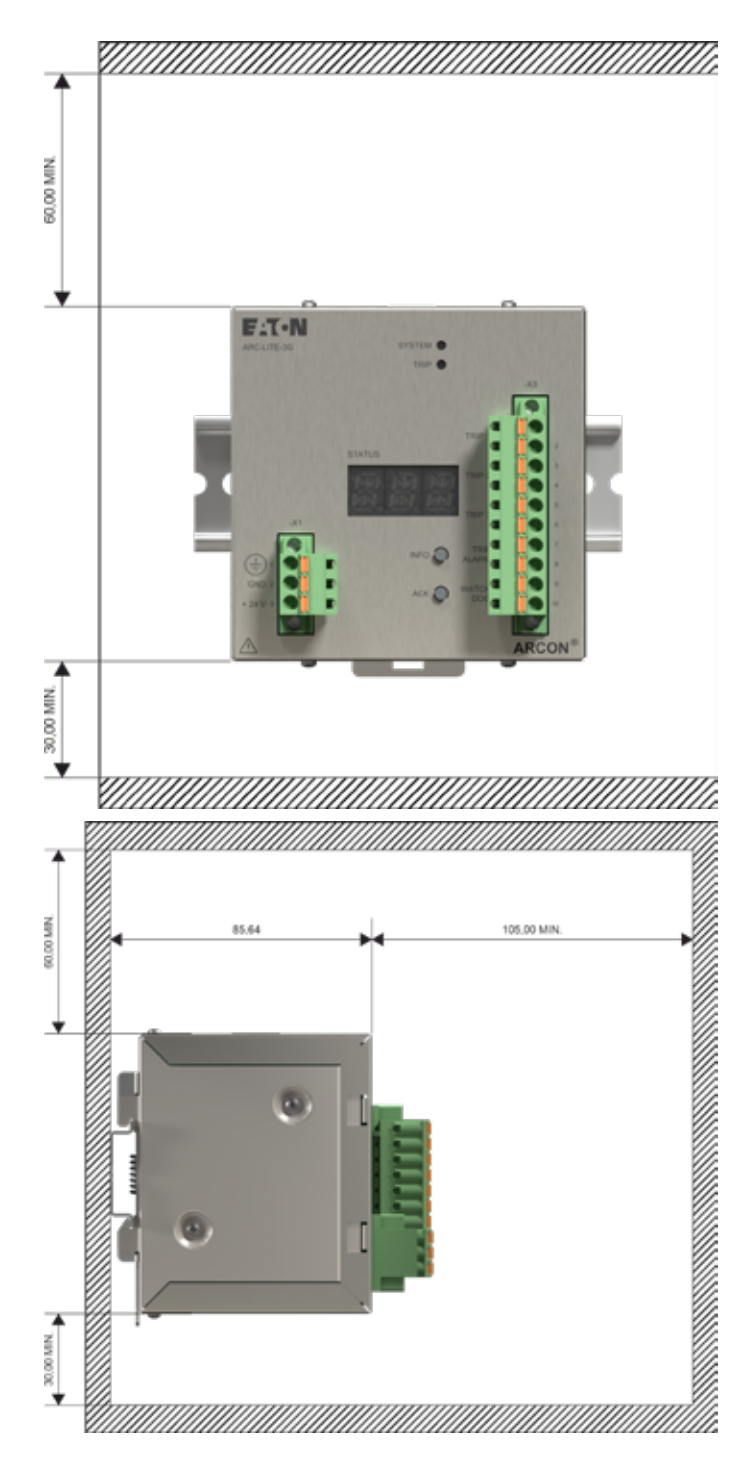

Figure 1.11 DIN rail installation instructions

**Note:** Solid connection through uncoated and non-insulated DIN-rail profile to the earthing concept of the enclosure. (no additional cable connection for protective earthing required)

#### **ARC-MAIN-HMI**

Before connecting and start-up the ARC-MAIN-HMI unit, it is necessary to install the device into a housing or switchgear cabinet.

The following mounting instruction describes the installation of the ARC-MAIN-HMI device as an example!

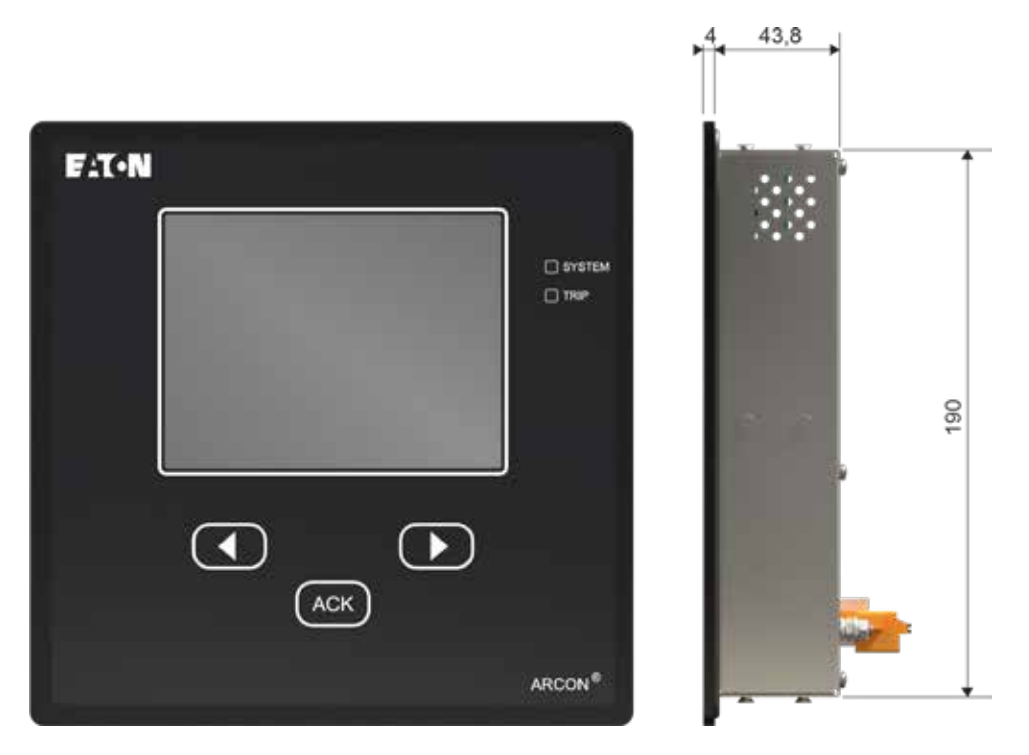

Figure 1.12 Display and Control unit (HMI)

First, it is necessary to prepare a cut-out in the door panel of the dedicated compartment. The only restriction regarding this is the size of the existing installation surface. This may not fall below the overall dimensions of the ARC-MAIN-HMI device.

For keeping the device position in the cut-out, employ a slight counter-pressure to the front plate of the device and look to the backside. Each side of the housing provides two bolt heads for installation of the fixing clamps.

Insertion of the device into the panel cut-out shall be conducted with a slight offset for vertical and horizontal direction. To bring the head of the bolts into the cut-out one after the other please push the device alternatingly into the cut-out in the following order: right, top, left and bottom until the seal is evenly seated on the installation surface (door panel).

While holding the ARC-MAIN-HMI device, click one fixing clamp to the bolt head which is next to the rear of the housing.

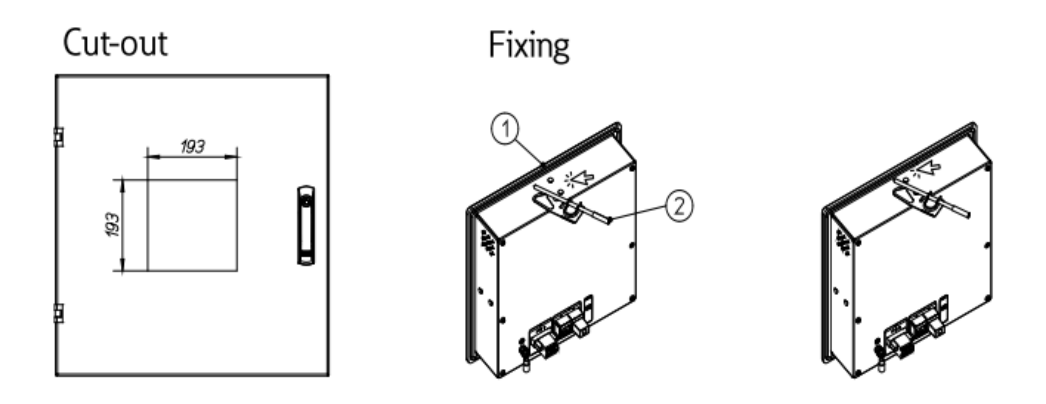

Now, turn the fixing clamp to the second bolt head with slight pressure. Hearing a click indicates the correct installation.

Thereafter, install the remaining three fixing clamps on the other sides of the housing. Now the four fastened fixing clamps can be tightened by using a screwdriver.

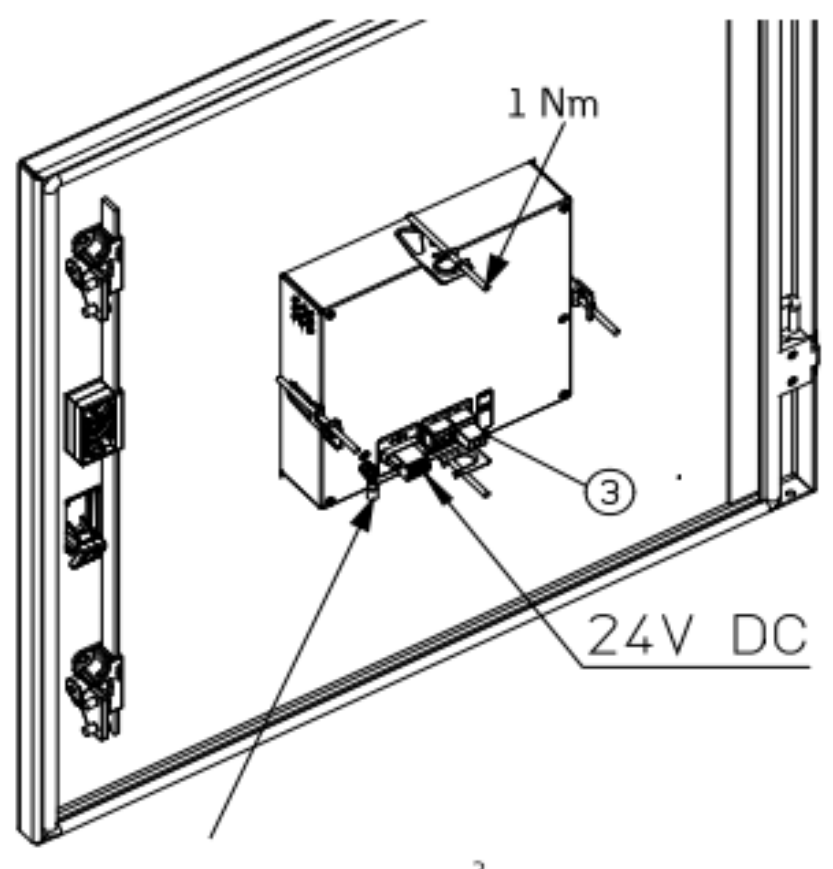

# Earth-connection with min. 4mm<sup>2</sup> cross section

Note: Unmounting or changing the ARC-MAIN-HMI device can be done in reverse order.

# Simple system with ARC-LITE-3G Master

The Simple system constellation contains of one Master LITE and up to 31 Detection modules connected via INTERLINK communication. One detection module supports up to 3 Line Sensors (ARC-SL) or up to 6 Point Sensors (ARC-NTFS) and 1 MLS sensor (ARC-NTFS-MLS).

The Simple system supports an easy configuration process without any programming or parameter setting.

#### Features:

- Stainless steel housing
- Easy mounting on DIN rail TS35
- Up to 31 light detection modules can be connected to the Master LITE via INTERLINK communication
- Up to 100m of INTERLINK distance between the Master LITE and the last connected light detection module
- Up to 93 Line Sensors (ARC-SL) or up to 186 Point Sensors (ARC-NTFS)
- Up to 31 Mobile Light Sensors ARC-NTFS-MLS for enhanced personnel protection
- 3x 15-segment display
- 3 parallel operating fast binary tripping outputs (NO) with  $\leq$  2 ms tripping time
- 1 binary trip alarm output (NO) for indication
- 1 binary Watch Dog output (NC) for system supervision
- · No parameter setting required

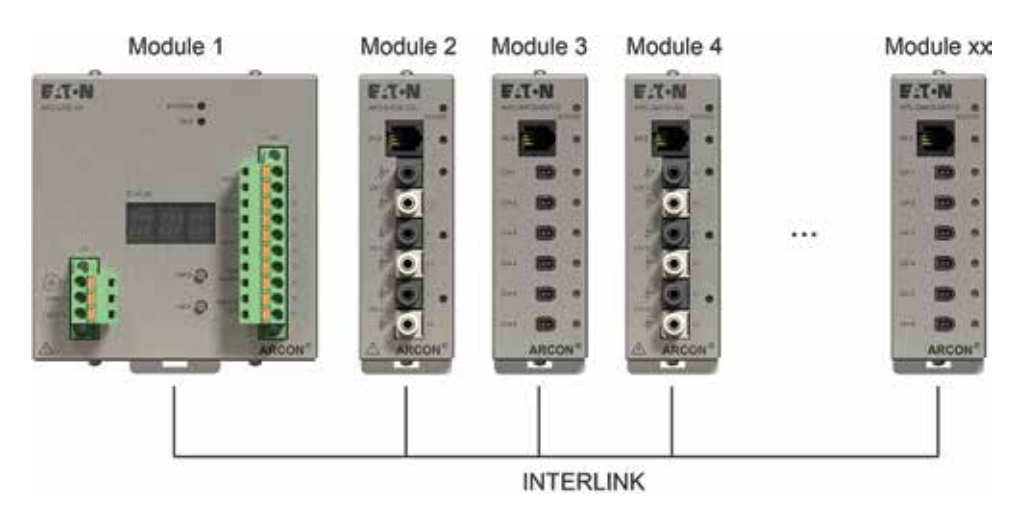

Figure 2.1 Simple system – Block diagram

# Components

# Description

# Picture

#### Master LITE (ARC-LITE-3G)

Detection modules (ARC-DMOD-3SL)

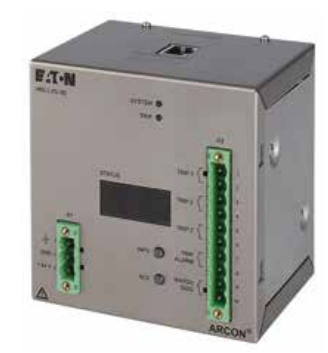

(ARC-DMOD-6NTFS)

Alton-

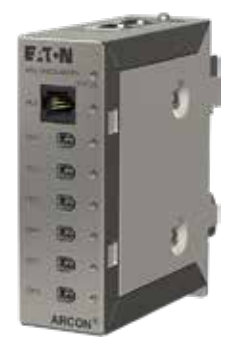

Nuisance Tripping Free Sensors (ARC-NTFS-MLS)

Intelligent Point Sensor (ARC-NTFS-3M / ARC-NTFS-6M)

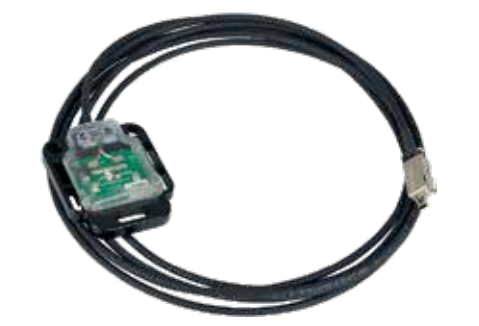

Fiber Optic Line Sensor (ARC-SL)

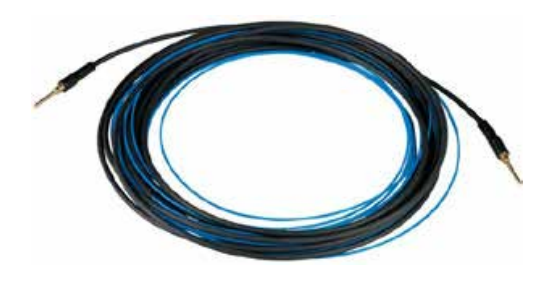

 Table 2.1: Simple system – Components

# Constellation

The Simple system constellation consists of one Master LITE and at least 1 up to 31 Detection modules depending on project requirements. The example of Simple system constellation is shown on the following picture:

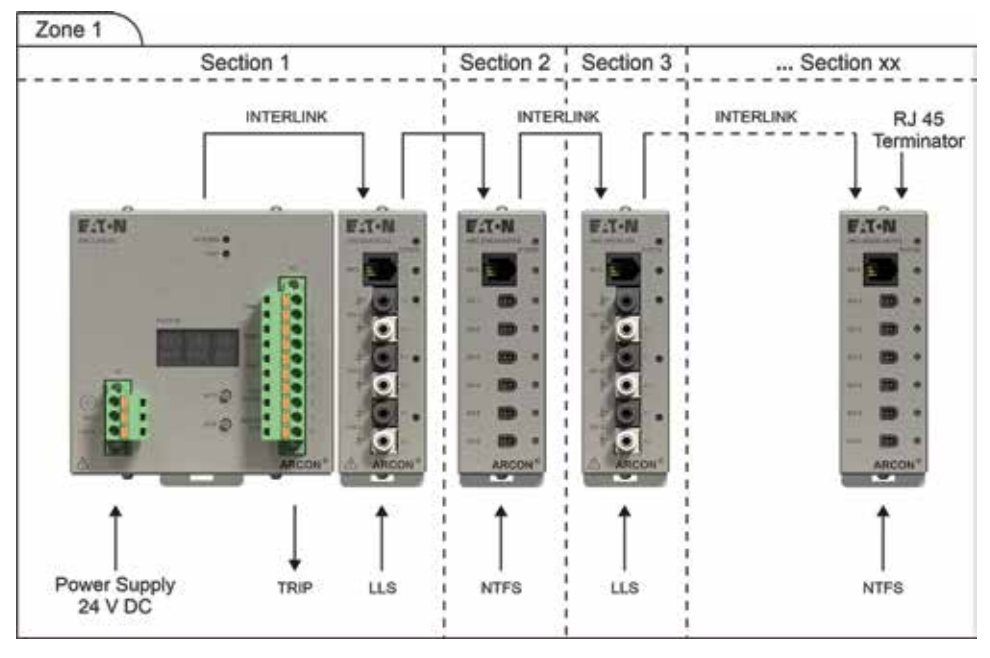

Figure 2.2 Simple system – Constellation

Δ

INTERLINK must be connected properly, otherwise devices can get damaged!

# **Master LITE**

The Simple system consists of one ARC-LITE-3G and multiple number of ARC-DMOD-3SL / ARC-DMOD-6NTFS.

The Master LITE has five different areas:

- 1. Power connector
- 2. LEDs
- 3. Internal HMI
- 4. Binary Outputs
- 5. Communication interface

#### **Power connector**

The power connector is used to power the entire Simple system topology, master itself and all connected Detection modules via INTERLINK (RJ45 connector on the top side).

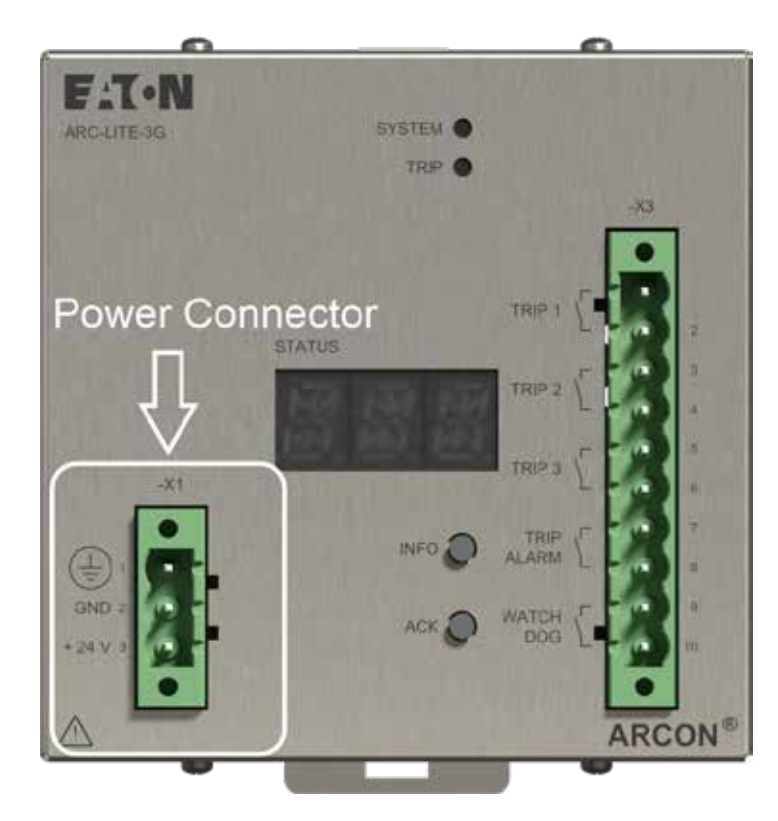

Figure 2.3 Master LITE – Power connector

# LEDs

The Master LITE has two LEDs on the front plate:

- SYSTEM
- TRIP

More details regarding the LEDs operating are available in chapter "2.7 Events & Alarms"

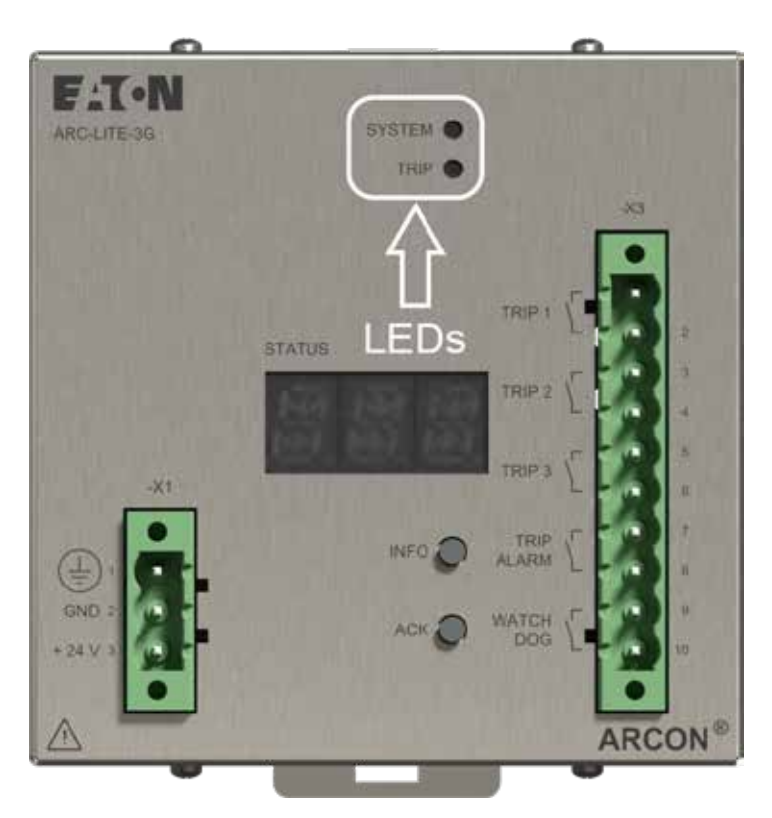

Figure 2.4 Master LITE – LEDs

#### Internal HMI

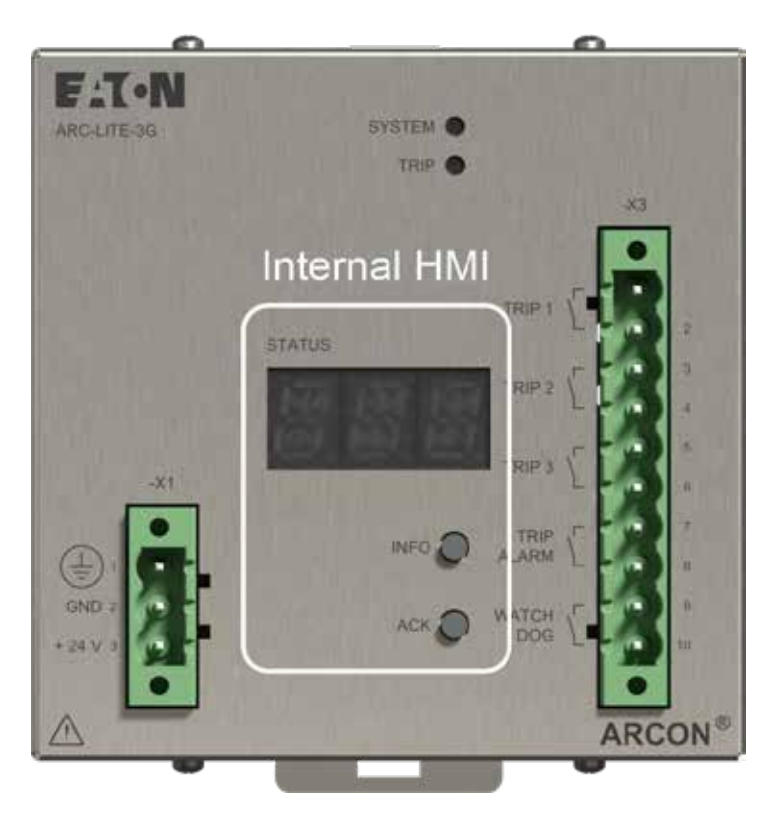

Master LITE has an ordinary HMI, which could be used for configuration and status indication.

Figure 2.5 Master LITE – Internal HMI

#### **HMI** during configuration process

At the end of the configuration process the user has to acknowledge the shown information about number of detected modules and sensors as it is described in the chapter "2.5 Configuration process".

#### **HMI** for status indication

At the start of normal operation mode, the display is turned off and it stays off until system error or trip event occurs. Also, if all system errors and trips are acknowledged the display is turned off.

There are two types of events which require acknowledgment in the normal operation mode:

- System error
- TRIP

#### System error

More than one system error may occur in the system. All system errors will be written in the Event logger and each of them must be acknowledged by user in chronological order.

Error codes are presented as **E.XX**<sup>1</sup> If user presses and holds INFO button following additional information are alternately shown at intervals of 2 seconds:

- Affected module M.XX<sup>2</sup>
- Affected sensor S.XX<sup>3</sup>

When user releases INFO button the error code is shown again. User can acknowledge the displayed system error by pressing ACK button.

#### TRIP

Trip is presented by event **"T.13"**. The TRIP event is written in the Event logger and must be acknowledged by user. If user presses and holds INFO button following additional information are alternately shown at intervals of 2 seconds:

Affected module M.XX<sup>2</sup>

# Affected sensor S.XX<sup>3</sup>

#### ACK ALL alarms

To acknowledge all active alarms in the list, using only one command over internal HMI, follow the next steps:

- Press and hold the ACK button.
- After 2s the segment display will show text: "ACK".
- Then release the ACK button and all possible alarms will be acknowledged.

Note: An alarm can be acknowledged only if its source is already deactivated.

<sup>&</sup>lt;sup>1</sup> XX = EVENT NUMBER <sup>2</sup> XX = MODULE ADDRESS

#### **Binary outputs**

The Master LITE, as well as Simple system, has following binary outputs:

- 3x fast ( $\leq$  2 ms) TRIP 1 / 2 / 3 outputs
- 1x TRIP ALARM output
- 1x WATCHDOG (WD) output

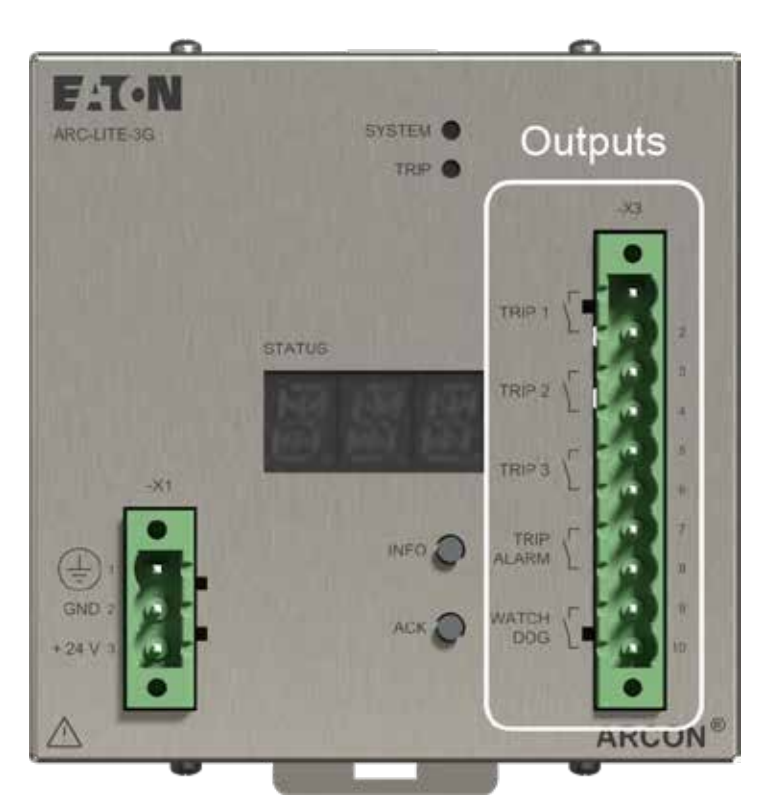

Figure 2.6 Master LITE – Binary Outputs (BO)

#### **Fast TRIP outputs**

All TRIP 1, TRIP 2 and TRIP 3 outputs (NO) are activated immediately after a trip event "T.13" has been detected. The system response time, measured from real Arc fault occurs to the activated TRIP outputs, is less than 2 ms.

#### **TRIP ALARM output**

The TRIP ALARM output (NO) is also activated immediately after a trip event "T.13" has been detected.

#### WATCHDOG output

The WD output is working as normally closed contact (NC) and will become active (open contact) if an system error alarm "E.xx" (xx = event number) is detected or the power supply is off (please see chapter 2.7 Events & Alarms).

## **Communication interface**

INTERLINK connector is located on the top of Master LITE unit. Up to 31 light detection modules can be connected to the Master LITE via INTERLINK communication. The max. distance between the Master LITE and the last connected module is 100m.

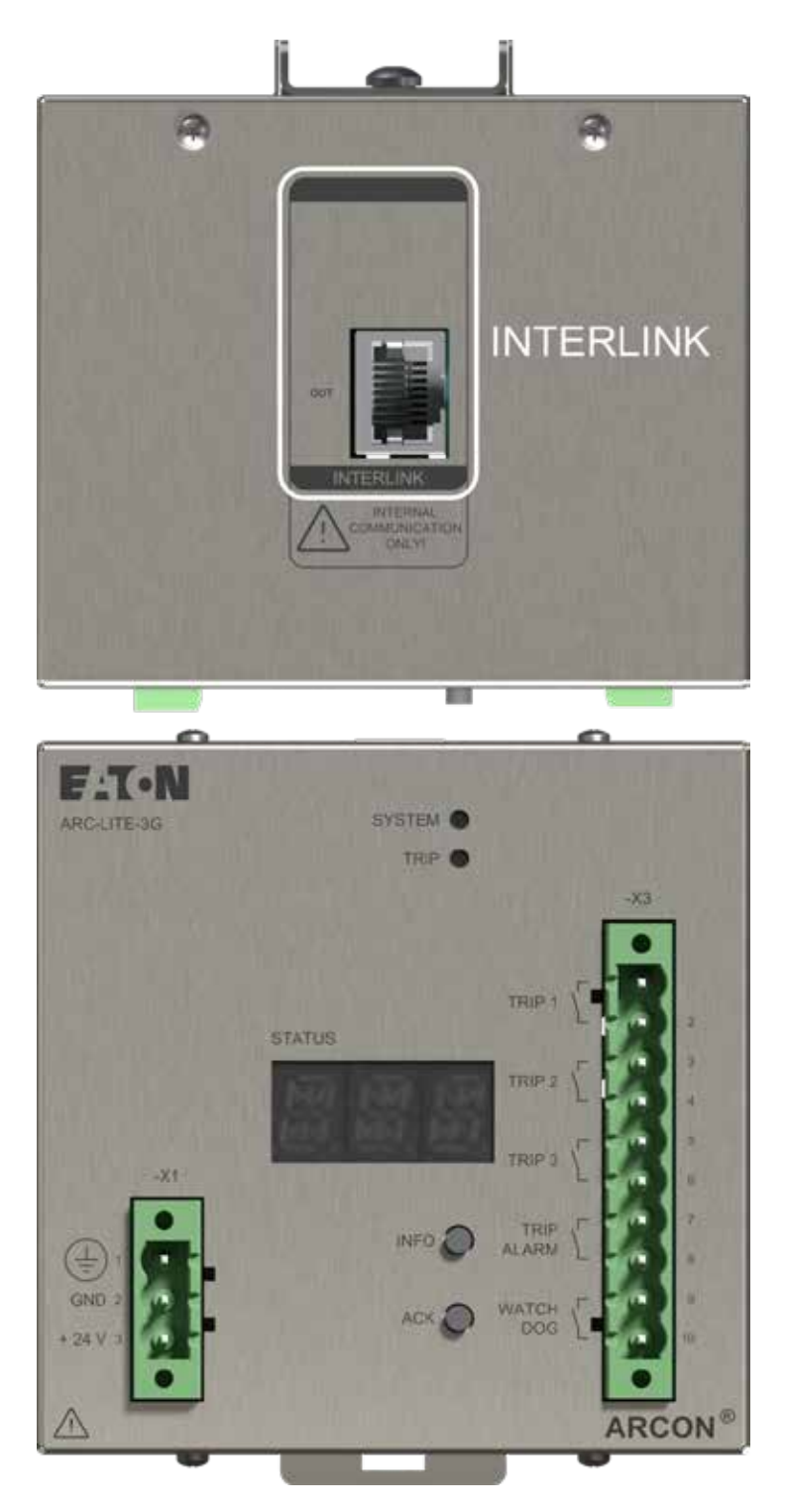

Figure 2.7 Master LITE – Communication interface

# **Detection modules**

Detection module is connected via INTERLINK connection to master module. The Detection module supports up to three Line Sensors (ARC-SL), six Point Sensors (ARC-NTFS) and one Mobile Light Sensor (ARC-NTFS-MLS).

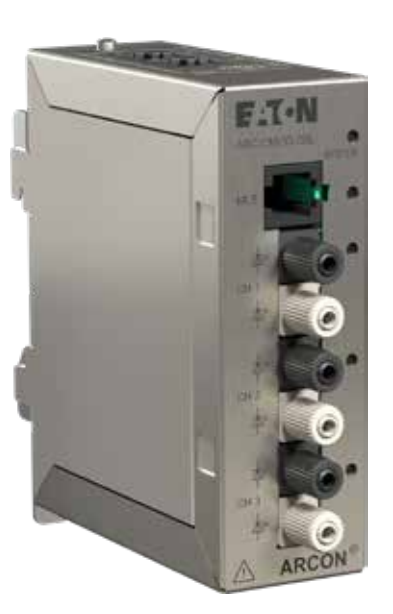

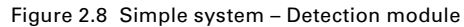

For the case that sensors are enabled by parameter LEDs have following states:

| SYSTEM LED:               |                  | SENSOR LED: |                            |  |
|---------------------------|------------------|-------------|----------------------------|--|
| Orange                    | Not in operation | Orange      | Wire fault / Short-circuit |  |
| Red                       | System alarm     |             | (only INTES-sensor)        |  |
| <b>C</b>                  | le energien      | Red         | Trip                       |  |
| <ul> <li>Green</li> </ul> | in operation     | 0           | In an exetion              |  |
| • Off                     | De-eneraized     | • Green     | in operation               |  |
| -                         |                  | • Off       | Deactivated                |  |
|                           |                  |             |                            |  |

#### **Configuration process**

The configuration process is an automated process of parameterization which includes only using of internal HMI (segment display and buttons). To start configuration process, follow the next steps:

- 1. Master LITE has to be de-energized.
- 2. Connect all modules and sensors which you want to use.
- 3. Press and hold the "ACK" button on the master module during powering up.
- 4. Release the button when you see that system LED blinking orange.
- 5. Acknowledge (by pressing the ACK button) detected number of:
  - a. L.xx (xx = Number of detected modules)

b. S.xx (xx = Number of detected sensors)

After acknowledging of detected modules and sensors by user, the Master LITE will create and store the configuration file in non-volatile memory and it will restart. After auto-restart, it will initialize constellation stored in the configuration file.

The configuration file will be permanently saved in non-volatile memory.

If the constellation should be changed, the configuration process must be performed again.

Note: The system doesn't support any hot-plugging function!

# Normal operation mode

After initialization process, the system enters normal operation mode.

In the normal operation mode, the master executes two parallel tasks:

- 1. System supervision
- 2. Arc detection

#### System supervision

In normal operation mode the master executes a cyclic self-check and the presence of all configured modules. If an error is detected an appropriate system error event will be activated and watchdog relay will be activated. For details see list of "2.7 Events & Alarms". Acknowledgment of system error is possible only if error source is deactivated. After acknowledging of all detected system errors, the watchdog relay output will be deactivated again.

#### Arc detection

The second main task in normal operation mode is waiting for notification of arc detection. If a module detects light the master will activate the trip and alarm relay outputs.

The trip must be acknowledged by using internal HMI interface. After acknowledging the relay outputs will be deactivated again.

# **Events & alarms**

The Master LITE checks its peripherals and flags of all modules connected on the INTERLINK. If an error or trip flag is encountered, then the according event will be set. Furthermore, the on-board watchdog is monitoring the system constantly.

Alarms are events which require user acknowledgment (ACK is "YES" in table below). An alarm disappears only if it is acknowledged and the trigger condition is false. The alarms are saved non-volatile, so in case of loss of supply voltage the active alarms are not lost. After return of supply voltage all previous active alarms will be restored. If TRIP alarm is restored, then the output relays will be activated again. For details about the impact of events on Master LITE LEDs, relays and LED display codes please see table below.

| Prefix | Number | Text                          | АСК | Relay<br>TRIP 1-3 | Relay<br>Trip alarm | Relay<br>Watchdog | LED System   | LED TRIP |
|--------|--------|-------------------------------|-----|-------------------|---------------------|-------------------|--------------|----------|
|        | 1      | RESTART                       | NO  | OPEN              | OPEN                | OPEN              | OFF          | OFF      |
|        | 2      | START CONFIGURATION           | NO  | -                 | -                   | -                 | Orange / 1Hz | -        |
|        | 3      | START ADDRESSING              | NO  | -                 | -                   | -                 | -            | -        |
| E      | 4      | ADDRESSING ERROR              | YES | -                 | -                   | OPEN              | Red / 2Hz    | -        |
|        | 5      | ADDRESSING OK                 | NO  | -                 | -                   | -                 | -            | -        |
| E      | 6      | FLASH ACCESS ERROR            | YES | -                 | -                   | OPEN              | Red / 2Hz    | -        |
|        | 7      | CONFIGURATION FINISHED        | NO  | -                 | -                   | -                 | -            | -        |
|        | 8      | START INITIALIZATION          | NO  | -                 | -                   | OPEN              | Orange / 2Hz | -        |
| E      | 9      | PARAMETERIZATION ERROR        | YES | -                 | -                   | OPEN              | Red / 2Hz    | -        |
|        | 10     | PARAMETERIZATION OK           | NO  | -                 | -                   | -                 | -            | -        |
|        | 11     | INITIALIZATION FINISHED       | NO  | -                 | -                   | -                 | -            | -        |
|        | 12     | START NORMAL OPERATION MODE   | NO  | -                 | -                   | CLOSED            | Green / 1Hz  | -        |
| Т      | 13     | TRIP                          | YES | CLOSED            | CLOSED              | -                 | Green / 1Hz  | Red      |
| E      | 14     | WD RESET                      | YES | -                 | -                   | OPEN              | Red / 2Hz    |          |
| E      | 15     | ADC ERROR                     | YES | -                 | -                   | OPEN              | Red / 2Hz    | -        |
| E      | 16     | DAC ERROR                     | YES | -                 | -                   | OPEN              | Red / 2Hz    | -        |
| E      | 17     | PARAMETER ERROR               | YES | -                 | -                   | OPEN              | Red / 2Hz    | -        |
| E      | 18     | SENSOR WIRE FAULT             | YES | -                 | -                   | OPEN              | Red / 2Hz    | -        |
| E      | 19     | SENSOR CONSTELLATION ERROR    | YES | -                 | -                   | OPEN              | Red / 2Hz    | -        |
| E      | 20     | INTERLINK ERROR               | YES | -                 | -                   | OPEN              | Red / 2Hz    | -        |
| E      | 21     | INTERLINK CONSTELLATION ERROR | YES | -                 | -                   | OPEN              | Red / 2Hz    | -        |
| E      | 22     | INTERLINK COMPATIBILITY ERROR | YES | -                 | -                   | OPEN              | Red / 2Hz    | -        |
| E      | 23     | CONFIGURATION MISSING         | YES | -                 | -                   | OPEN              | Red / 2Hz    | -        |
| E      | 47     | FAULTY LIGHT DETECTION        | YES | -                 | -                   | OPEN              | Red / 2Hz    | -        |
| E      | 48     | OVERHEAT                      | YES | -                 | -                   | OPEN              | Red / 2Hz    | -        |
| E      | 53     | ALARM LIST OVERFLOW           | YES | -                 | -                   | OPEN              | Red / 2Hz    | -        |
| E      | 55     | SENSOR SHORT CIRCUIT          | YES | -                 | -                   | OPEN              | Red / 2Hz    | -        |
|        |        |                               |     |                   |                     |                   |              |          |

Table 2.2: Simple system – Events & Alarms

# **Troubleshooting alarms**

| Alarm | Text                                             | Trigger                                                                                                    | Solution                                                                                                    |
|-------|--------------------------------------------------|----------------------------------------------------------------------------------------------------|----------------------------------------------------------------------------------------------------|
| E.04  | Addressing error                                 | INTERLINK                                                                                                    | Check if all INTERLINK cables are connected properly and the RJ45 terminator on the last module has been placed on OUT. Restart the system and try to acknowledge the alarm.                                                                                                    |
| E.06  | D6 Flash access error Internal hardware of maste |                                                                                                    | Restart the system and try to acknowledge the alarm.<br>If not possible please contact the manufacturer.                                                                                                    |
| E.09  | Parameterization error                           | INTERLINK                                                                                                    | Check if all INTERLINK cables are connected properly, restart the<br>system and try to acknowledge the alarm.<br>Tip:<br>Do not disconnect any INTERLINK cable while initialization process<br>(SYSTEM LED blinking orange), because it can produce this alarm.                     |
| E.14  | WD reset                                         | Internal hardware of master module or a connected module                                                                                                    | Restart the system and try to acknowledge the alarm.<br>If not possible please contact the manufacturer.                                                                                                    |
| E.15  | ADC error                                        | Internal hardware of master module or a connected module                                                                                                    | Restart the system and try to acknowledge the alarm.<br>If not possible please contact the manufacturer.                                                                                                    |
| E.16  | DAC error                                        | Internal hardware of master module or a connected module                                                                                                    | Restart the system and try to acknowledge the alarm.<br>If not possible please contact the manufacturer.                                                                                                    |
| E.17  | Parameter error                                  | INTERLINK                                                                                                    | Check if all INTERLINK cables are connected properly, restart the system and try to acknowledge the alarm.                                                                                                    |
| E.18  | Sensor wire fault                                | ARC-DMOD-3SL module (CH1-3)<br>A sensor wire fault will be detected when<br>configured sensor is disconnected more<br>than 5s.<br>It can be also detected in case when<br>sensor is damaged, broken or wrong type.   | Check if the sensor is connected properly and try to acknowledge the<br>alarm.<br>In this case the sensor must be replaced with a new one and the<br>alarm can be acknowledged.                                                                                                    |
| E.19  | Sensor constellation error                       | ARC-DMOD-3SL module (CH1-3)<br>Unexpected sensor has been detected.<br>Sensor is connected on a position where it<br>should not be connected.<br>Position:<br>M.xx – xx = module number<br>S.yy – yy = sensor number | Disconnect the issued sensor and try to acknowledge the alarm.                                                                                                    |
| E.20  | INTERLINK error                                  | INTERLINK communication interface                                                                                                    | Check if all INTERLINK cables are connected properly and the RJ45 terminator on the last module has been placed on OUT. Restart the system and try to acknowledge the alarm.                                                                                                    |
| E.21  | INTERLINK constellation error                    | INTERLINK module missing or unexpected<br>module detected.<br>Wrong module type.<br>Example:<br>Point sensor module is connected instead<br>of line sensor.                                                          | Check if all INTERLINK cables are connected properly and the<br>number/type of parameterized modules is correct. Exchange the<br>wrong device type or disconnect the added module, restart the<br>system and try to acknowledge the alarm.                                          |
| E.22  | INTERLINK compatibility error                    | INTERLINK version of a module is not<br>compatible with version supported by<br>master.                                                                                                    | Replace the module with compatible firmware version.                                                                                                    |
| E.23  | Configuration missing                            | Software Master LITE unit Configuration<br>file missing or corrupted.<br>Also, it will be detected on each new<br>produced Master LITE which is not yet<br>configured.                                               | Perform the configuration process:<br>-Power down Master LITE<br>-Press and hold ACK button<br>-Power up Master LITE<br>-Acknowledge number of detected modules and sensors<br>The configuration file will be stored and system will restart.<br>Then try to acknowledge the alarm. |
| E.47  | Faulty light detection                           | ARC-DMOD-3SL module (CH1-3)<br>Too long light detection (>10s).                                                                                                    | Ensure that no external light source is interferring the system (e.g. Direct sunlight).                                                                                                    |
| E.48  | Overheat                                         | Master module overheat.<br>The internal temperature is too high.                                                                                                    | Check if the module environment is according to the specification.<br>When everthing is in line try to acknowledge the alarm.                                                                                                    |
| E.53  | Alarm list overflow                              | Master module<br>There is no more space for alarms in the<br>Alarm list.<br>Info:<br>The alarm list can store up to 100 alarms.                                                                                      | All active alarms must be acknowledged and then it will be possible to acknowledge alarm "E.53".                                                                                                    |
| E.55  | Sensor short circuit                             | It will be detected in case when sensor is damaged or broken.                                                                                                    | Check if the sensor is properly connected and try to acknowledge the alarm.<br>If it repeats, the sensor has to be replaced with the correct one and the alarm can be acknowledged.                                                                                                 |

## Table 2.3: Simple system – Troubleshooting alarm

# **Extended system with ARC-MAIN-3G Master**

#### Features:

- · Stainless steel housing
- Easy mounting on DIN rail TS35
- Up to 31 light detection modules can be connected to the Master MAIN via INTERLINK communication
- Up to 100m of INTERLINK distance between the Master MAIN and the last connected light detection module
- Up to 93 Line Sensors (ARC-SL) or up to 186 Point Sensors (ARC-NTFS)
- Up to 31 Mobile Light Sensors ARC-NTFS-MLS for enhanced personnel protection
- 3 x 15-segment display (internal HMI)
- 3 parallel operating fast binary tripping outputs (NO) with  $\leq$  2 ms tripping time
- 1 binary trip alarm output (NO) for indication
- 1 binary Watch Dog output (NC) for system supervision
- Current criteria I>> (di/dt) as additional tripping criteria
- Arc Protection Parameter Tool (APPT) allows easy system configuration and adaptation to each individual application
- Measurement (Current, Voltage, Power, Frequency etc.)
- Optional connection of ARC-TMOD-1QD to trip external quenching device (ARC-AT)
- · Optional connection of ARC-MAIN-HMI for user-friendly display and control interface
- Optional MASTERLINK communication between up to 8 Extended systems

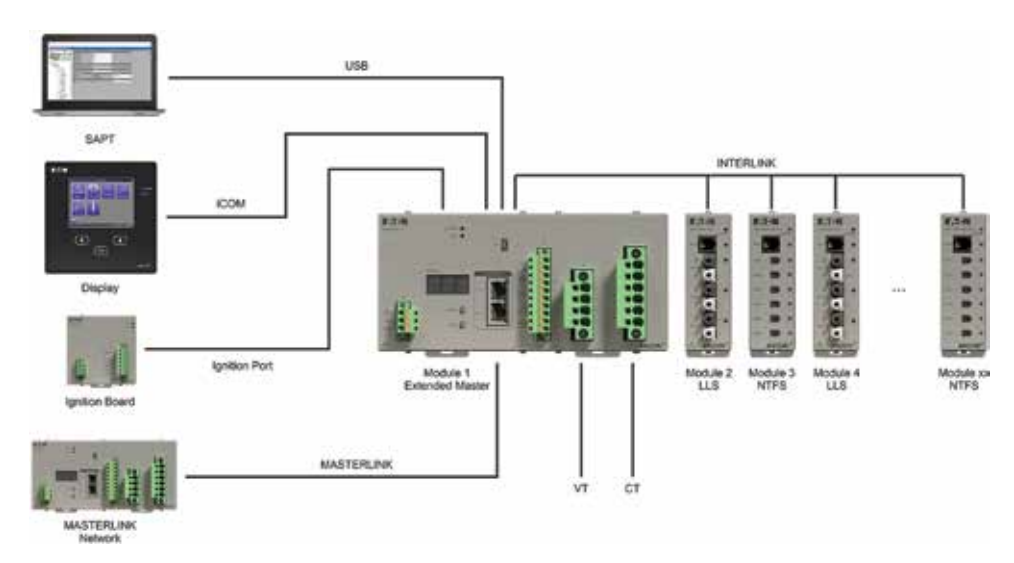

Figure 3.1 Extended system – Block diagram

# ARCON 3G

# Components

Description Picture Master MAIN (ARC-MAIN-3G) 単江・福 Detection modules (ARC-DMOD-3SL) (ARC-DMOD-6NTFS) and the second F.T.N F:T-N -1 10 33 30 83 Display (ARC-MAIN-HMI) E.T-N 0 Tripping module (ARC-TMOD-1QD) -F.T.N

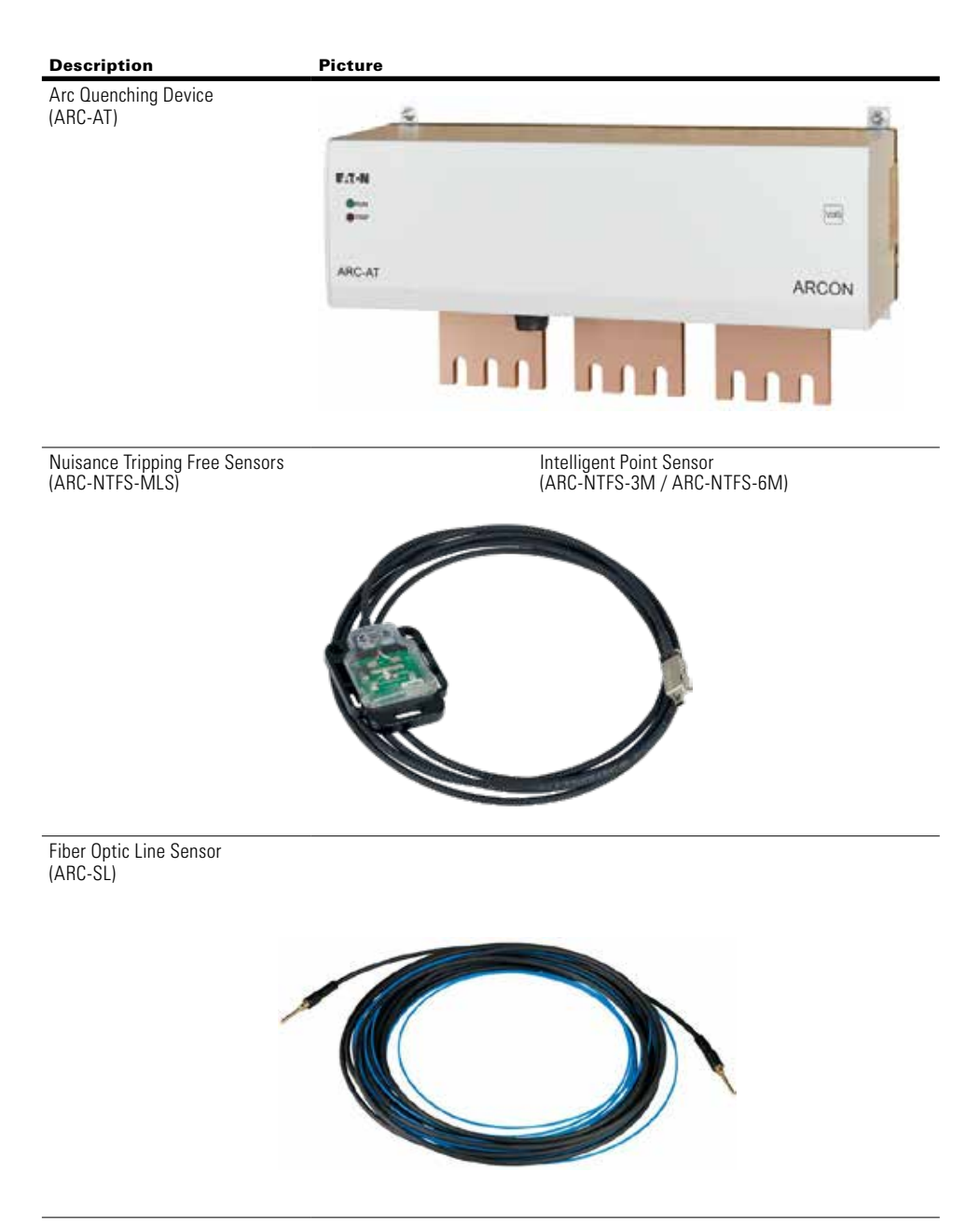

Table 3.1: Extended system – Component

# Constellation

The Extended system constellation consists of one Master MAIN and depending on the project requirements...

- Up to 31 light detection modules, connected over INTERLINK connection.
- One display (external HMI) unit, connected over iCOM connection.
- One Tripping module connected over the IGNITION PORT.
- Connection to the APPT parameter tool (on the PC), over USB configuration port.
- Measurement of current and voltage.
- Optional MASTERLINK communication between up to 8 Extended systems.

The example of Extended system constellation is shown on the following picture:

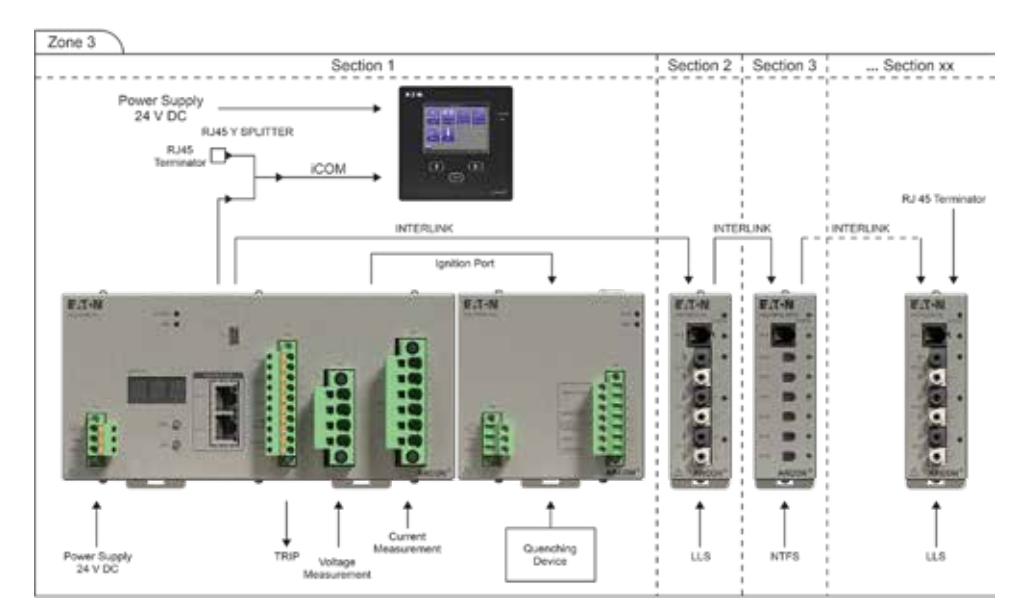

Figure 3.2 Extended system – Constellation

Λ

INTERLINK must be connected properly, otherwise devices can get damaged!

# **Master MAIN**

The Extended system consists of one ARC-MAIN-3G and multiple number of ARC modules. With the Complex System up to 8 Extended systems can be connected via the MASTERLINK interface.

The Master MAIN has six different areas:

- 1. Power connector
- 2. LEDs
- 3. HMI
- 4. Binary Outputs
- 5. Measurements
- 6. Communication interfaces

#### **Power connector**

The power connector is used to power the Master MAIN itself and all connected modules on the INTERLINK (RJ45 connector on the top side).

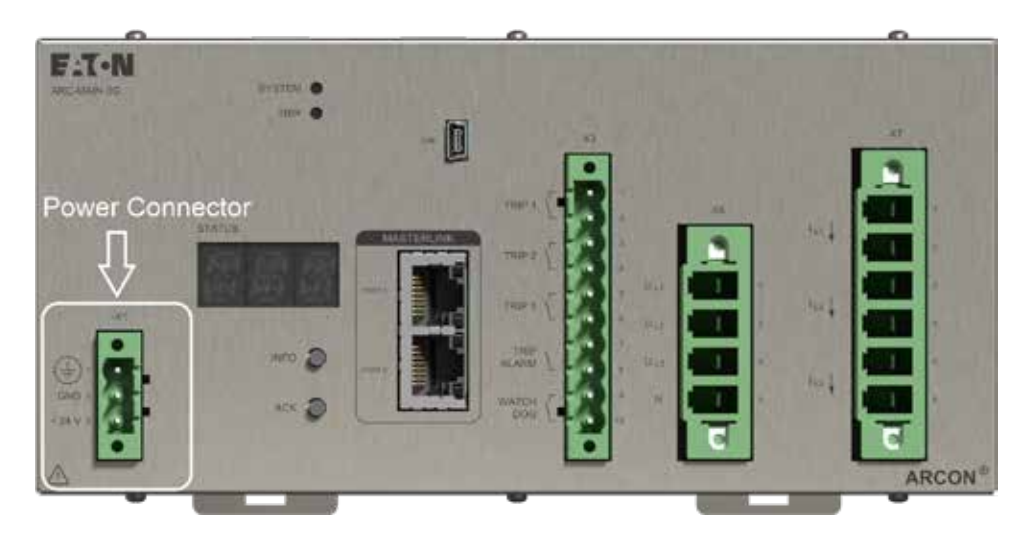

Figure 3.3 Master MAIN – Power connector

# LEDs

The Master MAIN has two LEDs on the front plate where the status can be verified easily:

- SYSTEM
- TRIP

More details regarding the LEDs operating can be found within the chapter "3.11 Events & Alarms"

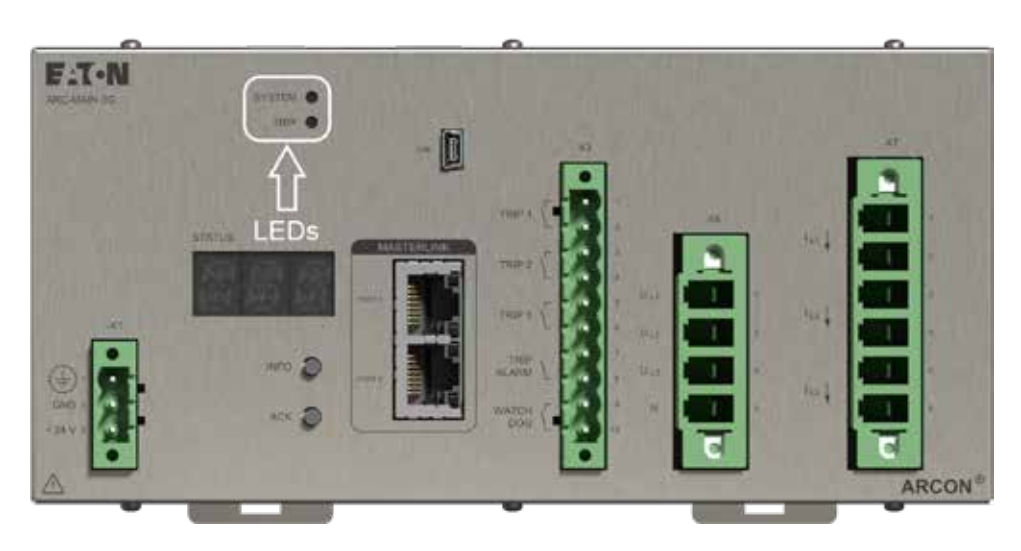

Figure 3.4 Master MAIN – LEDs

HMI

Master MAIN supports 2 types of HMI:

- Internal HMI -> 3x15 segments display and two buttons INFO and ACK
- External HMI -> touchscreen display on ARC-MAIN-HMI

#### Internal HMI

The Master MAIN has a simple HMI which can be used in normal operation mode.

At the start of normal operation mode, the display is turned off and it stays off until a system error or trip event occurs. After acknowledging all system errors, the display will turn off again. There are two types of events which require acknowledgment in the normal operation mode:

- SYSTEM
- TRIP

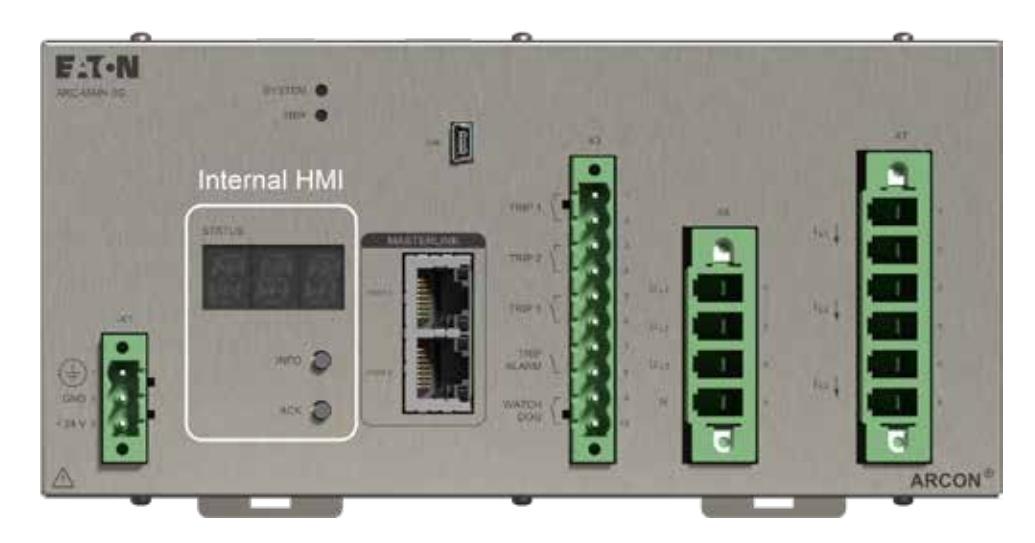

Figure 3.5 Master MAIN – Internal HMI

#### System error

More than one system error may occur in the system. All system errors will be written in the Event logger and each of them must be acknowledged by user in chronological order.Error codes are presented as E.XX<sup>6</sup>. If user presses and holds INFO button following additional information are alternately shown at intervals of 2 seconds:

- Affected module M.XX<sup>7</sup>
- Affected sensor S.XX<sup>8</sup>

When user releases INFO button the error code is shown again. User can acknowledge the displayed system error by pressing ACK button.

#### TRIP

Trip is presented by event **"T.13"**. The TRIP event is written in the Event logger and must be acknowledged by user. If user presses and holds INFO button following additional information are alternately shown at intervals of 2 seconds:

- Affected module M.XX<sup>7</sup>
- Affected sensor S.XX<sup>8</sup>

When user releases INFO button the trip code is shown again. User can acknowledge the displayed trip by pressing ACK button.

<sup>6</sup> XX = EVENT NUMBER <sup>7</sup>XX = MODULE ADDRESS <sup>8</sup>XX = SENSOR NUMBER

#### ACK ALL alarms

To acknowledge all active alarms in the list, using only one command over internal HMI, follow the next steps:

- Press and hold the ACK button.
- After 2s the segment display will show text: "ACK".
- Then release the ACK button and all possible alarms will be acknowledged.

Note: An alarm can be acknowledged only if its source is already deactivated.

#### External HMI

Master MAIN supports one external ARC-MAIN-HMI unit connected over iCOM interface (please see "3.7 Display / External HMI").

#### **Binary outputs**

The Master MAIN, as well as Extended system, has following binary outputs:

- 3x fast ( $\leq$  2 ms) TRIP 1 / 2 / 3 outputs
- 1x TRIP ALARM output
- 1x WATCHDOG (WD) output

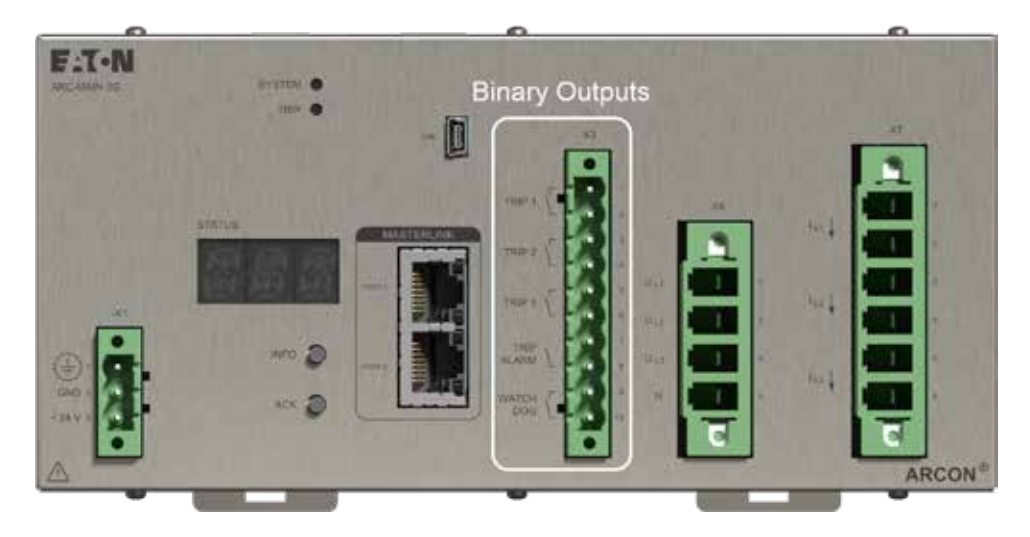

Figure 3.6 Master MAIN – Binary Outputs (BO)

#### **Fast TRIP outputs**

All TRIP 1, TRIP 2 and TRIP 3 outputs (NO) are activated immediately after a trip event "T.13" has been detected. The system response time, measured from real Arc fault occurs to the activated TRIP outputs, is less than 2 ms.

#### **TRIP ALARM output**

The TRIP ALARM output (NO) is also activated immediately after a trip event "T.13" has been detected.

#### WATCHDOG output

The WD output is working as normally closed contact (NC) and will become active (open contact) if an system error alarm "E.xx" (xx = event number) is detected or the power supply is off (please see chapter 3.11 Events & Alarms).

#### Measurements

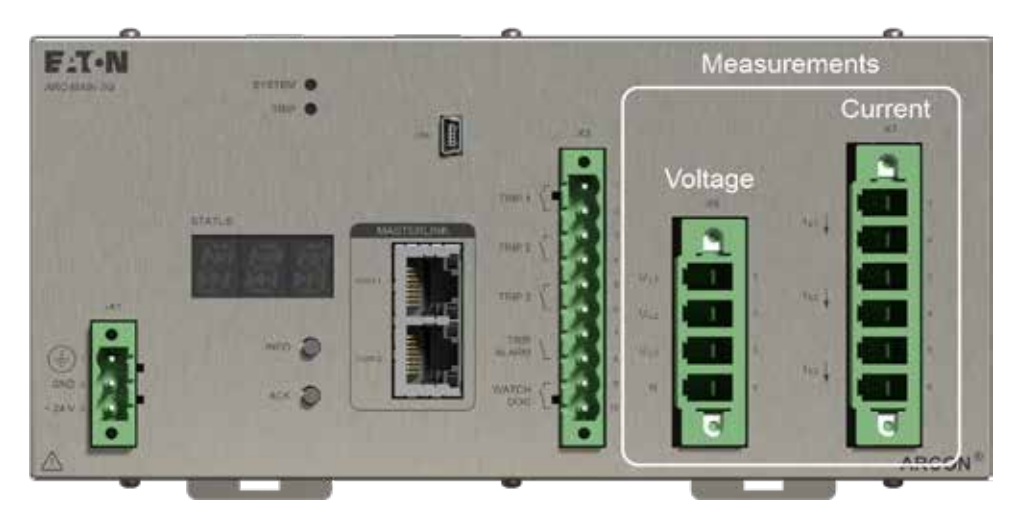

Figure 3.7 Master MAIN – Measurements

The Master MAIN supports measurement of:

- Current
- Voltage / Frequency
- Power (Active, Reactive and Apparent)

The main purpose of 3-phase current measurement is to use current criteria in the arc detection. There is current criteria which could be used in the arc detection:

l>> (di/dt)

The display unit will show the measured current values:

- IL1
- IL2
- IL3

The measuring accuracy of a current transformer measurement is ensured if the nominal power (load) of the selected current transformer is not exceeded by system-specific factors such as cable length, cable cross-section, overcurrent factor (current criterion di / dt), etc. The CT is operated correctly between the full nominal power (load) e.g. 10 VA and the 1/4 load (2.5 VA). If the pick-up level for overcurrent detection is set to a value greater than 2.5, the selection of protection transformers must be taken into account, as otherwise the measuring transformer can go into saturation.

**Note:** Note: When using CTs with secondary level of 1A, up to 2 current transformers of the same type with identical characteristics can be connected in parallel to the current measurement input CT1. This means that redundant incomers can be monitored on a main busbar section with just one ARC-MAIN-3G. The "X7" terminal must be connected using a double wire end sleeve.

#### Voltage / Frequency

The voltage and frequency have not an impact on the arc detection. The purpose of 3-phase voltage measurement is to show voltage levels on the display unit and enable power calculation. List of measured values:

- U12
- U23
- U31

#### Power

Current

The power has no impact on the arc detection. The purpose of power calculation is to show power values on the display unit. List of calculated power values:

- Active Power P [kW]
- Reactive Power Q [kvar]
- Apparent Power S [kVA]
- cos φ

## **Communication interfaces**

The Master MAIN supports 5 different communication interfaces:

- 1. INTERLINK
- 2. iCOM
- 3. IGNITION PORT (red dust-protection cap to avoid mismatches during installation)
- 4. Mini-USB
- 5. MASTERLINK

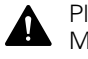

Please ensure that all communication cables are connected to the correct port. Mix-up can cause damages.

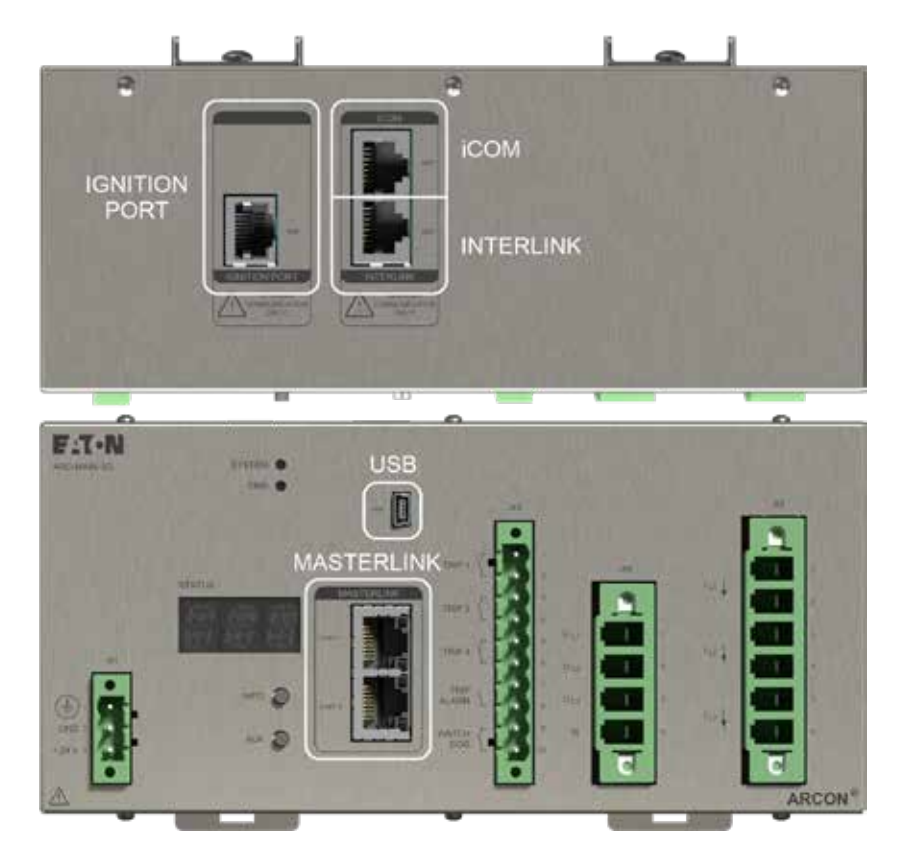

Figure 3.8 Master MAIN – Communication interfaces

| INTERLINK (1xRJ45)     | The INTERLINK is the interface to the Detection modules. Up to 31 Detection modules can be connected via INTERLINK.                                                                                                    |
|------------------------|----------------------------------------------------------------------------------------------------|
| iCOM (1xRJ45)          | The iCOM is the interface to an external HMI. The external HMI is a user-friendly module which has a touchscreen display for handy operation.                                                                                                    |
| IGNITION PORT (1xRJ45) | The IGNITION PORT is the interface to the Tripping module. The Tripping module is a module which operates the quenching device acted as the fastest system protection output.<br><b>Note:</b> It can be used only when the current criteria is enabled, otherwise (only light criteria) the Tripping module will not be activated. |
### Mini-USB

The USB port is the interface to the PC which runs the APPT parameter tool for the system parameterization.

#### MASTERLINK (2xRJ45)

Using the MASTERLINK interface up to 8 Extended systems can be connected in the Complex system. For more details regarding the Complex system please refer to the section "4 – Complex System".

## **Detection modules**

The Detection module supports up to three Line Sensors (ARC-SL), six Point Sensors (ARC-NTFS) and one Mobile Light Sensor (ARC-NTFS-MLS).

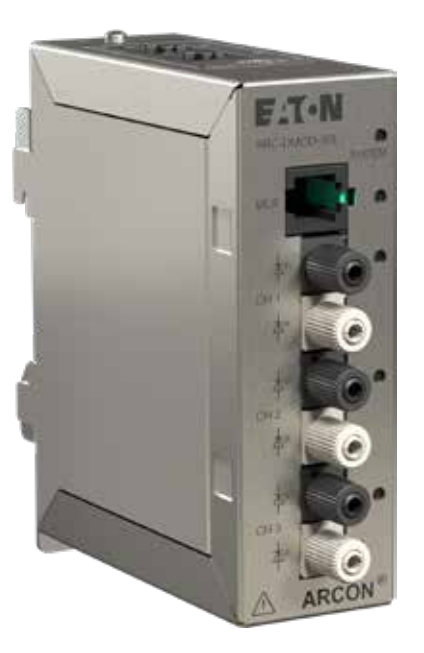

Figure 3.9 Extended system – Detection module

For the case that sensors are enabled by parameter LEDs have following states:

### SYSTEM LED:

- Orange Not in operation
- Red System alarm
- Green In operation
- Off De-energized

## SENSOR LED:

| Orange | Wire fault / Short-circuit<br>(only NTFS-sensor) |
|--------|--------------------------------------------------|
| • Red  | Trip                                             |
| Green  | In operation                                     |
| • Off  | Deactivated                                      |

## **Tripping module**

The Master MAIN supports connection of one Tripping module over the IGNITION PORT.

While Tripping module is in ready state the RUN LED blinks green at 1Hz and TRIP LED is off. When Tripping module is not in ready state anymore then the RUN LED is turned off as well. When a TRIP event occurs and at least the current criteria of one phase is activated, the ignition command will be sent to the Tripping module. The TRIP LED will be on and the RUN LED off. If only the light detecting criteria is activated for arc detection, then the ignition command to the Tripping module will not be sent.

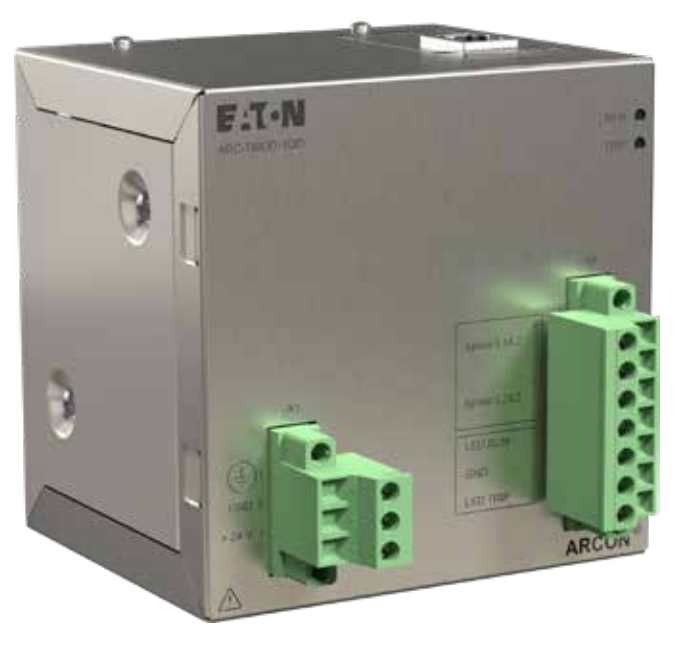

Figure 3.10 Extended system – Tripping module

| RUN LED:  |                            | TRIP LED: |            |
|-----------|----------------------------|-----------|------------|
| Green 1Hz | Ready for ignition command | Red       | Trip state |
| Off       | NOT ready                  | Off       | No trip    |

## Arc quenching device

The arc quenching device (ARC-AT) is a 3-pole rapid short-circuit device which is able to extinguish the arc fault within less than 2 ms arc mitigation time (interval of time between the ignition of the internal arc-fault and the complete extinction of the same). Two pressure elements based on pyrotechnical principles serve as the switching drive, providing the necessary energy upon tripping to drive the switch.

In case of a busbar selective system structure one quenching device per main busbar section has to be installed in the low voltage switchgear assembly.

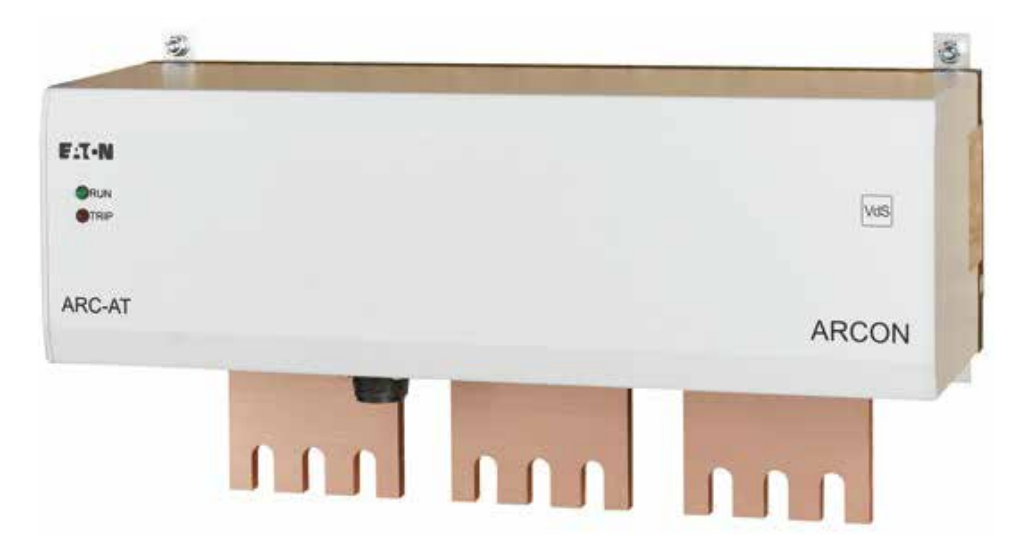

Figure 3.11 Extended system – Arc quenching device

| RUN LED:  |                            | TRIP LED: |            |
|-----------|----------------------------|-----------|------------|
| Green 1Hz | Ready for ignition command | Red       | Trip state |
| Off       | NOT ready                  | Off       | No trip    |

With regard to the lifespan of the pyrotechnic actuators it is recommended that the quenching device (ARC-AT) is to be replaced after 15 years of service.

The replacement of the quenching device can be done by Eaton After Sales Service or any licensed Eaton panel builder, who has special training in handling pyrotechnical equipment and are authorized to conduct this kind of operation.

Disused or tripped quenching devices must be returned to the Eaton After Sales Service for proper disposal anyway.

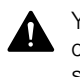

You are not allowed to open the ARCON quenching device (ARC-AT) under any circumstances, it contains pyrotechnic actuators that can explode and cause serious injury, if handled improperly.

# Additional product characteristics in compliance with IEC 60947-9-1:2019

| Subclause 5.5 | Maximum voltage drop in low-impedance state                                                                                                    | 20 V (peak) |
|---------------|----------------------------------------------------------------------------------------------------|-------------|
|               | (Maximum peak value of voltage between the main circuit terminals of the AQD, in the low-impedance state, when carrying the current corresponding to its rated short-time withstand current.) |             |
| Subclause 5.6 | Maximum operating time                                                                                                    | 0.45ms      |
|               | (Maximum time between receiving the triggering signal and the AQD steadily reaching the low-impedance state.)                                                                                 |             |
| Subclause 5.8 | Maximum permissible temperature of the AQD main circuit terminals                                                                                                    | +75°C       |
| Subclause 7   | Ambient temperature in the vicinity of the AQD (during operation)                                                                                                    | -40°C +70°C |

# Display / External HMI

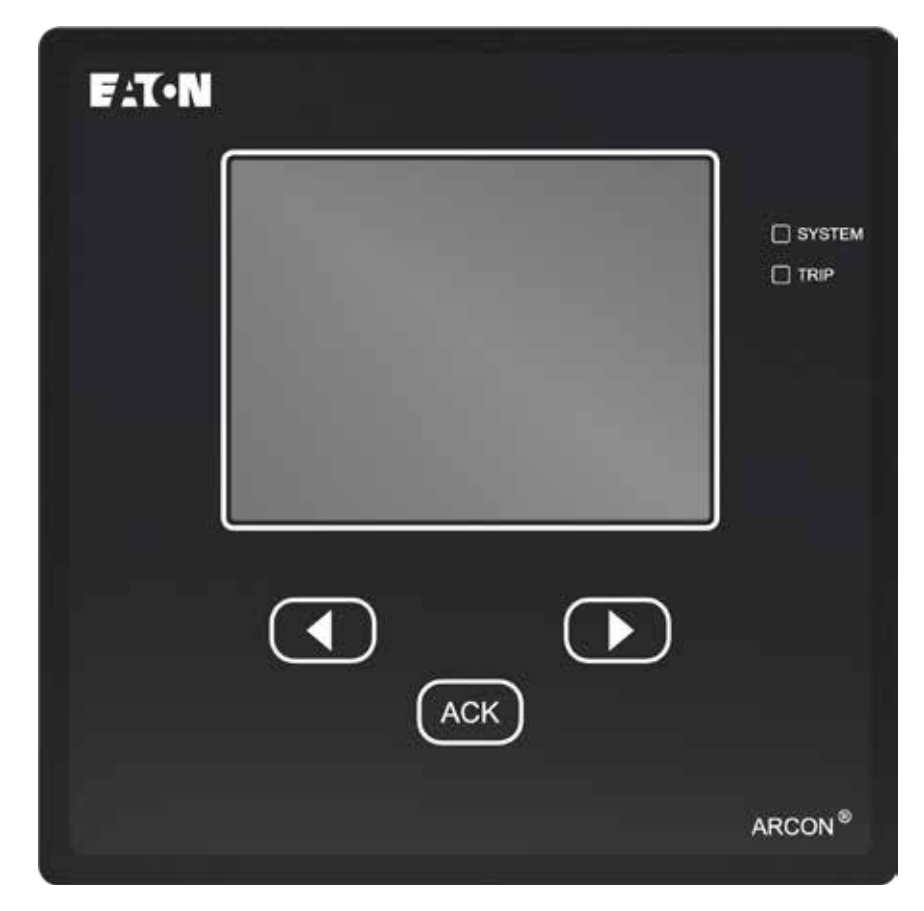

The user navigates through the menu using the resistive touchscreen. The large graphic display allows the user to view all important data briefly.

Figure 3.12 Display / External HMI

The resolution of the display is 320x240 pixels.

The status bar on the bottom of the display contains following information:

- Operation mode
- Date
- Time

There are three hardware buttons:

- Two navigation buttons for shifting on main page
- ACK button for acknowledging all active events

There are two LEDs:

- SYSTEM
- TRIP

If the display module is turned on but not connected with Master MAIN or parameter for display is not enabled, then following text will be shown:

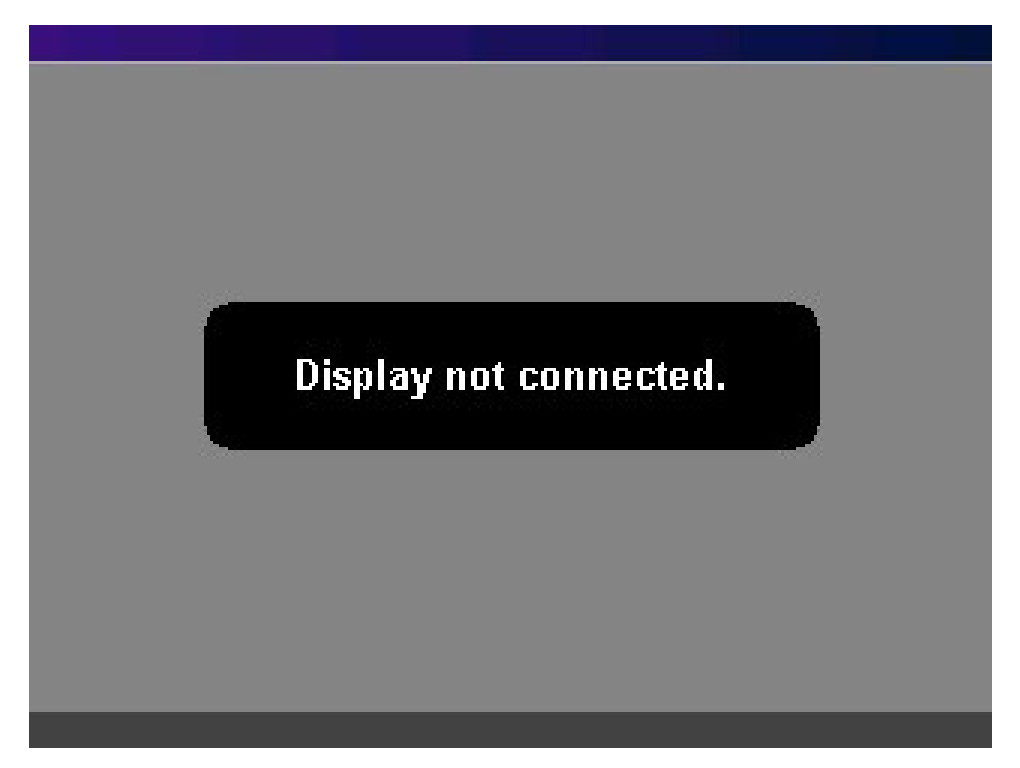

Figure 3.13 Display / External HMI – Display not connected

### Main

The first page that appears after power on and successful finished initialization process is the "Main" page.

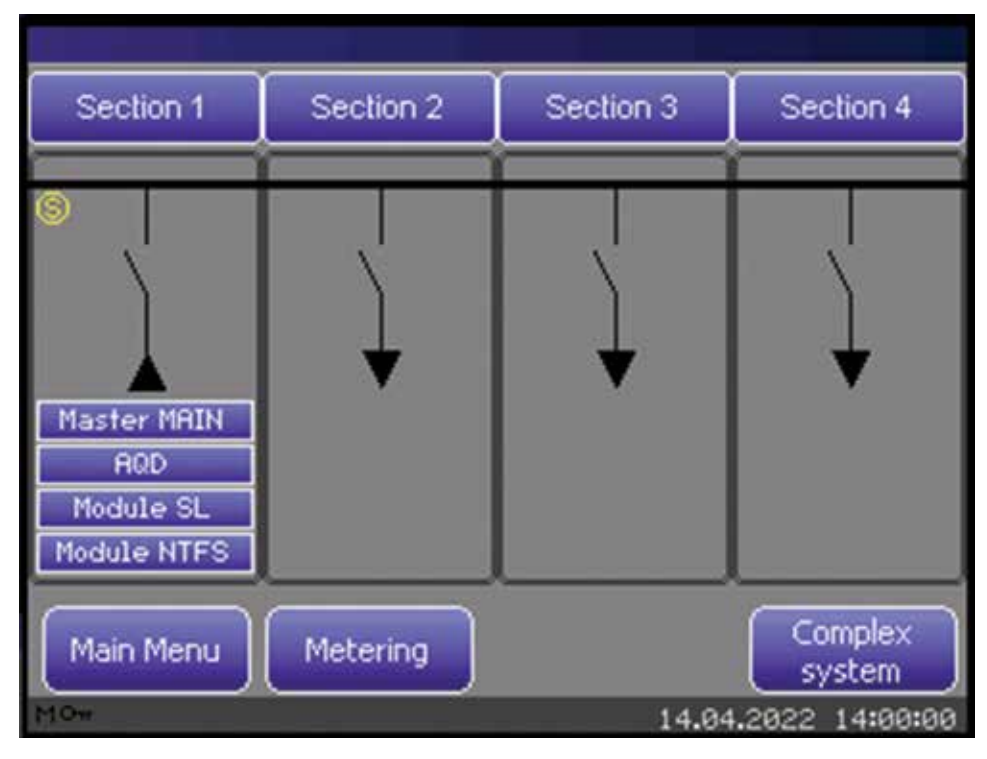

Figure 3.14 Display / External HMI - Main page

The main page shows the parameterized number of sections and the single line diagram indicates the type of section. In the section there are fields reserved for displaying of rectangular shapes for master module, light detection module, Tripping module, quenching device and sensor. The shapes will be shown only if component is parameterized. On the top of each section the parameterized section name is shown.

If user presses anywhere on the section area, then the detailed section information page will be opened. A list box shows all modules and sensors which are placed in the selected section. For more information about modules and sensors the user can click on the relevant part.

| Section 1        |            |          |
|------------------|------------|----------|
| Modules          |            |          |
| 1:ARC-MAIN-3G    |            |          |
| ARC-AT-T/3G      |            |          |
| ARC-TMOD-1QD     |            |          |
| 2:ARC-DMOD-35L   |            |          |
| 3:ARC-DMOD-6NTF5 |            |          |
| Sensors          |            |          |
| 2.1              |            |          |
| 2.2              |            |          |
|                  |            |          |
| MOw              | 14.04.2022 | 14:00:00 |

Figure 3.15 Display / External HMI – Section info

#### Module info page for master

Module info page for master contains following specific information.

|                        | Module info         |
|------------------------|---------------------|
| Address                | 1                   |
| Section number         | 1                   |
| Section name           | Section 1           |
| Туре                   | ARC-MAIN-3G         |
| Number of LLS modules  | 1                   |
| Number of NTFS modules | 1                   |
| Number of LLS sensors  | 3                   |
| Number of NTFS sensors | 6                   |
|                        |                     |
|                        |                     |
| MOw                    | 14.04.2022 14:00:00 |

Figure 3.16 Display / External HMI – Module info page – Master

## Module info page for Detection module

Module info page for Detection module contains following specific information

|                       | Module info         |
|-----------------------|---------------------|
| Address               | 2                   |
| Section number        | 1                   |
| Section name          | Section 1           |
| Туре                  | ARC-DMOD-35L        |
| Number of LLS sensors | 3                   |
|                       |                     |
|                       |                     |
|                       |                     |
|                       |                     |
|                       |                     |
| MOw                   | 14.04.2022 14:00:00 |

Figure 3.17 Display - Module info page - Detection module

| N                      | Aodule info         |
|------------------------|---------------------|
| Address                | 3                   |
| Section number         | 1                   |
| Section name           | Section 1           |
| Туре                   | ARC-DMOD-6NTF5      |
| Number of NTFS sensors | 6                   |
|                        |                     |
|                        |                     |
|                        |                     |
|                        |                     |
|                        |                     |
| MOw                    | 14.04.2022 14:00:00 |

Figure 3.17a Display - Module info page - Detection module

## Sensor info page for Line sensor

specific information.

Sensor info page contains following

|                | Sensor info         |
|----------------|---------------------|
| Module number  | 2                   |
| Sensor number  | 1                   |
| Section number | 1                   |
| Section name   | Section 1           |
| Туре           | ARC-SLxx/BL         |
|                |                     |
|                |                     |
|                |                     |
|                |                     |
|                |                     |
| MOw            | 14.04.2022 14:00:00 |

Figure 3.18 Display - Module info page - Sensor

|                | Sensor info         |
|----------------|---------------------|
| Module number  | 3                   |
| Sensor number  | 2                   |
| Section number | 1                   |
| Section name   | Section 1           |
| Туре           | ARC-NTFS            |
|                |                     |
|                |                     |
|                |                     |
|                |                     |
|                |                     |
| MOw            | 14.04.2022 14:00:00 |

Figure 3.18a Display - Module info page - Sensor

## ARCON 3G

## Metering

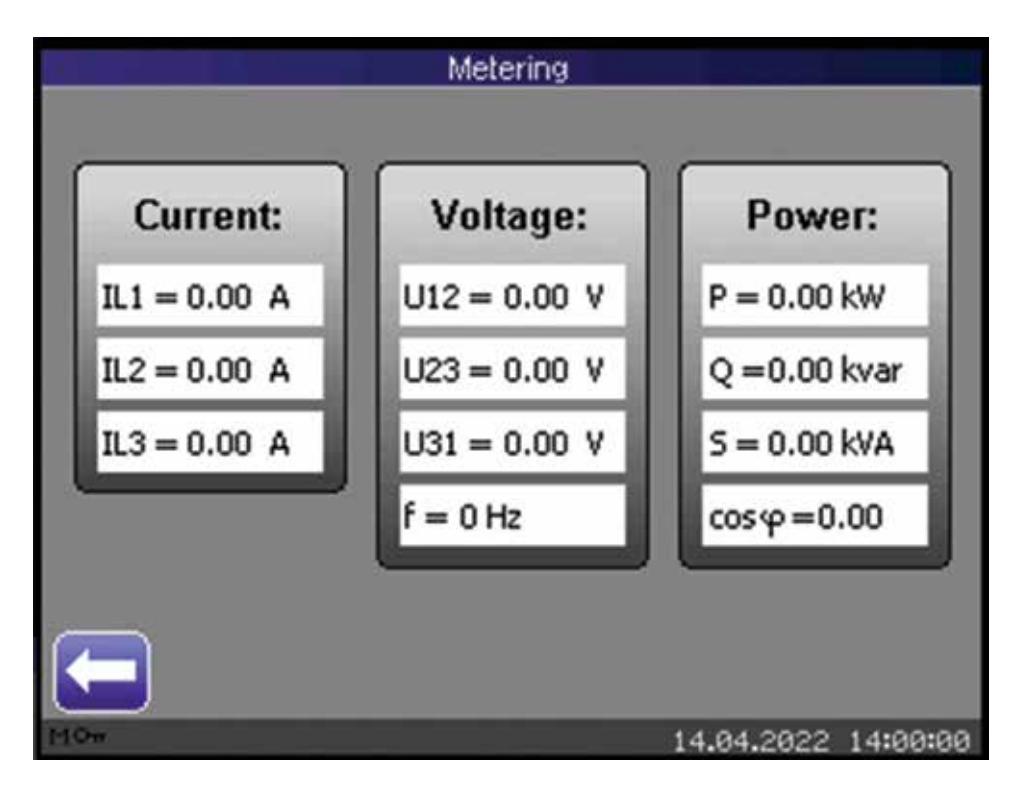

From Main page it is possible to open Metering page which contains following data:

Figure 3.19 Display - Metering

### Menu

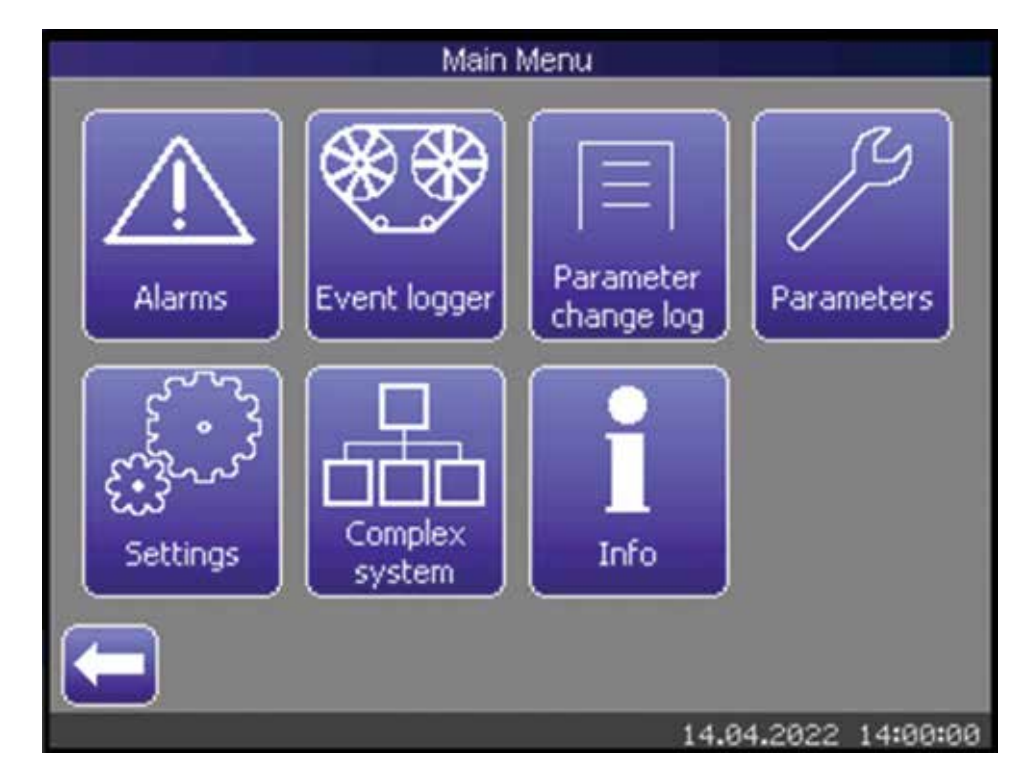

The "Main Menu" appears when user clicks on the "Menu" button

Figure 3.20 Display - Main Menu page

## Alarms

For the detailed description of alarms see chapter "3.11 Events & Alarms" When an alarm occurs, the page "Alarms" will be opened automatically. This page contains following information:

| Element | Description                     |
|---------|---------------------------------|
| No.     | Event number                    |
| Event   | Event text                      |
| Section | Affected section (Section name) |
| Module  | Affected module address         |
| Sensor  | Affected sensor address         |

## Table 3.2: Display – Alarm table structure

|     | Alarms                        |                    |   |
|-----|-------------------------------|--------------------|---|
| No. | Event                         | Section            |   |
| 21  | INTERLINK CONSTELLATION ERROR | Section 1          |   |
| 21  | INTERLINK CONSTELLATION ERROR | Section 1          |   |
| 31  | ICOM CONSTELLATION ERROR      | Section 1          |   |
| 52  | GU: PARAMETER ERROR           | Section 1          |   |
|     |                               |                    |   |
| ◄   |                               |                    |   |
| •   |                               | Select all         | ) |
|     |                               | 14.04.2022 14:00:0 | 0 |

Figure 3.21 Display – Alarms page I

## ARCON 3G

| Alarms          |           |         |           |      |
|-----------------|-----------|---------|-----------|------|
| vent            | Section   | Module  | Sensor    |      |
| FELLATION ERROR | Section 1 | 3       |           |      |
| TELLATION ERROR | Section 1 | 2       |           |      |
| TION ERROR      | Section 1 | 1       |           |      |
| ERROR           | Section 1 | 1       |           |      |
|                 |           |         |           |      |
|                 |           |         |           |      |
|                 |           |         | Select al |      |
|                 |           | 14.04.2 | 2022 14:0 | 0:00 |

Figure 3.22 Display – Alarms page II

|     | Alarms                        |                    |
|-----|-------------------------------|--------------------|
| No. | Event                         | Section 🔺          |
| 21  | INTERLINK CONSTELLATION ERROR | Section 1          |
| 21  | INTERLINK CONSTELLATION ERROR | Section 1          |
| 31  | ICOM CONSTELLATION ERROR      | Section 1          |
| 52  | GU: PARAMETER ERROR           | Section 1          |
|     |                               |                    |
|     |                               |                    |
| ¢   |                               | Select all         |
|     | 1                             | 4.04.2022 14:00:00 |

Figure 3.23 Display – Alarms page III

User is free to choose only some or all alarms via touchscreen, by selecting the corresponding row or by clicking on the button "Select all". Pressing of hardware button "ACK" acknowledges selected alarms. An alarm disappears from alarm table only if it is acknowledged and its trigger condition is false.

Also, user can acknowledge an alarm using hardware ACK button on the master module. Holding ACK button longer than 2s all alarms will be acknowledged if trigger conditions are false.

## **Event logger**

For the detailed description of events see chapter "3.11 Events & Alarms" The Event logger saves up to 100 events by using the first-in-first-out (FIFO) principle in the Event Logger

File (ELF). Each entry provides following information:

| Element | Description                     |
|---------|---------------------------------|
| No.     | Event number                    |
| Event   | Event text                      |
| Date    | Date                            |
| Time    | Time                            |
| Section | Affected section (Section name) |
| Module  | Affected module address         |
| Sensor  | Affected sensor address         |

## Table 3.3: Display – Event logger table structure

| Event logger |                           |              |      |     |
|--------------|---------------------------|--------------|------|-----|
| No.          | Event                     | Date         |      |     |
| 1            | RESTART                   | 13.04.2022   | 20   |     |
| 34           | IGNITION WIRE FAULT 2     | 13.04.2022   | 20   |     |
| 33           | IGNITION WIRE FAULT 1     | 13.04.2022   | 20   |     |
| 27           | USER MODE                 | 13.04.2022   | 20   |     |
| 12           | START NORMAL OPERATE MODE | 13.04.2022   | 20   |     |
| 11           | INITIALIZATION FINISHED   | 13.04.2022   | 20   |     |
| 5            | ADDRESSING OK             | 13.04.2022   | 20   |     |
| 3            | START ADDRESSING          | 13.04.2022   | 20   |     |
| 8            | START INITIALIZATION      | 13.04.2022   | 20   |     |
| 1            | RESTART                   | 13.04.2022   | 20   |     |
| T            |                           |              | Þ    | -   |
| -            | Reset                     |              | ĩ    | )   |
|              |                           | 4.04.2022 14 | 4:00 | :00 |

Figure 3.24 Display – Event logger page I

| Event logger |              |           |         |           |      |
|--------------|--------------|-----------|---------|-----------|------|
| te           | Time         | Section   | Module  | Sensor    |      |
| 2022         | 20:02:57.767 | Section 1 | 1       |           |      |
| 2022         | 20:02:32.721 | Section 1 | 1       |           |      |
| 2022         | 20:02:32.721 | Section 1 | 1       |           |      |
| 2022         | 20:02:28.871 | Section 1 | 1       |           |      |
| 2022         | 20:02:28.871 | Section 1 | 1       |           |      |
| 2022         | 20:02:28.871 | Section 1 | 1       |           |      |
| 2022         | 20:02:28.871 | Section 1 | 1       |           |      |
| 2022         | 20:02:28.321 | Section 1 | 1       |           |      |
| 2022         | 20:02:28.321 | Section 1 | 1       |           |      |
| 2022         | 20:02:27.118 | Section 1 | 1       |           |      |
|              |              |           |         | •         | -    |
| +            | Reset        |           |         |           |      |
| 1            |              |           | 14.04.2 | 2022 14:0 | 0:00 |

Figure 3.25 Display – Event logger page II

Events are recorded with 1 ms interval and will be displayed in chronological order. The latest event is on the top of the event list. To scroll the list either use button Up/Down or the scroll bar on the right of the display.

If user wants to reset the Event logger and the user protection mode is enabled, it's only possible by password.

To refresh the displayed event list automatically, an "Auto Refresh" button is available on the screen. Green "Auto Refresh" button will activate automatic refresh. Grey "Auto Refresh" button will deactivate automatic refresh of the displayed event list.

When using the scroll bar or button Up/Down, the automatic refresh of the event list is being stopped ("Auto Refresh" button is grey).

In the displayed event list active events are highlighted green and inactive events are represented with grey background colour.

The Event logger is part of "Tools" in the APPT. See chapter "3.8.5 Tools".

## Parameter change log

The Parameter change log saves up to 100 entries by using the first-in-first-out (FIFO) principle. Each entry provides following information:

| Element   | Description       |
|-----------|-------------------|
| No.       | Parameter number  |
| Parameter | Parameter text    |
| Date      | Date              |
| Time      | Time              |
| Old       | Old value         |
| New       | New value         |
| Unit      | Unit of parameter |

 Table 3.4: Display – Parameter change log table structure

| Parameter change log |                        |            |           |  |
|----------------------|------------------------|------------|-----------|--|
| No.                  | Parameter              | Date       | Time      |  |
| 2373                 | Criteria di/dt         | 13.04.2022 | 15:27:47. |  |
| 2391                 | Security               | 13.04.2022 | 15:27:47. |  |
| 2392                 | PIN                    | 13.04.2022 | 15:27:47. |  |
| 856                  | Sensor 1               | 13.04.2022 | 15:27:47. |  |
| 868                  | Section no. (Sensor 1) | 13.04.2022 | 15:27:47. |  |
| 2358                 | Ignition module        | 13.04.2022 | 15:27:47. |  |
| 852                  | Section no. (Module)   | 13.04.2022 | 15:27:47. |  |
| 2217                 | Display                | 13.04.2022 | 15:27:47. |  |
| 2439                 | Device name            | 13.04.2022 | 10:38:04. |  |
| 2480                 | Device description     | 13.04.2022 | 10:38:04. |  |
| •                    |                        |            | •         |  |
| Reset                |                        |            |           |  |
| 14.04.2022 14:00:00  |                        |            |           |  |

Figure 3.26 Display – Parameter change log page I

Parameter change log entries are recorded with a temporal resolution of 1 ms and will be displayed in chronological order. The latest parameter change log entry is on the top of the parameter change log list.

| Parameter change log |                    |                    |      |   |
|----------------------|--------------------|--------------------|------|---|
| Time                 | Old:               | New:               | Unit |   |
| 15:27:47.127         | Enable             | Disable            |      |   |
| 15:27:47.127         | Enable             | Disable            |      | 1 |
| 15:27:47.127         | 10000              | *otototot          |      | 1 |
| 15:27:47.127         | LLS                | Disable            |      | 1 |
| 15:27:47.127         | 1                  | 3                  |      | 1 |
| 15:27:47.127         | None               | ARC-IGN-A          |      | 1 |
| 15:27:47.127         | 2                  | 1                  |      | 1 |
| 15:27:47.127         | None               | ARC-HMI            |      |   |
| 10:38:04.256         | Master 1           | Master 1 - Generat |      | 1 |
| 10:38:04.256         | Device description | ARC protection ZOI |      |   |
| •                    |                    |                    | +    |   |
| Reset                |                    |                    |      |   |
| 14.04.2022 14:00:00  |                    |                    |      |   |

Figure 3.27 Display – Parameter change log page II

If the parameter change log contains parameters "Device name," "Device description" or "Section x/Name" by clicking on row a new window will be opened and parameter value will be displayed.

| -    | Parameter change log-additional |          |  |  |
|------|---------------------------------|----------|--|--|
|      | P2439 - Device name             |          |  |  |
| Old: | Master 1                        |          |  |  |
| New: | Master 1 - Generator 1 (G1)     |          |  |  |
|      | 14.04.2022                      | 14:00:00 |  |  |

Figure 3.28 Display – Parameter change log - additional page

The Parameter change log is part of "Tools" in the APPT.

## **Parameters**

For the detailed description of parameters see chapter "3.10 Parameters". For "Master MAIN" configuration the parameter setting can be conducted either

- by configuration software "Arc Protection Parameter Tool (APPT)" or
- by using the touchscreen of the device
- Note: For the first setup the APPT is always needed!

The display module provides possibility for users to view and edit parameters. Here is the root path of parameter structure:

| Par           | ameters             |
|---------------|---------------------|
| Par           | ameters             |
| FILE INFO     |                     |
| PLANT INFO    |                     |
| INTERLINK     |                     |
| ICOM          |                     |
| IGNITION PORT |                     |
| MASTERLINK    |                     |
| CURRENT MEAS. |                     |
| NOMINALS      |                     |
|               |                     |
|               | 14.04.2022 14:00:00 |

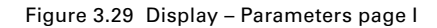

Parameters are displayed as follows:

| Module 2 |                        |               |         |
|----------|------------------------|---------------|---------|
| No.      | Parameter              | Value Un      | it 🔺    |
| 853      | Түре                   | ARC-DMOD-3SL  |         |
| 854      | Section no. (Module)   | 1             |         |
| 856      | Sensor 1               | Enable        |         |
| 857      | Sensor 2               | Enable        |         |
| 858      | Sensor 3               | Enable        |         |
| 868      | Section no. (Sensor 1) | 1             |         |
| 869      | Section no. (Sensor 2) | 1             |         |
| 870      | Section no. (Sensor 3) | 1             | -       |
| -        |                        |               |         |
| Mom      |                        | 14.04.2022 14 | 1:00:00 |

Figure 3.30 Display – Parameters page II

"Master MAIN" configuration via touchscreen

If user wants to change parameters and the user protection mode is enabled, it's only possible by password. When entering "Parameters" page user will be asked if he wants to change parameters.

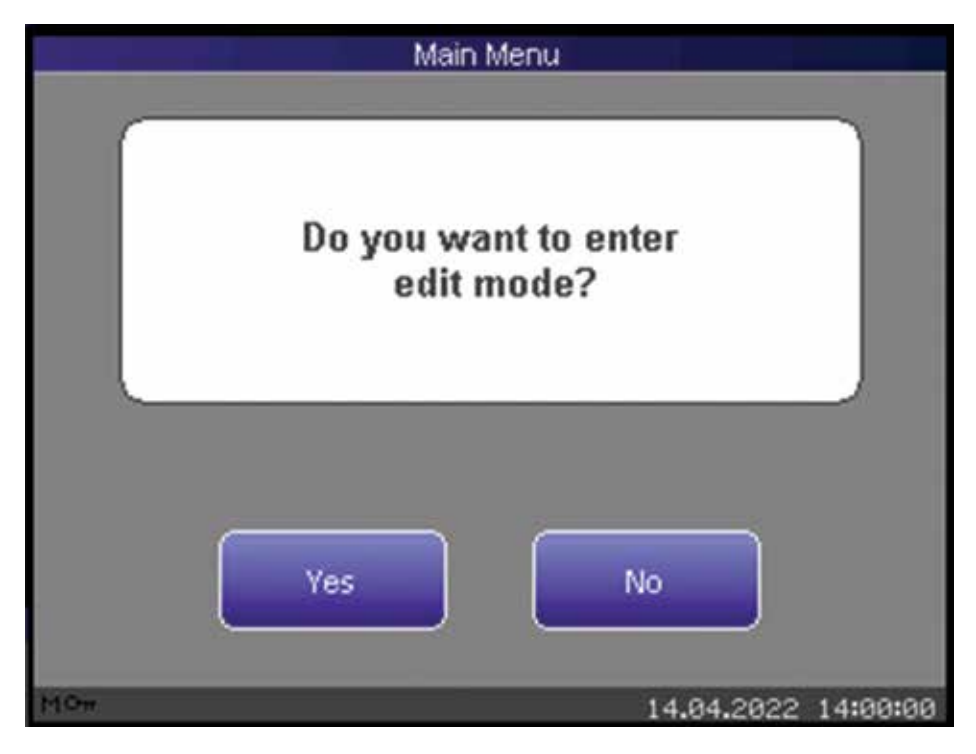

Figure 3.31 Display – Parameter edit page I

When the user browses through the parameters in edit mode, it's possible to edit the parameters in different variations as follows:

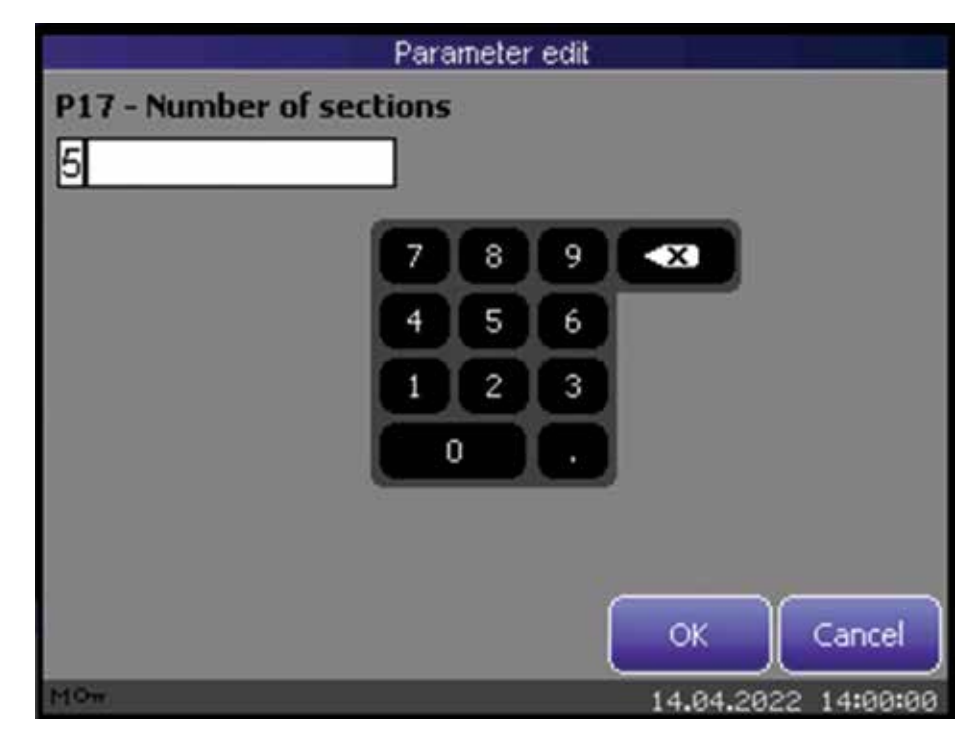

Figure 3.32 Display – Parameter edit page II

|                 | Parameter edit |                     |
|-----------------|----------------|---------------------|
| P856 - Sensor 1 |                |                     |
| Enable          |                |                     |
| Disable         |                |                     |
| Enable          |                |                     |
|                 |                |                     |
|                 |                |                     |
|                 |                |                     |
|                 |                | OK Cancel           |
| M0w             |                | 14.04.2022 14:00:00 |

Figure 3.33 Display – Parameter edit page III

|     |     |     |    |    |    |   | 2 | Pa | irai | net | er | edil | t |   |     |      |     |   |      |      |   |
|-----|-----|-----|----|----|----|---|---|----|------|-----|----|------|---|---|-----|------|-----|---|------|------|---|
| P18 | ; - | Na  | me |    |    |   |   |    |      |     |    |      |   |   |     |      |     |   |      |      |   |
| Sec | tio | n 1 | Г  |    |    |   |   |    |      |     |    |      |   |   |     |      |     |   |      |      | ٦ |
|     |     |     |    |    |    |   |   |    |      |     |    |      |   |   |     |      |     |   |      |      | I |
|     |     |     | _  |    | _  |   |   | _  |      |     | _  |      | _ | _ | _   | _    |     | _ | _    |      | - |
|     | q   | I   | W  | T  | e  | I | r | Ι  | t    | I   | y  | T    | u | I | i   | Ι    | 0   | T | р    | 1    |   |
|     | ĺ   | a   | I  | s  | Ī  | d | Ī | f  | Ī    | g   | I  | h    | I | j | Ī   | k    | Ī   | I |      |      |   |
|     |     | t   | I  | z  | I  | × | I | c  | I    | ٧   | I  | Ь    | I | n | I   | m    | I   | k | X    |      |   |
|     | 1   | 2   | I  | s١ | m/ | I |   |    |      |     |    |      |   | I |     |      | I   | ٠ | -    |      |   |
|     |     | 1   |    | 1  |    |   |   |    |      |     | 1  |      |   |   |     |      |     | _ |      |      | ~ |
|     |     |     |    |    |    |   |   |    |      |     |    |      |   |   | Oł  | \$   |     | ( | Cano | el   |   |
| MOw |     |     |    |    |    |   |   |    |      |     |    |      |   | 1 | 4.0 | 34.2 | 202 | 2 | 14:0 | 10:0 | 0 |

Figure 3.34 Display - Parameter edit page IV

Any modification of parameter setting will be highlighted by "\*" symbol in column "No." and background colour for page title will be red.

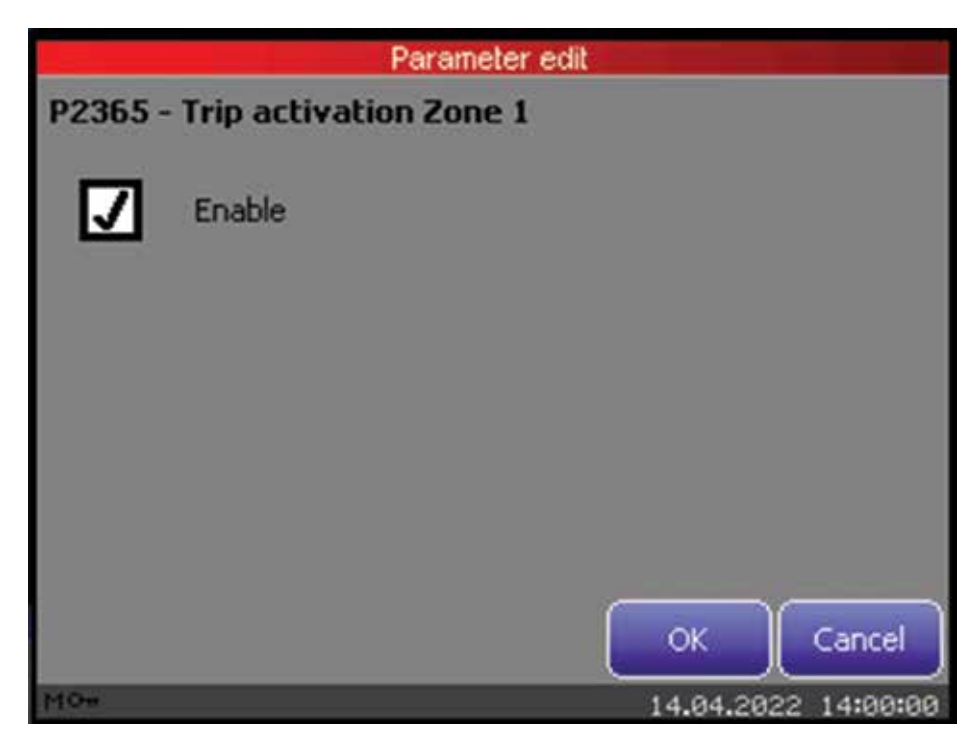

Figure 3.34a Display - Parameter edit page V

Operating "Back" arrow button provides further changing of any other parameter setting of other submenus.

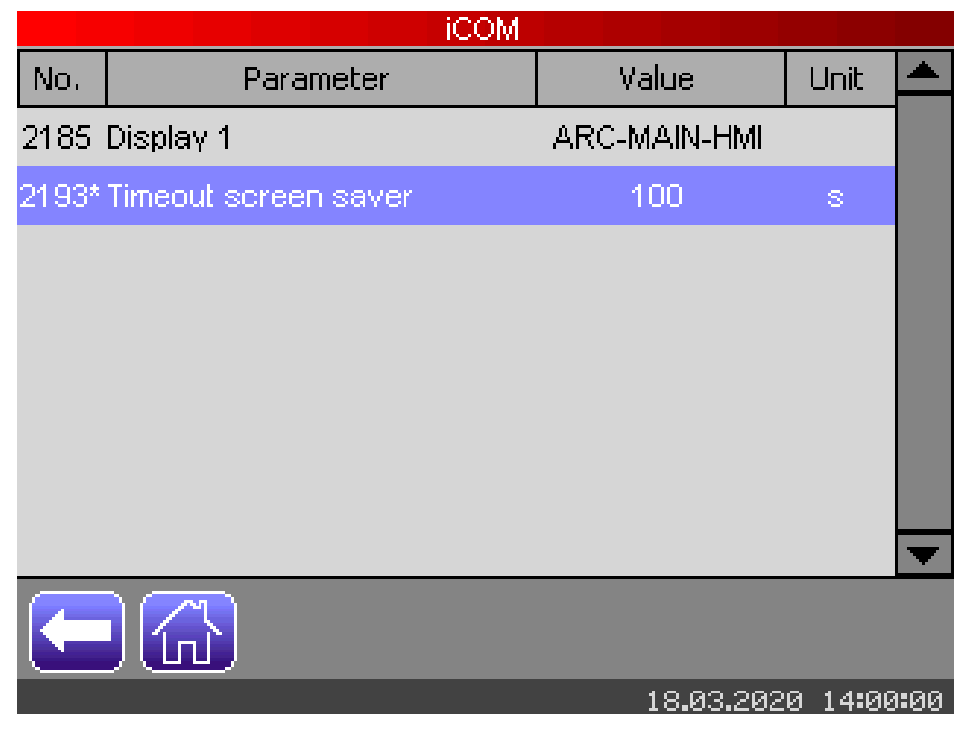

Figure 3.35 Display – Parameter edit page VI

If the user leaves the section parameters, "Save changes" page will be displayed. The user can accept the changes of parameters by pressing the button "Apply" or reject changes of parameters by pressing the button "Discard". After pressing the buttons "Apply" or "Discard", "Main" page will be displayed. By pressing the "Cancel" button the user gets back to the parameters section and no changes will be saved.

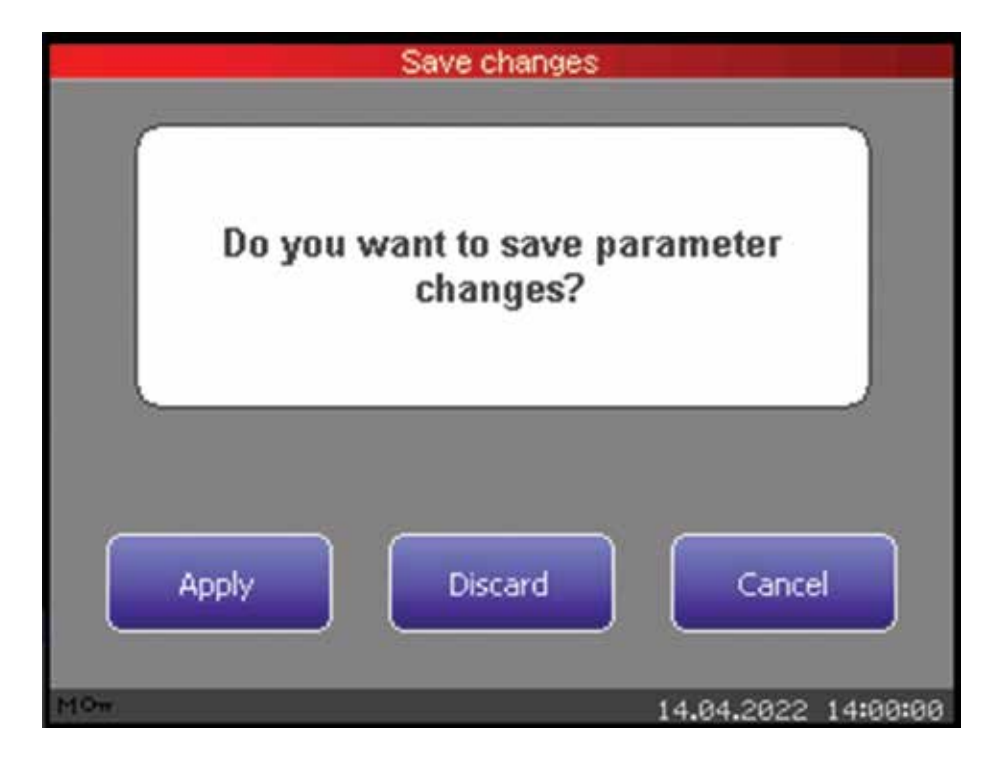

Figure 3.36 Display – Parameter edit page VII

If user presses button "Apply" device perform software system restart.

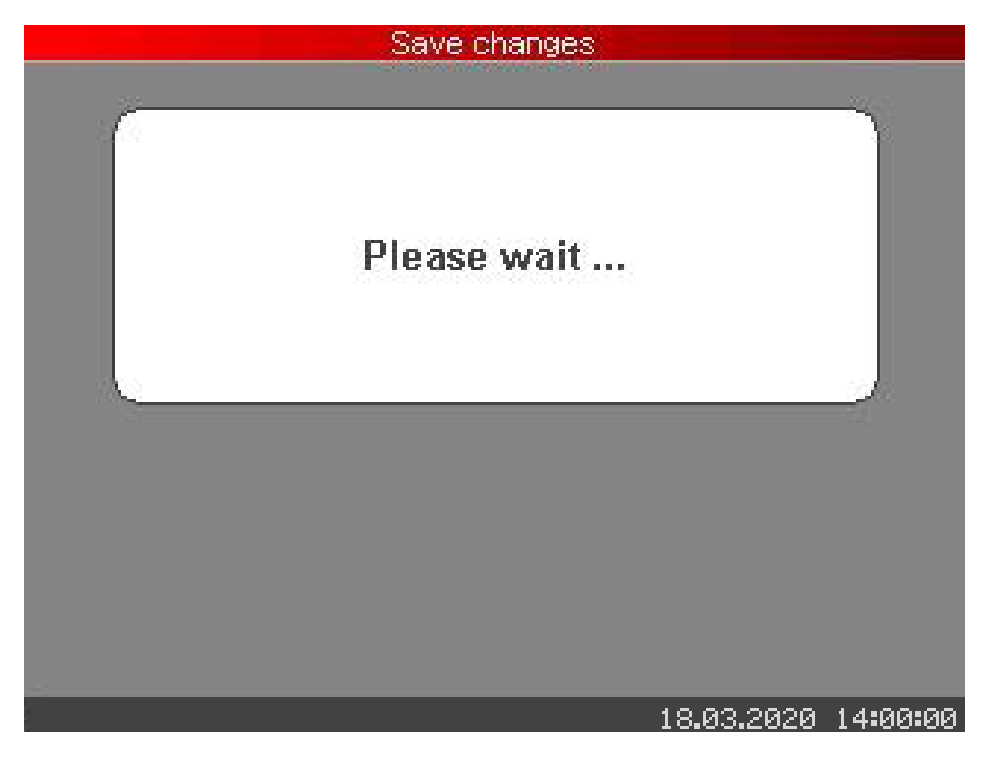

Figure 3.37 Display – Parameter edit page VIII

## Settings

This page allows changes to device settings brightness of LC-display, menu language and time, entering different user levels and password recovery.

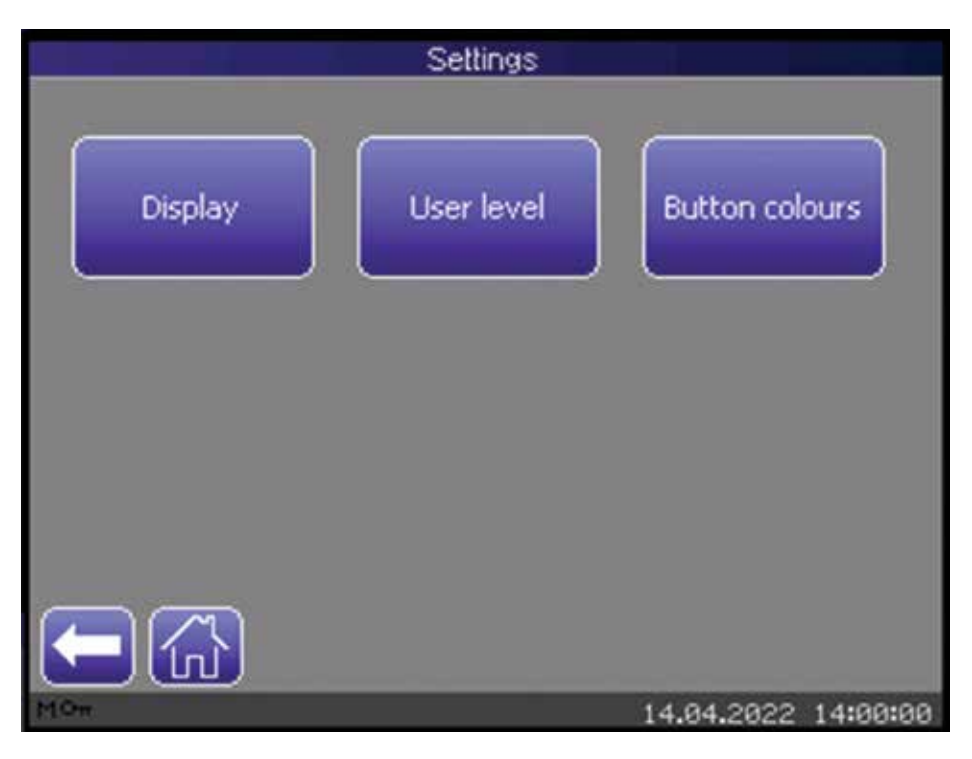

Figure 3.38 Display – Settings page

#### Display

The brightness can be controlled with the touch-screen slider. Also, menu language, date and time can be set.

#### Daylight saving time

The parameter "Daylight saving time" is used for automatic time changeover at the yearly repeating summer-wintertime dates. The automatic "Daylight saving time" switch ("+1h" at 01:00 "Coordinated Universal Time (UTC)" or "Greenwich Mean Time (GMT)" on last Sunday in March and "-1h" at 01:00 UTC on last Sunday in October) can be deactivated/ activated via parameter "Daylight saving time".

- · :automatic time change is deactivated,
- · :automatic time changeover is activated

#### Local time zone

The local time zone can be adjusted via parameter "Local time zone" (±12 hours offset to "Coordinated Universal Time (UTC)" or "Greenwich Mean Time (GMT)").

The Master MAIN uses UTC time format.

Date:

• Day / Month / Year

Time:

• Hour / Minute / Second / Millisecond

Zone:

- Time zone
- DST Daylight Saving Time

The Master MAIN adds a time stamp to every logged event in the event log file and on every logged parameter change in the parameter change log file, also the time and date will be shown on the display unit. In this purpose the Master MAIN requires setting of time and date by user. Time and date can be set by:

- 1. Display unit (External HMI)
- 2. Parameter tool (APPT)

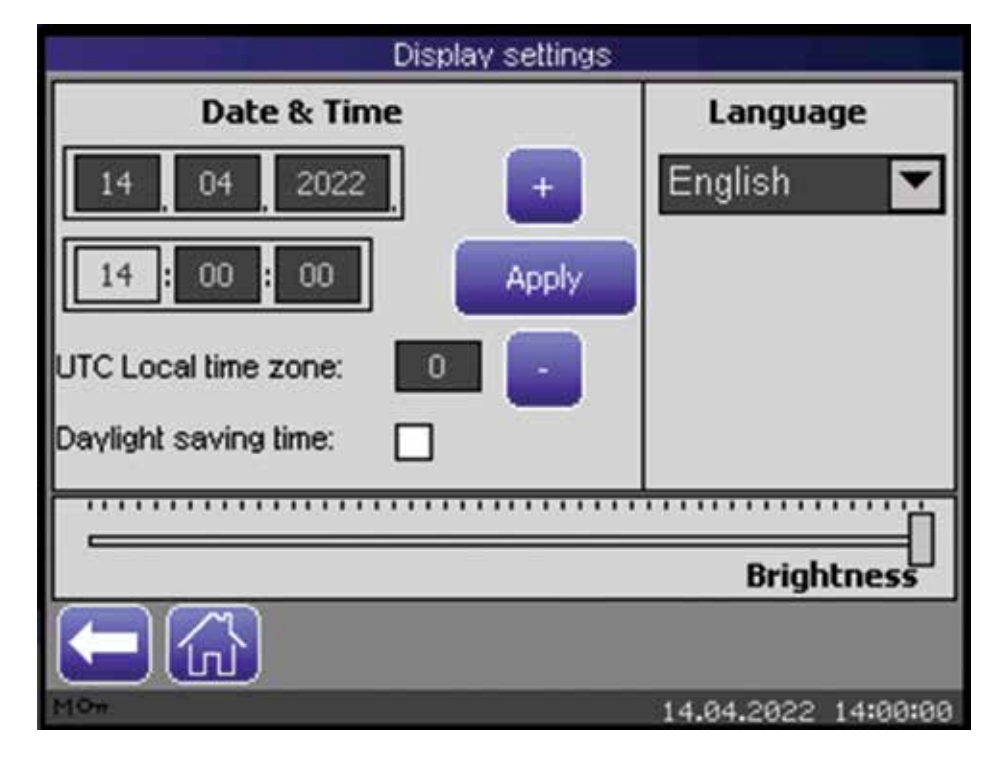

Figure 3.39 Display – Display settings page

## Languages

Following languages are available: German, English, French and Spanish

### User Level

Changing to the protected user mode level via touchscreen is possible under "Change User Level". To change user level, a 5-digit password must be entered via the number keypad on the touchscreen. By pressing "OK" the required user level will be activated. Password for protected user mode is adjusted in "Parameters/SECURITY", parameter name is "Password". The timeout for protected user mode is a parameter which can be adjusted in "Parameters/SECURITY", parameter name is "Timeout".

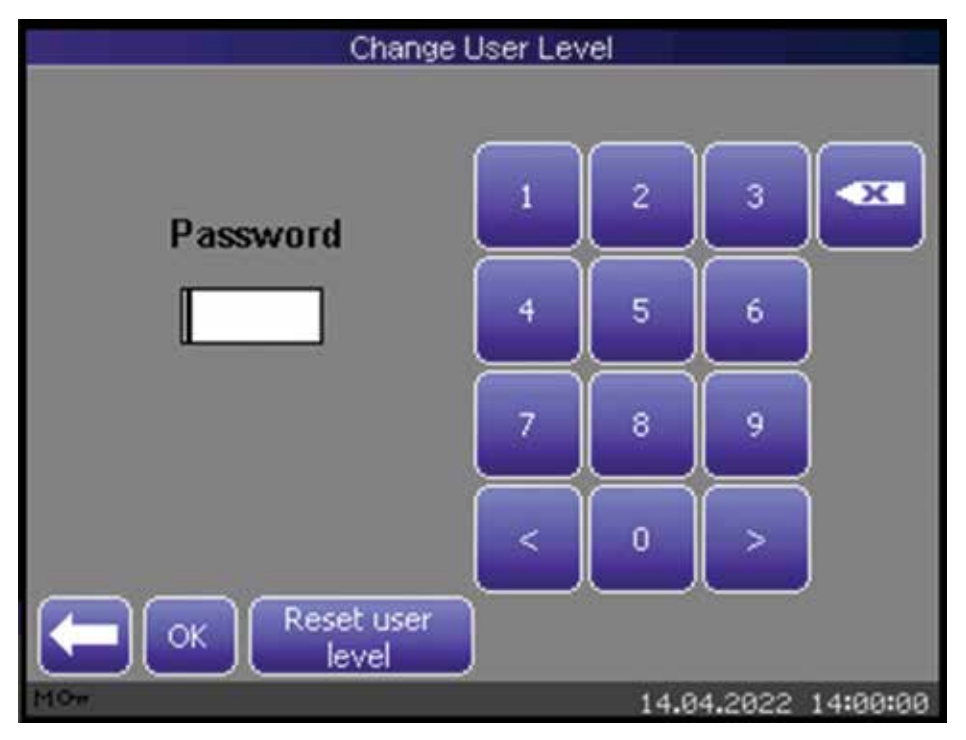

Figure 3.40 Display - Chage user level page

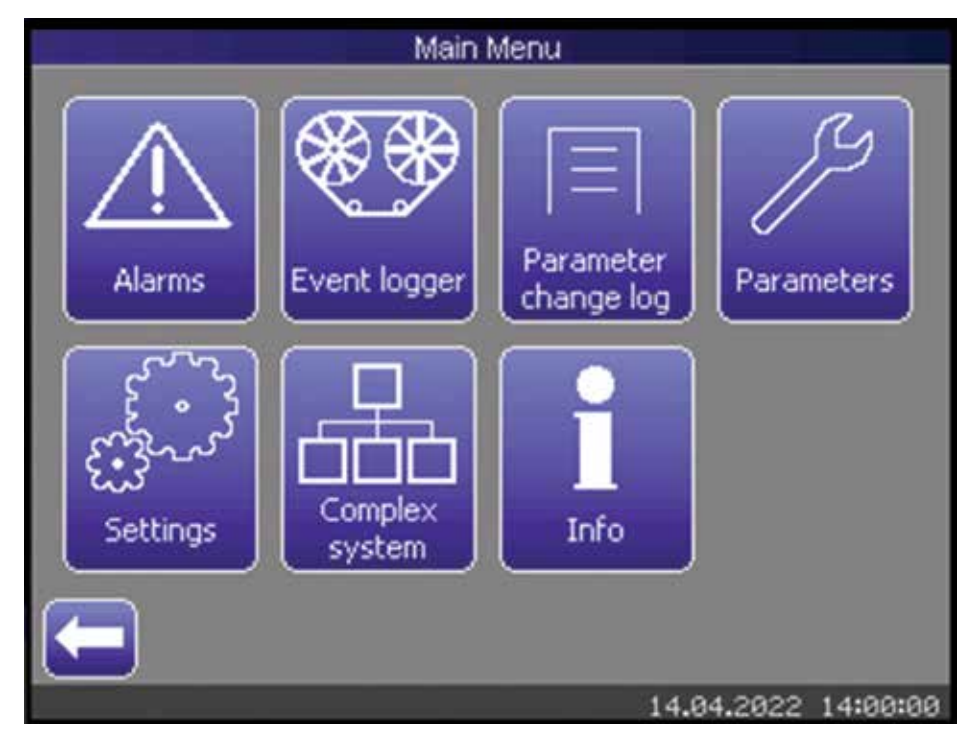

Down in left corner the small symbol "Key" indicates activation of protected user mode.

Figure 3.41 Display - Protected user mode

#### **Button colours**

Settings of colour layout for menu pages' components can be changed for the following ranges:

- Background colour of hotkey lower half (Button Bottom)
- Background colour of hotkey upper half (Button Top)
- Text colour of Hotkeys (Button Text)

|          | Button colours              |
|----------|-----------------------------|
| Preview: | Component:<br>Button Bottom |
|          | Button Bottom               |
| Button   | Button Top                  |
|          | Button Text                 |
|          | Navy                        |
|          | Apply Reset to default      |
|          | 14.04.2022 14:00:00         |

Figure 3.42 Display – Button colours page

Info

The "Info" page provides information about hardware, firmware and files. This information is stored in General Information File (GIF).

| Info                        |                     |
|-----------------------------|---------------------|
| File                        | Version 🗠           |
| General Information File    | 4.0.0               |
| User Parameter File         | 5.0.0               |
| Manufacturer Parameter File | 4.0.0               |
| Event Logger File           | 3.0.0               |
| Parameter Change Log file   | 3.0.0               |
| Hardware                    | Version             |
| Hardware version            | 2.0.0               |
| Module                      | Serial-No. 🔽        |
|                             |                     |
| MOw                         | 14.04.2022 14:00:00 |

Figure 3.43 Display – System information page I

| in the second second second second second second second second second second second second second second second | ifo                 |
|----------------------------------------------------------------------------------------------------|---------------------|
| 1:ARC-MAIN-3G                                                                                                   | 052                 |
| INITERLINK module                                                                                               | Version             |
| 1:ARC-MAIN-3G                                                                                                   | 5.0.7.3.4.1.1.1     |
| 2:ARC-DMOD-6NTF5                                                                                                | 5.0.7               |
| 3:ARC-DMOD-35L                                                                                                  | 5.0.7               |
| 4:ARC-DMOD-35L                                                                                                  | 5.0.7               |
| 5:ARC-DMOD-35L                                                                                                  | 5.0.7               |
| iCOM module                                                                                                    | Version             |
| Display 1                                                                                                    | 5.0.4               |
|                                                                                                    |                     |
| MOw                                                                                                    | 14.04.2022 14:00:00 |

Figure 3.44 Display – System information page II

## Dragging

The width of the header items can be managed by dragging the dividers.

|      | PLANT INFO         |                   |          |  |  |  |  |  |
|------|--------------------|-------------------|----------|--|--|--|--|--|
| No.  | Parameter          | Value I           | Unit 📥   |  |  |  |  |  |
| 16   | Zone no.           | 1                 |          |  |  |  |  |  |
| 17   | Number of sections | 5                 |          |  |  |  |  |  |
|      | Section 1          |                   |          |  |  |  |  |  |
| 18   | Name               | Section 1         |          |  |  |  |  |  |
| 43   | Түре               | ain Incoming Feed |          |  |  |  |  |  |
|      | Section 2          |                   |          |  |  |  |  |  |
| 44   | Name               | Section 2         |          |  |  |  |  |  |
| 69   | Түре               | gle Outgoing Feer |          |  |  |  |  |  |
| -    |                    |                   |          |  |  |  |  |  |
| MOn. |                    | 14.04.2022        | 14:00:00 |  |  |  |  |  |

Figure 3.45 Display – Dragging the dividers I

|          |                    | PLANT INFO        |            |          |
|----------|--------------------|-------------------|------------|----------|
| No.      | Parameter          | Value             | Unit       |          |
| 16       | Zone no.           | 1                 |            |          |
| 17       | Number of sections | 5                 |            |          |
|          | Section 1          |                   |            |          |
| 18       | Name               | Section 1         |            |          |
| 43       | Түре               | ain Incoming Feed | ł          |          |
|          | Section 2          |                   |            |          |
| 44       | Name               | Section 2         |            |          |
| 69       | Түре               | gle Outgoing Fee  | x          | -        |
| <b>(</b> |                    |                   |            |          |
| MOn      |                    | 8                 | 14.04.2022 | 14:00:00 |

Figure 3.46 Display – Dragging the dividers II

# **Complex System Status page**

The Complex System Status page on the HMI is showing the actual status of all over iCOM connected devices. If you want to connect to or disconnect from an Extended Master with the actual HMI you need to press on the relevant line.

| Complex st                 | /stem    |              |             |
|----------------------------|----------|--------------|-------------|
| MODULE                     | ACCESS   | SYSTEM       | TRIP        |
| MASTER 1 << FULL ACCESS >> | Yes      |              |             |
| MASTER 2                   | 5 s      |              |             |
| MASTER 3                   | No       |              |             |
| MASTER 4                   | Yes      |              |             |
| MASTER 5                   | No       |              |             |
| MASTER 6                   | Yes      |              |             |
| MASTER 7                   | Yes      |              | 1           |
| MASTER 8                   | 10 s     |              |             |
| Acknowle alarms            | dge<br>; | Zor<br>defin | ne<br>ition |
| MOw                        | 14.0     | 4.2022 1     | 4:00:00     |

Figure 3.46a Display - Complex System Status page I

| < <full access="">&gt;</full> | = | The actual HMI you are using. Reset, parameter changes, etc. are possible.       |
|-------------------------------|---|----------------------------------------------------------------------------------|
| Master 2 - HMI 2              | = | Another HMI with address 2 is connected to Master<br>Extended with address 2     |
| ACCESS "Yes"                  | = | You are able to access to this Master Extended over the actual HMI.              |
| ACCESS "10s"                  | = | For this time the HMI is not accessible because another HMI is already connected |
| ACCESS "No"                   | = | No access possible                                                               |
| SYSTEM "Green"                | = | Master Extended system is ok                                                     |
| SYSTEM "Orange"               | = | Master Extended system initialization in process                                 |
| SYSTEM "Red"                  | = | Master Extended system has a failure                                             |
| TRIP "Red"                    | = | Master Extended has tripped                                                      |
| M1                            | = | Address of the Master Extended system                                            |
| Acknowledge alarms            | = | Acknowledge all connected Master Extended systems                                |
|                               |   |                                                                                  |

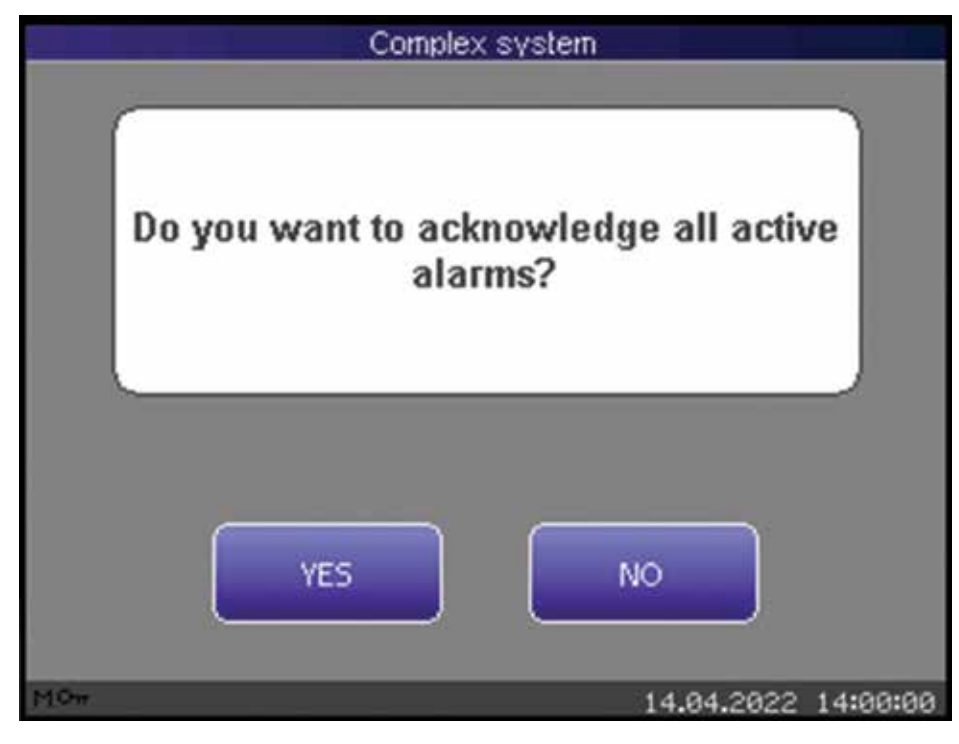

Figure 3.46b Display - Complex System Status page II

| Zone definition |        |        |        |        |        |        |        |        |
|-----------------|--------|--------|--------|--------|--------|--------|--------|--------|
|                 | Zone 1 | Zone 2 | Zone 3 | Zone 4 | Zone 5 | Zone 6 | Zone 7 | Zone 8 |
| Master 1        | 0      | ×      |        |        |        |        |        |        |
| Master 2        | ×      | 0      |        |        |        |        |        |        |
| Master 3        |        |        | 0      |        |        |        |        |        |
| Master 4        |        |        |        | 0      |        |        |        |        |
| Master 5        |        |        |        |        |        |        |        |        |
| Master 6        | ×      |        |        |        |        | 0      |        |        |
| Master 7        |        |        |        |        |        | x      | 0      |        |
| Master 8        |        |        |        |        | x      | x      | ×      | 0      |
| Mon             |        | _      |        |        | 14     | 94 20  | 22 14  | 100100 |

Figure 3.46c Display - Complex System Zone definition overview

## **Arc Protection Parameter Tool (APPT)**

The purpose of Arc Protection Parameter Tool (APPT) is communication between user's PC and the Master MAIN. APPT requires minimum Windows 7 operating system and NET Framework 4.5.

With Windows 10, the required USB driver will be installed automatically; with older versions of Windows, you have to install it manually in the device manager.

The driver can be found in the installation path of the APPT software in the folder "driver".

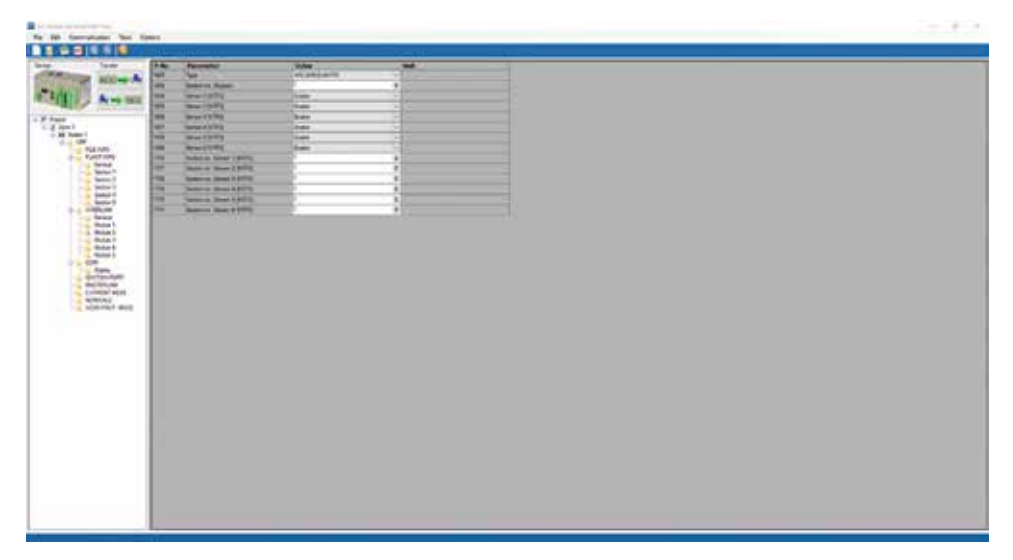

Figure 3.47 APPT – Main window

Application consists of 5 parts:

- 1. Main Menu
- 2. Toolstrip bar (icons)
- 3. Tree view navigation
- 4. Working area
- 5. Application state

### Main Menu

At the top of the window, there will be the Main Menu, with the following sub-menu items:

- File
- Edit
- Communication
- Tools
- Options

## File

The File sub-menu contains the following items:

## Arc Protection Parameter Tool

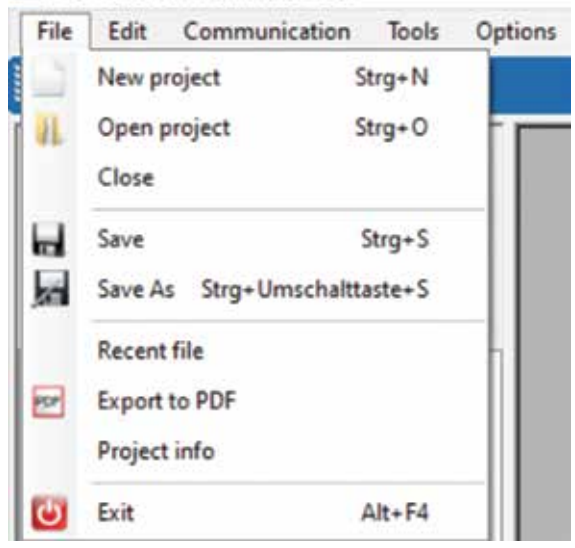

Figure 3.48 APPT - file sub-menu

New Project

by clicking this sub-item, the Create New Project window opens and user will be asked to name the project. As the application supports reading one document at time, the user will be asked to save the previous one (if any), before creating the new one.

Open Project

Open the existing project. Allowing the user to browse the files.

Close Project

Close the current project.

Save

Save changes in project (if any).

Save As

Save the project and set its name.

- Recent Files
- Show the list of recent projects (max. 10 projects).
- Export to PDF

Exports the project as PDF File.

• Project info

Open the window like Create New Project window, the user can change the project data.

• Exit

Exit the application.

Edit

The Edit sub-menu will contain the following items:

## Arc Protection Parameter Tool

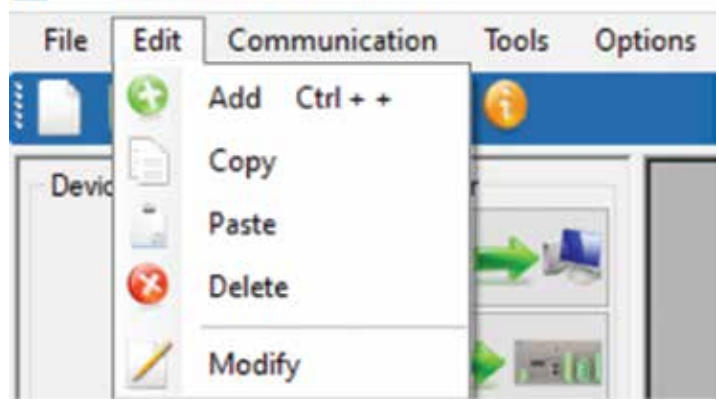

Figure 3.49 APPT - Edit sub-menu

• Add

By selecting the Add item, new "Zone" (= protection zone) or "Master" (within one protection zone) will be created. If selected node is project, it will add "Zone" and if selection is on "Zone" it will add new "Master" within that zone. Root node for adding the additional device will be called zone node, by default, although the user will be able to change the text of the node. The form that collects the name and the description of the node could look like the following one:

| Add Zone     |        |    | ×      |
|--------------|--------|----|--------|
| Zone Name:   | Zone 2 |    |        |
| Description: |        |    |        |
|              |        | OK | Cancel |

Figure 3.50 APPT - Add Zone

| Add Device   |          | ×         |
|--------------|----------|-----------|
| Device Name: | Master 2 |           |
| Description: |          |           |
|              |          | OK Cancel |

Figure 3.51 APPT - Add Master

- Copy & Paste
  - Selected devices and substations can be copied and pasted.
- Delete
   Deletes the item selected by the user (only Zone or Master)
- Modify Modifies selected item

## ARCON 3G

## Communication

The Communication sub-menu contains two items:

| Arc Protection | Parameter | Tool |
|----------------|-----------|------|
|----------------|-----------|------|

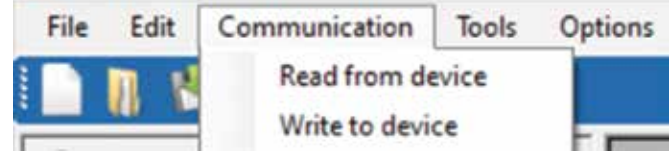

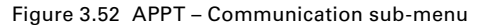

- Read from device
   APPT reads following device files: GIF and UPF
- Write to device APPT writes the UPF (file) to the device.

### Tools

The Tools sub-menu contains two items:

| ile       | Edit | Communication | Tools | Options             |
|-----------|------|---------------|-------|---------------------|
| 1 🖄 🔤 🕄 🔞 |      | Event logger  |       |                     |
|           | 100  |               | Pa    | arameter change log |

Figure 3.53 APPT – Tools sub-menu

#### · Event logger

The Event logger menu item opens the Event logger window.

|    | 1   | Sector 1<br>Sector 1 |
|----|-----|----------------------|
|    | 1   | Sector 1<br>Sector 1 |
|    | 11. | Sector 1             |
|    |     |                      |
|    |     |                      |
| 1. |     | Sector 1             |
|    |     | factors 1            |
|    | 1   | Sectors 1            |
|    | 1   | Sector 1             |
|    | 1   | Section 1            |
| -  | 1   | Sector 1             |
|    |     |                      |

Figure 3.54 APPT - Event logger

#### • Parameter change log

Parameter number

Description

Like Event logger, this window will work as independent tool. The main purpose of this window is manipulating with Parameter Change Log Files. Maximal number of parameter changes which can be stored is 100. The structure of the window will be the same as the structure of Event logger window. User will be able to observe the following parameters:

- Order number
  - Old value
    - New value

• Time

Unit

Date

.

•

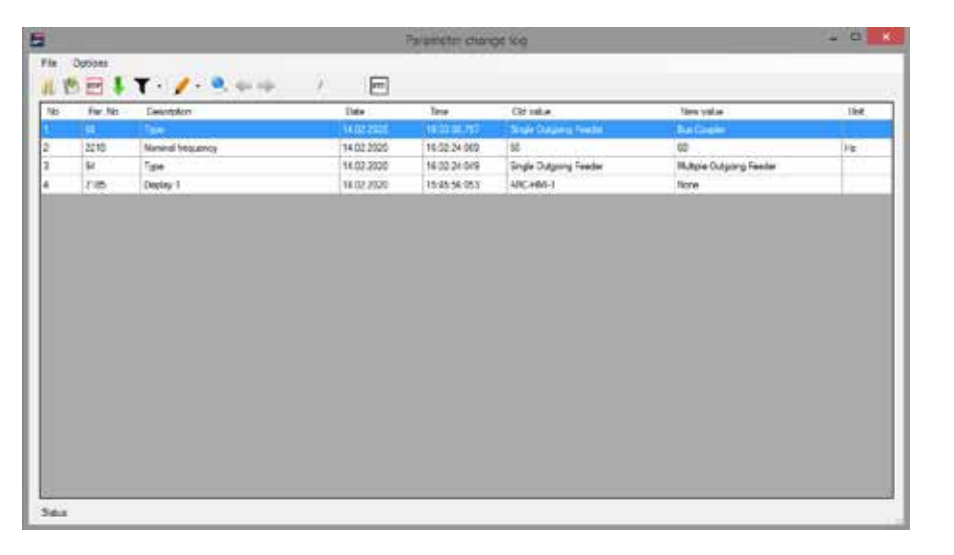

Figure 3.55 APPT – Parameter change log

#### **Options**

The Options sub-menu contains two sub-items:

| 📄 👖 🖄 🔤 🚱 🚱 🚱 English | • |
|-----------------------|---|

Figure 3.56 APPT – Options sub-menu

• Language

Combo-box, which allows the user to select the language. Languages will be hard-coded. The following languages will be listed: German, English, French and Spanish.

About program
 Here the actual version of the tool is shown

## **Toolstrip bar (icons)**

To allow the user quick access to frequently used functions, the Icon Bar will be added. Icon bar will contain the following icons:

- · New project
- · Open project
- Save
- Export to PDF
- Add
- · Delete
- About

The function of any of these buttons is the same as the function of the corresponding items in the Main menu.

#### **Tree view navigation**

Tree view navigation is used for displaying complete list of "Project", "Zone" and their "Master" devices. "Master" can only be part of "Zone". "Zone" can be only sub node of "Project". Limit of "Master" per "Zone" is 8. Additional context menu appears when right clicking on "Project", "Zone" or "Master" tree node. (see example below)

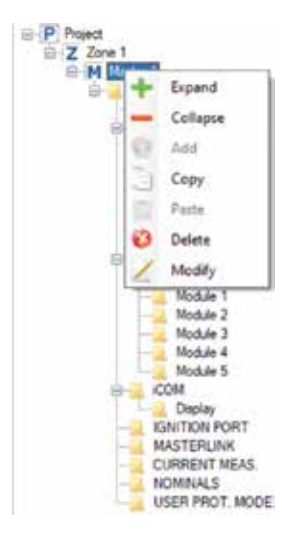

Figure 3.57 APPT - context menu

The function of any of these buttons is the same as the function of the corresponding items in the Main menu.

## Working area

In this area parameters are displayed with their names, Parameter-Number (P-No), values and units.

Values of parameters can be edited in this area.

#### **Application state**

This area is reserved for status bar.

Status bar gives information about operation mode of application.
# **Parameterization**

Parameters can be changed from Arc Protection Parameter Tool (APPT) or directly on the display module.

#### APPT

Supports changing of all parameters according to the mode which is activated. Changed file will be uploaded into the master over USB.

Following steps will be executed in case of UPF parameter change:

- 1. Download parameters to device.
- 2. All changed parameters, old and new values, will be written in the PCL file.
- 3. Master MAIN restarts and initializes the system

#### Display

Supports changing of all parameters according to the mode which is activated.

Following steps will be executed in case of UPF parameter change:

- 1. Download parameters to device.
- 2. All changed parameters, old and new values, will be written in the PCL file.
- 3. Master MAIN restarts and initializes the system

# **Parameters**

Master MAIN requires User Parameter File (UPF) for correct function. UPF file contains user parameters which are described on the next pages:

| Root       | Subfolder  | Parameter              | Range                                                                                                    | Description                                    |
|------------|------------|------------------------|----------------------------------------------------------------------------------------------------|------------------------------------------------|
| FILE INFO  |            |                        |                                                                                                    |                                                |
|            |            | Main version           | 065535                                                                                                    |                                                |
|            |            | Subversion             | 065535                                                                                                    |                                                |
|            |            | Revision               | 065535                                                                                                    |                                                |
| PLANT INFO |            |                        |                                                                                                    |                                                |
|            |            | Number of sections     | 132                                                                                                    | Number of sections in zone                     |
|            | Section 1  |                        |                                                                                                    |                                                |
|            |            | Name                   | Up to 24 characters                                                                                                    | Name of section                                |
|            |            | Туре                   | Main Incoming Feeder / Single Outgoing<br>Feeder / Multiple Outgoing Feeder / Bus<br>Coupler / Busbar Section / Blank Section | Type of section                                |
|            | Section 2  |                        |                                                                                                    |                                                |
|            |            | Name                   | Up to 24 characters                                                                                                    | Name of section                                |
|            |            | Туре                   | Main Incoming Feeder / Single Outgoing<br>Feeder / Multiple Outgoing Feeder / Bus<br>Coupler / Busbar Section / Blank Section | Type of section                                |
|            |            |                        |                                                                                                    |                                                |
|            | Section 32 |                        |                                                                                                    |                                                |
|            |            | Name                   | Up to 24 characters                                                                                                    | Name of section                                |
|            |            | Туре                   | Main Incoming Feeder / Single Outgoing<br>Feeder / Multiple Outgoing Feeder / Bus<br>Coupler / Busbar Section / Blank Section | Type of section                                |
| INTERLINK  |            |                        |                                                                                                    |                                                |
|            | General    |                        |                                                                                                    |                                                |
|            |            | Number of modules      | 232                                                                                                    | Number of connected modules on INTERLINK       |
|            | Module 1   |                        |                                                                                                    |                                                |
|            |            | Туре                   | ARC-MAIN-3G                                                                                                    | Type of master module                          |
|            |            | Section no. (Module)   | 132                                                                                                    | Number of sections in which module is placed   |
|            | Module 2   |                        |                                                                                                    |                                                |
|            |            | Туре                   | ARC-DMOD-3SL / ARC-DMOD-6NTFS                                                                                                 | Type of first sensor`s module                  |
|            |            | Section no. (Module)   | 132                                                                                                    | Number of sections in which module is placed   |
|            |            | Sensor 1               | Disable / Enable                                                                                                    | State of sensor 1                              |
|            |            | Sensor 2               | Disable / Enable                                                                                                    | State of sensor 2                              |
|            | _          | Sensor 3               | Disable / Enable                                                                                                    | State of sensor 3                              |
|            |            | Sensor 4               | Disable / Enable                                                                                                    | State of sensor 4                              |
|            |            | Sensor 5               | Disable / Enable                                                                                                    | State of sensor 5                              |
|            |            | Sensor 6               | Disable / Enable                                                                                                    | State of sensor 6                              |
|            |            | Section no. (Sensor 1) | 132                                                                                                    | Number of sections in which sensor 1 is placed |
|            |            | Section no. (Sensor 2) | 132                                                                                                    | Number of sections in which sensor 2 is placed |
|            |            | Section no. (Sensor 3) | 132                                                                                                    | Number of sections in which sensor 3 is placed |
|            |            | Section no. (Sensor 4) | 132                                                                                                    | Number of sections in which sensor 4 is placed |
|            |            | Section no. (Sensor 5) | 132                                                                                                    | Number of sections in which sensor 5 is placed |
|            |            | Section no. (Sensor 6) | 132                                                                                                    | Number of sections in which sensor 6 is placed |
|            |            |                        |                                                                                                    |                                                |
|            | Module 32  |                        |                                                                                                    |                                                |
|            |            | Туре                   | ARC-DMOD-3SL / ARC-DMOD-6NTFS                                                                                                 | Type of 31st sensor`s module                   |
|            |            | Section no. (Module)   | 132                                                                                                    | Number of sections in which module is placed   |
|            |            | Sensor 1               | Disable / Enable                                                                                                    | State of sensor 1                              |

| Root               | Subfolder | Parameter                     | Range               | Description                                                 |
|--------------------|-----------|-------------------------------|---------------------|-------------------------------------------------------------|
|                    |           | Sensor 2                      | Disable / Enable    | State of sensor 2                                           |
|                    |           | Sensor 3                      | Disable / Enable    | State of sensor 3                                           |
|                    |           | Sensor 4                      | Disable / Enable    | State of sensor 4                                           |
|                    |           | Sensor 5                      | Disable / Enable    | State of sensor 5                                           |
|                    |           | Sensor 6                      | Disable / Enable    | State of sensor 6                                           |
|                    |           | Section no. (Sensor 1)        | 132                 | Number of sections in which sensor 1 is placed              |
|                    |           | Section no. (Sensor 2)        | 132                 | Number of sections in which sensor 2 is placed              |
|                    |           | Section no. (Sensor 3)        | 132                 | Number of sections in which sensor 3 is placed              |
|                    |           | Section no. (Sensor 4)        | 132                 | Number of sections in which sensor 4 is placed              |
|                    |           | Section no. (Sensor 5)        | 132                 | Number of sections in which sensor 5 is placed              |
|                    |           | Section no. (Sensor 6)        | 132                 | Number of sections in which sensor 6 is placed              |
| iCOM               |           |                               |                     |                                                             |
|                    |           | Display 1                     | None / ARC-MAIN-HMI | Connected display on iCOM                                   |
|                    |           | Timeout screen saver          | 603600 s            | After this time display turns off                           |
| IGNITION<br>PORT   |           |                               |                     |                                                             |
|                    |           | Tripping module               | None / ARC-TMOD-1QD | Connected Tripping module on IGNITION PORT                  |
|                    |           | Section no. (Tripping module) | 132                 | Number of sections in which Tripping module is placed       |
|                    |           | Section no. (ARC-AT)          | 132                 | Number of sections in which ARC-AT device is<br>placed      |
| MASTERLINK         |           |                               |                     |                                                             |
|                    |           | MASTERLINK                    | Disable / Enable    | State of MASTERLINK function                                |
|                    |           | Address                       | 18                  | Master module address on MASTERLINK                         |
|                    |           | Number of masters             | 28                  | Number of master modules connected on<br>MASTERLINK         |
|                    |           | Topology                      | Line / Ring         | Master link network topology                                |
|                    |           | Trip activation zone 1        | Enable / Disable    | Zone 1 trip signal on MASTERLINK                            |
|                    |           | Trip activation zone 2        | Enable / Disable    | Zone 2 trip signal on MASTERLINK                            |
|                    |           | Trip activation zone 3        | Enable / Disable    | Zone 3 trip signal on MASTERLINK                            |
|                    |           | Trip activation zone 4        | Enable / Disable    | Zone 4 trip signal on MASTERLINK                            |
|                    |           | Trip activation zone 5        | Enable / Disable    | Zone 5 trip signal on MASTERLINK                            |
|                    |           | Trip activation zone 6        | Enable / Disable    | Zone 6 trip signal on MASTERLINK                            |
|                    |           | Trip activation zone 7        | Enable / Disable    | Zone 7 trip signal on MASTERLINK                            |
|                    |           | Trip activation zone 8        | Enable / Disable    | Zone 8 trip signal on MASTERLINK                            |
| CURRENT<br>MEAS.   |           |                               |                     |                                                             |
|                    |           | Criteria di/dt                | Disable / Enable    | State of protection criteria di/dt                          |
|                    |           | Limit I>>                     | 0.55.0 x In         | Setting for short circuit (multiple of nominal current)     |
| NOMINALS           |           |                               |                     |                                                             |
|                    |           | Nominal frequency             | 50Hz / 60Hz         | Nominal frequency                                           |
|                    |           | VT - Primary                  | 1999999 V           | Primary side value of voltage transformer                   |
|                    |           | VT - Secondary                | 1800 V              | Secondary side value of voltage transformer                 |
|                    |           | CT - Primary                  | 165535 A            | Primary side value of current transformer                   |
|                    |           | CT - Secondary                | 1A / 5A             | Secondary side value of current transformer                 |
| USER PROT.<br>MODE |           |                               |                     |                                                             |
|                    |           | Security                      | Disable / Enable    | Enables user protected operation mode                       |
|                    |           | Password                      | 1000099999          | Password for user protected operation mode                  |
|                    |           | Timeout                       | 6065535 s           | Timeout for staying in the user protected<br>operation mode |

Table 3.5: Extended system – UPF parameters

# **Events & Alarms**

The Master MAIN firmware checks its peripherals, flags from all modules on the INTERLINK, iCOM, Ignition port and MASTERLINK. If an error or trip is encountered, then the according event will be set. Furthermore, the on-board watchdog is used for the self-monitoring of the entire system. Alarms are events which require user acknowledgment (ACK is "YES" in table below). An Alarm disappears only if it is acknowledged and the trigger condition is false. The alarms are saved non-volatile, so in case of loss of supply voltage the active alarms are not lost. After return of supply voltage all previous active alarms will be restored. If TRIP alarm is restored, then the output relays will be activated again, but NOT the ignition command to the quenching device.

For details about the impact of events on master LEDs and relays please find the table below:

| Prefix | Number | Text                          | Description                                                | АСК | Relay<br>TRIP 1 |
|--------|--------|-------------------------------|------------------------------------------------------------|-----|-----------------|
|        | 1      | RESTART                       | System starting.                                           | NO  | OPEN            |
|        | 3      | START ADDRESSING              | Addressing process started.                                | NO  | -               |
| E      | 4      | ADDRESSING ERROR              | Error detected in addressing process.                      | YES | -               |
|        | 5      | ADDRESSING OK                 | Addressing process finished successfully.                  | NO  | -               |
| E      | 6      | FLASH ACCESS ERROR            | Serial flash memory error detected.                        | YES | -               |
|        | 8      | START INITIALIZATION          | Initialization process started.                            | NO  | -               |
| E      | 9      | PARAMETERIZATION ERROR        | Error while parameterization process.                      | YES | -               |
|        | 10     | PARAMETERIZATION OK           | The parameterization process is completed successfully.    | NO  | -               |
|        | 11     | INITIALIZATION FINISHED       | Initialization process finished.                           | NO  | -               |
|        | 12     | START NORMAL OPERATION MODE   | Entering into normal operation mode.                       | NO  | -               |
| Т      | 13     | TRIP                          | Arc protection trip detected.                              | YES | CLOSED          |
| E      | 14     | WD RESET                      | On chip watchdog reset happened.                           | YES | -               |
| E      | 15     | ADC ERROR                     | ADC error detected.                                        | YES | -               |
| E      | 16     | DAC ERROR                     | DAC error detected.                                        | YES | -               |
| E      | 17     | PARAMETER ERROR               | Parameter error detected.(parameter missing or over range) | YES | -               |
| E      | 18     | SENSOR WIRE FAULT             | Sensor wire fault detected.                                | YES | -               |
| E      | 19     | SENSOR CONSTELLATION ERROR    | Unexpected sensor detected.                                | YES | -               |
| E      | 20     | INTERLINK ERROR               | INTERLINK communication error. (CAN bus error)             | YES | -               |
| E      | 21     | INTERLINK CONSTELLATION ERROR | INTERLINK module missing or unexpected module detected.    | YES | -               |
| E      | 22     | INTERLINK COMPATIBILITY ERROR | INTERLINK compatibility error.                             | YES | -               |
| E      | 24     | UPF ERROR                     | User parameter file (UPF) missing or corrupted.            | YES | -               |
| E      | 25     | MPF ERROR                     | Manufacture parameter file (MPF) missing or corrupted.     | YES | -               |
|        | 26     | PARAMETER CHANGED             | Parameter change detected.                                 | NO  | -               |
|        | 27     | USER MODE                     | Entering into user mode.                                   | NO  | -               |
|        | 28     | PROTECTED MODE                | Entering into password protected mode.                     | NO  | -               |
|        | 29     | MANUFACTURER MODE             | Entering into manufacturer mode.                           | NO  | -               |
| E      | 30     | ICOM ERROR                    | iCOM communication error. (CAN bus error).                 | YES | -               |

| Relay<br>TRIP 2 | Relay<br>TRIP 3 | Relay<br>Trip alarm | Relay<br>Watchdog | LED System   | LED TRIP | LED RUN <sup>9</sup> | LED TRIP <sup>10</sup> | IGNITION PIN |
|-----------------|-----------------|---------------------|-------------------|--------------|----------|----------------------|------------------------|--------------|
| OPEN            | OPEN            | OPEN                | OPEN              | OFF          | OFF      | OFF                  | OFF                    | RESET        |
| -               | -               | -                   | -                 | -            | -        | -                    | -                      | -            |
| -               | -               | -                   | OPEN              | Red / 2Hz    | -        | -                    | -                      | -            |
| -               | -               | -                   | -                 | -            | -        | -                    | -                      | -            |
| -               | -               | -                   | OPEN              | Red / 2Hz    | -        | -                    | -                      | -            |
| -               | -               | -                   | -                 | Orange / 2Hz | -        | -                    | -                      | -            |
| -               | -               | -                   | OPEN              | Red / 2Hz    | -        | -                    | -                      | -            |
| -               | -               | -                   | -                 | -            | -        | -                    | -                      | -            |
| -               | -               | -                   | -                 | -            | -        | -                    | -                      | -            |
| <br>-           | -               | -                   | CLOSED            | Green / 1Hz  | -        | Green / 1Hz          | -                      | -            |
| CLOSED          | CLOSED          | CLOSED              | -                 | Green / 1Hz  | Red      | OFF                  | Red                    | SET          |
| -               | -               | -                   | OPEN              | Red / 2Hz    |          | -                    | -                      | -            |
| <br>-           | -               | -                   | OPEN              | Red / 2Hz    | -        | -                    | -                      | -            |
| -               | -               | -                   | OPEN              | Red / 2Hz    | -        | -                    | -                      | -            |
| -               | -               | -                   | OPEN              | Red / 2Hz    | -        | -                    | -                      | -            |
| -               | -               | -                   | OPEN              | Red / 2Hz    | -        | -                    | -                      | -            |
| -               | -               | -                   | OPEN              | Red / 2Hz    | -        | -                    | -                      | -            |
| -               | -               | -                   | OPEN              | Red / 2Hz    | -        | -                    | -                      | -            |
| -               | -               | -                   | OPEN              | Red / 2Hz    | -        | -                    | -                      | -            |
| -               | -               | -                   | OPEN              | Red / 2Hz    | -        | -                    | -                      | -            |
| -               | -               | -                   | OPEN              | Red / 2Hz    | -        | -                    | -                      | -            |
| -               | -               | -                   | OPEN              | Red / 2Hz    | -        | -                    | -                      | -            |
| -               | -               | -                   | -                 | -            | -        | -                    | -                      | -            |
| -               | -               | -                   | -                 | -            | -        | -                    | -                      | -            |
| -               | -               | -                   | -                 | -            | -        | -                    | -                      | -            |
| -               | -               | -                   | -                 | -            | -        | -                    | -                      | -            |
| <br>_           | _               |                     | OPEN              | Red / 2Hz    | -        | _                    | -                      | _            |

\_

# Extended system – Events & Alarms

| Prefix | Number | Text                           | Description                                                      | АСК | Relay<br>TRIP 1 |
|--------|--------|--------------------------------|------------------------------------------------------------------|-----|-----------------|
| E      | 31     | ICOM CONSTELLATION ERROR       | iCOM unit missing or unexpected unit detected.                   | YES | -               |
| E      | 32     | ICOM COMPATIBILITY ERROR       | iCOM compatibility error.                                        | YES | -               |
| E      | 33     | IGNITION WIRE FAULT 1          | Ignition port wire fault 1 error detected.                       | YES | -               |
| E      | 34     | IGNITION WIRE FAULT 2          | Ignition port wire fault 2 error detected.                       | YES | -               |
| E      | 35     | IGNITION VOLTAGE ERROR 1       | Ignition port voltage level 1 error.                             | YES | -               |
| E      | 36     | IGNITION VOLTAGE ERROR 2       | Ignition port voltage level 2 error.                             | YES | -               |
| E      | 37     | MASTERLINK ERROR               | MASTERLINK communication error.                                  | YES | -               |
| E      | 38     | MASTER CONSTELLATION ERROR     | Master missing on the MASTERLINK.                                | YES | -               |
| E      | 39     | MASTERLINK COMPATIBILITY ERROR | MASTERLINK compatibility error.                                  | YES | -               |
| E      | 40     | MASTER ADDRESS CONFLICT        | Address conflict detected on the MASTERLINK.                     | YES | -               |
| E      | 41     | MAC ADDRESS CONFLICT           | MASTERLINK: MAC address conflict detected.                       | YES | -               |
|        | 42     | PORT 1 LINK ESTABLISHED        | MASTERLINK port 1 link established.                              | NO  | -               |
|        | 43     | PORT 2 LINK ESTABLISHED        | MASTERLINK port 2 link established.                              | NO  | -               |
|        | 44     | CURRENT di/dt                  | di/dt limit exceeded.                                            | NO  | -               |
|        | 46     | LIGHT DETECTION                | Sensor detected light.                                           | NO  | -               |
| E      | 47     | FAULTY LIGHT DETECTION         | Too long light detection (>10s).                                 | YES | -               |
| E      | 48     | OVERHEAT                       | Master module overheat. Temperature is too high.                 | YES | -               |
| E      | 49     | DISPLAY ADDRESS CONFLICT       | Display address conflict detected on iCOM.                       | YES | -               |
| E      | 50     | GU: WD RESET                   | On chip watchdog reset happened.                                 | YES | -               |
| E      | 51     | GU: FLASH ERROR                | Access to flash memory fails.                                    | YES | -               |
| E      | 52     | GU: PARAMETER ERROR            | Parameter file missing or corrupted on the HMI.                  | YES | -               |
| E      | 53     | ALARM LIST OVERFLOW            | There is no more space for alarms in the Alarm list.             | YES | -               |
| Т      | 54     | ZONE TRIP                      | Arc protection trip detected by another master on the masterlink | YES | CLOSED          |
| E      | 55     | SENSOR SHORT CIRCUIT           | Sensor short circuit detected                                    | YES | -               |

Table 3.6: Extended system – Events & Alarm

| Relay<br>TRIP 2 | Relay<br>TRIP 3 | Relay<br>Trip alarm | Relay<br>Watchdog | LED System  | LED TRIP | LED RUN <sup>®</sup> | LED TRIP <sup>10</sup> | IGNITION PIN |
|-----------------|-----------------|---------------------|-------------------|-------------|----------|----------------------|------------------------|--------------|
| -               | -               | -                   | OPEN              | Red / 2Hz   | -        | -                    | _                      | -            |
| -               | -               | -                   | OPEN              | Red / 2Hz   | -        | -                    | -                      | -            |
| -               | -               | -                   | OPEN              | Red / 2Hz   | -        | OFF                  | -                      | -            |
| -               | -               | -                   | OPEN              | Red / 2Hz   | -        | OFF                  | -                      | -            |
| -               | -               | -                   | OPEN              | Red / 2Hz   | -        | OFF                  | -                      | -            |
| -               | -               | -                   | OPEN              | Red / 2Hz   | -        | OFF                  | -                      | -            |
| -               | -               | -                   | OPEN              | Red / 2Hz   | -        | -                    | -                      | -            |
| -               | -               | -                   | OPEN              | Red / 2Hz   | -        | -                    | -                      | -            |
| -               | -               | -                   | OPEN              | Red / 2Hz   | -        | -                    | -                      | -            |
| -               | -               | -                   | OPEN              | Red / 2Hz   | -        | -                    | -                      | -            |
| -               | -               | -                   | OPEN              | Red / 2Hz   | -        | -                    | -                      | -            |
| -               | -               | -                   | -                 | -           | -        | -                    | -                      | -            |
| -               | -               | -                   | -                 | -           | -        | -                    | -                      | -            |
| -               | -               | -                   | -                 | -           | -        | -                    | -                      | -            |
| -               | -               | -                   | -                 | -           | -        | -                    | -                      | -            |
| -               | -               | -                   | OPEN              | Red / 2Hz   | -        | -                    | -                      | -            |
| -               | -               | -                   | OPEN              | Red / 2Hz   | -        | -                    | -                      | -            |
| -               | -               | -                   | OPEN              | Red / 2Hz   | -        | -                    | -                      | -            |
| -               | -               | -                   | OPEN              | Red / 2Hz   | -        | -                    | -                      | -            |
| -               | -               | -                   | OPEN              | Red / 2Hz   | -        | -                    | -                      | -            |
| -               | -               | -                   | OPEN              | Red / 2Hz   | -        | -                    | -                      | -            |
| -               | -               | -                   | OPEN              | Red / 2Hz   | -        | -                    | -                      | -            |
| CLOSED          | CLOSED          | CLOSED              | -                 | Green / 1Hz | RED      | OFF                  | RED                    | SET          |
| -               | -               | -                   | OPEN              | Red / 2Hz   | -        | -                    | -                      | -            |
|                 |                 |                     |                   |             |          |                      |                        |              |

# **Troubleshooting alarms**

| Alarm | Text                          | Trigger                                                                                                    | Solution                                                                                                    |
|-------|-------------------------------|----------------------------------------------------------------------------------------------------|----------------------------------------------------------------------------------------------------|
| E.04  | Addressing error              | INTERLINK                                                                                                    | Check if all INTERLINK cables are connected properly and<br>the RJ45 terminator on the last module has been placed<br>on OUT. Restart the system and try to acknowledge the<br>alarm.                                                                             |
| E.06  | Flash access error            | Internal hardware of master module                                                                                                    | Restart the system and try to acknowledge the alarm.<br>If not possible please contact the manufacturer.                                                                                                    |
| E.09  | Parameterization error        | INTERLINK                                                                                                    | Check if all INTERLINK cables are connected properly,<br>restart the system and try to acknowledge the alarm.<br>Tip:<br>Do not disconnect any INTERLINK cable while<br>initialization process (SYSTEM LED blinking orange),<br>because it can produce this alarm |
| E.14  | WD reset                      | Internal hardware of master module or a connected module                                                                                                    | Restart the system and try to acknowledge the alarm.<br>If not possible please contact the manufacturer.                                                                                                    |
| E.15  | ADC error                     | Internal hardware of master module or a connected module                                                                                                    | Restart the system and try to acknowledge the alarm.<br>If not possible please contact the manufacturer                                                                                                    |
| E.16  | DAC error                     | Internal hardware of master module or a connected module                                                                                                    | Restart the system and try to acknowledge the alarm.<br>If not possible please contact the manufacturer.                                                                                                    |
| E.17  | Parameter error               | INTERLINK                                                                                                    | Check if all INTERLINK cables are connected properly, restart the system and try to acknowledge the alarm.                                                                                                    |
| E.18  | Sensor wire fault             | ARC-DMOD-3SL module (CH1-3)<br>A sensor wire fault will be detected when configured<br>sensor is disconnected more than 5s.<br>It can be also detected in case when sensor is damaged,<br>broken or wrong type.      | Check if the sensor is connected properly and try to<br>acknowledge the alarm.<br>In this case the sensor must be replaced with a new one<br>and the alarm can be acknowledged.                                                                                   |
| E.19  | Sensor constellation error    | ARC-DMOD-3SL module (CH1-3)<br>Unexpected sensor has been detected.<br>Sensor is connected on a position where it should not be<br>connected.<br>Position:<br>M.xx – xx = module number<br>S.yy – yy = sensor number | Disconnect the issued sensor and try to acknowledge the alarm.                                                                                                    |
| E.20  | INTERLINK error               | INTERLINK communication interface                                                                                                    | Check if all INTERLINK cables are connected properly and<br>the RJ45 terminator on the last module has been placed<br>on OUT. Restart the system and try to acknowledge the<br>alarm.                                                                             |
| E.21  | INTERLINK constellation error | INTERLINK module missing or unexpected module<br>detected.<br>Wrong module type.<br>Example:<br>Point sensor module is connected instead of line sensor.                                                             | Check if all INTERLINK cables are connected properly and<br>the number/type of parameterized modules is correct.<br>Exchange the wrong device type or disconnect the added<br>module, restart the system and try to acknowledge the<br>alarm.                     |
| E.22  | INTERLINK compatibility error | INTERLINK version of a module is not compatible with version supported by master.                                                                                                    | Replace the module with compatible firmware version.                                                                                                    |
| E.24  | UPF error                     | Software Master MAIN<br>User parameter file (UPF) missing or corrupted.<br>Also, it will be detected on each new produced Master<br>MAIN which is not yet configured.                                                | Upload the UPF file from a parameter tool to the Master<br>MAIN.<br>The system will restart.<br>Then try to acknowledge the alarm.                                                                                                    |
| E.25  | MPF error                     | Internal software of master module                                                                                                    | Restart the system and try to acknowledge the alarm.<br>If not possible please contact the manufacturer.                                                                                                    |
| E.30  | iCOM error                    | iCOM communication interface                                                                                                    | Check if the iCOM cable is connected properly and the RJ45 terminator on the external HMI has been placed on OUT. Restart the system and try to acknowledge the alarm                                                                                             |
| E.31  | iCOM constellation error      | iCOM HMI missing or unexpected HMI detected.                                                                                                    | Check parameter P3049 and connect or disconnect HMI accordingly.                                                                                                    |
| E.32  | iCOM compatibility error      | iCOM version of the HMI is not compatible with version supported by master.                                                                                                    | Replace the HMI with compatible firmware version.                                                                                                    |
| E.33  | IGNITION wire fault 1         | Tripping module detects wire fault error on circuit L1/L2.<br>Possible reasons:<br>-Quenching Device (QD) disconnected<br>-QD has already tripped – wire burned<br>-QD is not functional – wire damaged              | Connect the functional QD and try to acknowledge the<br>alarm.<br>Tip:<br>Be sure that the power supply is connected to the<br>Tripping module                                                                                                    |

| Alarm | Text                           | Trigger                                                                                                    | Solution                                                                                                    |
|-------|--------------------------------|----------------------------------------------------------------------------------------------------|----------------------------------------------------------------------------------------------------|
| E.34  | IGNITION wire fault 2          | Tripping module detects wire fault error on circuit L2/L3.<br>Possible reasons:<br>-Quenching Device (QD) disconnected<br>-QD has already tripped – wire burned<br>-QD is not functional – wire damaged | Connect the functional QD and try to acknowledge the<br>alarm.<br>Tip:<br>Be sure that the power supply is connected to the<br>Tripping module                                                                             |
| E.35  | IGNITION voltage error 1       | Tripping module detects too low voltage level on the<br>capacitor which should burn the wire L1/L2 when trip<br>occurs.<br>Possible reasons:<br>-The internal capacitor is damaged                      | Try to acknowledge the alarm without any additional<br>action.<br>Tip:<br>Be sure that the power supply is connected to the<br>Tripping module.                                                                            |
| E.36  | IGNITION voltage error 2       | Tripping module detects too low voltage level on the<br>capacitor which should burn the wire L2/L3 when trip<br>occurs.<br>Possible reasons:<br>-The internal capacitor is damaged                      | Try to acknowledge the alarm without any additional<br>action.<br>Tip:<br>Be sure that the power supply is connected to the<br>Tripping module.                                                                            |
| E.37  | MASTERLINK error               | MASTERLINK communication interface                                                                                                    | Check if the MASTERLINK cables are connected properly(Ring/Line topology).                                                                                                    |
| E.38  | MASTER constellation error     | MASTERLINK - missing or unexpected master module detected.                                                                                                    | Check parameters P3193-P3195 and connect or disconnect masters accordingly.                                                                                                    |
|       |                                | MASTERLINK - network topology<br>Example:<br>Parameterized Ring but connected Line topology. Or<br>opposite.                                                                                            | Connect all required Ethernet cables for the desired<br>network topology (P3196).<br>Tip:<br>Check do all connected master modules have the same<br>network topology parameter.                                            |
| E.39  | MASTERLINK compatibility error | MASTERLINK - inconsistency of firmware version within topology.                                                                                                    | Replace the non compatible master with correct firmware version.                                                                                                    |
| E.40  | MASTER address conflict        | MASTERLINK - two master modules have the same address in parameter P3194.                                                                                                    | Adjust the addresses in parameter P3194 to unique values.                                                                                                    |
| E.41  | MAC address conflict           | Internal software of master module                                                                                                    | Restart the system and try to acknowledge the alarm.<br>If not possible please contact the manufacturer.                                                                                                    |
| E.47  | Faulty light detection         | ARC-DMOD-3SL module (CH1-3)<br>Too long light detection (>10s).                                                                                                    | Ensure that no external light source is interfering the system (e.g. Direct sunlight).                                                                                                    |
| E.48  | Overheat                       | Master module overheat.<br>The internal temperature is too high                                                                                                    | Check if the module environment is according to the specification.<br>When everything is in line try to acknowledge the alarm.                                                                                             |
| E.49  | Display address conflict       | Display address conflict detected on iCOM                                                                                                    | Check if all connected ARC-MAIN-HMI have an individual iCOM address set by DIP-switches on the back of the device.                                                                                                    |
| E.50  | GU: WD reset                   | Internal hardware of external HMI                                                                                                    | Restart the system and try to acknowledge the alarm.<br>If not possible please contact the manufacturer.                                                                                                    |
| E.51  | GU: Flash error                | Internal hardware of external HMI                                                                                                    | Restart the system and try to acknowledge the alarm.<br>If not possible please contact the manufacturer.                                                                                                    |
| E.52  | GU: Parameter error            | HMI has detected an internal parameter error (parameter missing or corrupted).                                                                                                    | Restart master and HMI and try to acknowledge the alarm.                                                                                                    |
| E.53  | Alarm list overflow            | Master module<br>There is no more space for alarms in the Alarm list.<br>Info:<br>The alarm list can store up to 100 alarms                                                                             | All active alarms must be acknowledged and then it will be possible to acknowledge alarm "E.53".                                                                                                    |
| T.54  | Zone trip                      | An arc protection trip has been detected by another extended master from MASTERLINK.                                                                                                    | The alarm can be acknowledged as soon as trip/arc<br>source disappears and T.13 is acknowledged on the<br>source master on MASTERLINK.<br>It can be also acknowledged if source master is<br>disconnected from MASTERLINK. |
| E.55  | Sensor short circuit           | It will be detected in case when sensor is damaged or broken.                                                                                                    | Check if the sensor is properly connected and try to<br>acknowledge the alarm.<br>If it repeats, the sensor has to be replaced with the<br>correct one and the alarm can be acknowledged.                                  |

Table 3.7: Extended system – Troubleshooting alarms

| Normal operation mode     |                                                                                                    |
|---------------------------|----------------------------------------------------------------------------------------------------|
|                           | After initialization process, the system enters normal operation mode.                                                                                                    |
|                           | In the normal operation mode, the master executes two parallel tasks:                                                                                                    |
|                           | 1. System supervision                                                                                                    |
|                           | 2. Arc detection                                                                                                    |
| System supervision        |                                                                                                    |
|                           | In normal operation mode the master checks cyclic itself and the presence of all configured modules and all connected devices. If an error is detected, then the appropriate system error event and watchdog relay will be activated. For details see list of "3.11 Events & Alarms". Acknowledgment of system error is possible only if error source is deactivated. After acknowledging of all detected system errors, the watchdog relay output will be deactivated again. |
| Arc detection             |                                                                                                    |
|                           | There are two settable trip conditions:                                                                                                    |
|                           | Light detection                                                                                                    |
|                           | Light detection AND current criteria di/dt                                                                                                    |
|                           | The light detection is the obligatory criteria. The user can set di/dt as additional criteria for arc detection.                                                                                                    |
|                           | If the Detection module detects an arc by light, then this information is sent immediately to the Master MAIN. The Master MAIN checks, if parameterized, additional required current criteria. When all conditions for arc detection are fulfilled the master will activate the TRIP outputs. When current criteria di/dt is enabled, also the ignition command to the Tripping module (if configured) will be sent.                                                          |
|                           | The TRIP event must be acknowledged by user via ACK-button on device or by display (optional). The relay outputs will be deactivated after acknowledging immediately                                                                                                    |
| Files                     |                                                                                                    |
|                           | There are 4 system files in the Extended system:                                                                                                    |
|                           | General Info File (GIF)                                                                                                    |
|                           | User Parameter File (UPF)                                                                                                    |
|                           | Event Log File (ELF)                                                                                                    |
|                           | Parameter Change Log (PCL)                                                                                                    |
| General Info File (GIF)   |                                                                                                    |
|                           | The GIF provides information about hardware, firmware and files. User can see GIF on the Info page of external HMI display or in the parameter tool.                                                                                                    |
|                           | <b>Note:</b> Especially for retrofit business it's important to document and know the relevant firmware status of the individual system components. All components like ARC-MAIN-3G, ARC-MAIN-HMI, ARC-DMOD-3SL, and ARC-DMOD-6NTFS as well as the APPT version (software) have to be on the same firmware revision to run smoothly.                                                                                                    |
| User Parameter File (UPF) |                                                                                                    |
|                           | The UPF contains all user parameters. User can see UPF in the parameter section on the external HMI display or in the parameter tool.                                                                                                    |

| Event Log File (ELF)       |                                                                                                    |
|----------------------------|----------------------------------------------------------------------------------------------------|
|                            | Every event is captured by Event logger and stored into ELF file. Maximal number of events which can be stored is 1000. User can see event log on the external HMI display, or to download ELF file from parameter tool.                                                                             |
| Parameter Change Log (PCL) |                                                                                                    |
|                            | Every parameter change is captured by Parameter change log and stored into PCL file. Maximal number of parameter changes which can be stored is 100. User can see parameter change log on the external HMI display, or to download PCL file from parameter tool.                                     |
| Operation modes (Securi    | ty)                                                                                                    |
|                            | Extended system supports two operation modes:                                                                                                    |
|                            | User mode (default)                                                                                                    |
|                            | User protected mode (with password)                                                                                                    |
|                            | The operation mode can be changed from:                                                                                                    |
|                            | Display module                                                                                                    |
|                            | Parameter tool (APPT)                                                                                                    |
| User mode                  |                                                                                                    |
|                            | After initial power on the extended system is in user mode and all read and write functions for parameters, history and change logs are enabled. If Parameter "Security" (UPF/USER PROT. MODE/Security) is set to Enable, all write functions on the HMI display will be disabled for the User mode. |
| User protected mode        |                                                                                                    |
|                            | When Parameter "Security" (UPF/USER PROT. MODE/Security) is set to Enable the user can only change parameters and delete history and change logs with password.                                                                                                    |
|                            | Password is using PIN in the range from 10000-99999 (UPF/USER PROT. MODE/PIN). The timeout timer (UPF/USER PROT. MODE/Timeout) is reset after each user input after the set time (6065535s).                                                                                                    |
|                            | The password can be always changed by APPT software.                                                                                                    |

# Complex system with up to eight ARC-MAIN-3G Master units

The Complex system consists of 2-8 Extended systems connected over MASTERLINK interface. All features of the Extended system apply to the Complex system and the additional feature is sharing of the current criteria flag between connected Extended systems. In case of detected current criteria at minimum one Extended system, the current criteria flag occurs on this system and the flag will be immediately sent to other connected Extended systems over the MASTERLINK interface. For the Complex system, trip time is also <2 ms.

**Note:** Only Extended system which detects light and receives or detects itself the current criteria will switch into the TRIP state, including ignition module (if configured). The TRIP can also be shared on the MASTERLINK and will be configured with the zone definition.

# Constellation

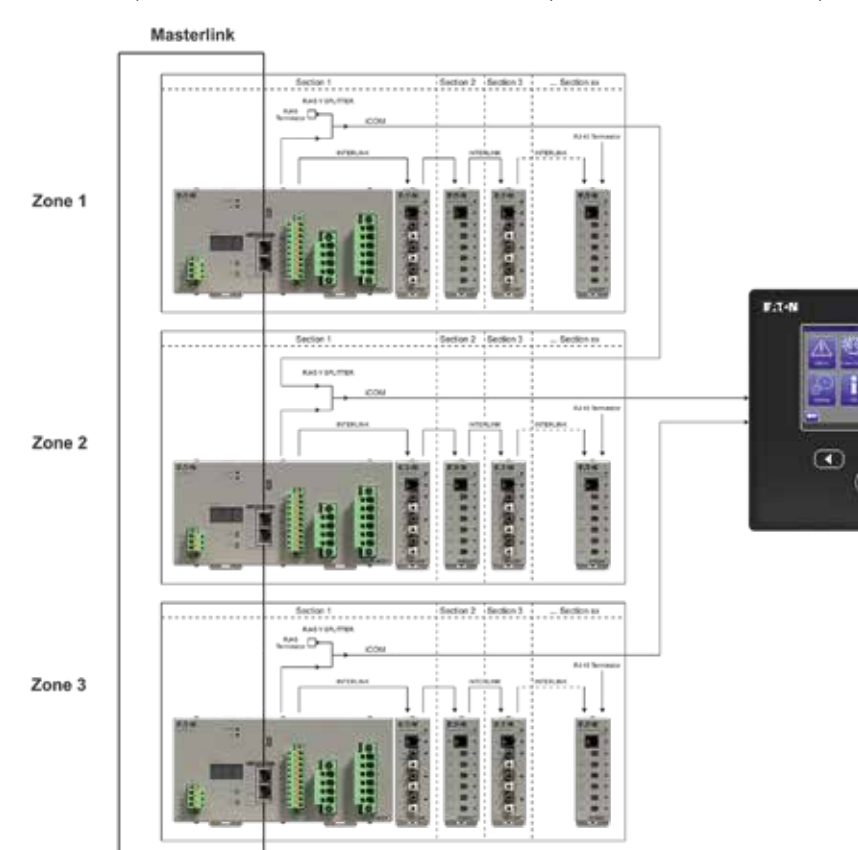

An example of Complex system is shown on the following picture. The example shows connection of 3 Extended systems in an overall Complex system.

Figure 4.1 Complex system – Constellation

# MASTERLINK

MASTERLINK supports up to 8 MAIN masters connected in the same network. It operates over Ethernet connection. Each master in the network must have different address. All MAIN masters can transmit and receive information. Main purpose of MASTERLINK is to exchange information about arc detection criteria between masters:

- · Criteria di/dt
- Zone Trip

The topology of MASTERLINK can be set as Line or Ring network when Parameter Masterlink (UPF/MASTERLINK/MASTERLINK) is enabled.

#### Line

This is single Ethernet connection.

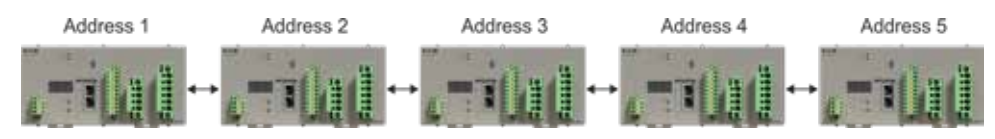

Figure 4.2 Complex system – MASTERLINK line topology

#### Ring

This is a redundant Ethernet connection. If a connection between two modules gets lost the system still operate.

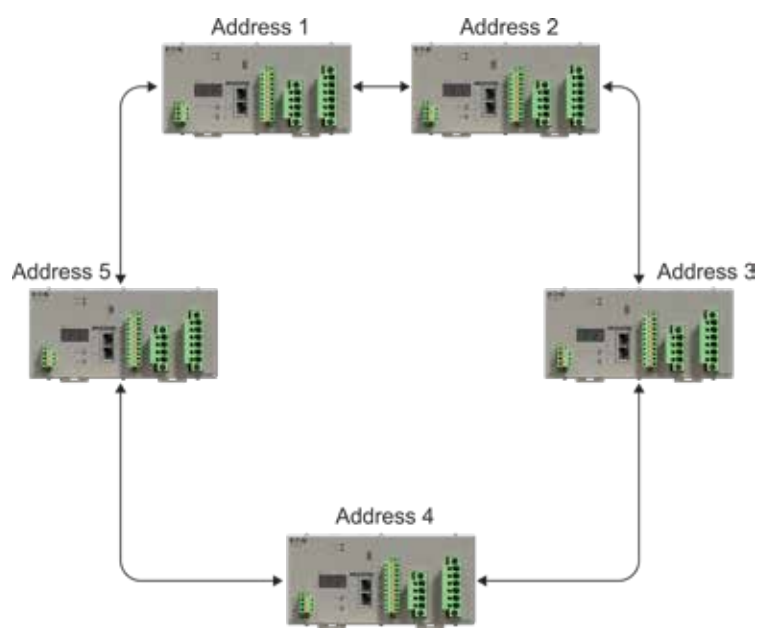

Figure 4.3 Complex system – MASTERLINK ring topology

#### Multiple MAIN masters with one or more HMIs

Within the complex system multiple master units can be connected together with one or more HMIs over the iCOM interface. The maximum number of devices on the iCOM is 8x ARC-MAIN-3G and theoretically 8x ARC-MAIN-HMI (if more than one HMI, each of them should have a unique address selected by the DIP-switches on the back side of the device).

MAIN master and HMI can be located anywhere on the iCOM bus, as long as the topology is in line with resistor at the beginning and the end of the line. Since the ARC-MAIN-3G has only one iCOM port, the brach-off adapter must be used.

The single port side will be connected to the master unit by using short piece of RJ45-cable. On the other two ports the iCOM-cable for the next connected module respectively the end of line resistor has to be plugged in.

# **Technical data**

# **Tests and environmental conditions**

# **Disturbance tests**

| Test                               | Standard & Test class              | Test value                      |
|------------------------------------|------------------------------------|---------------------------------|
| Emission                           |                                    |                                 |
| Conducted                          | EN 55022:2010+AC:2011, Class A     | 150kHz – 30Mhz                  |
| Radiated                           | EN 55022:2010+AC:2011, Class A     | 30MHz – 6GHz                    |
| Immunity                           |                                    |                                 |
| Electrostatic Discharge            | EN 61000-4-2:2009, Class IV        | 8kV contact, 15kV air           |
| Radiated Electromagnetic Field     | EN 61000-4-3+A1+A2:2010, Class III | 80MHz – 2.7GHz, 10V/m           |
| Electrical Fast Transient / Burst  | EN 61000-4-4:2012, Class IV        | ± 2/4kV, 5/50ns, 5kHz           |
| Electrical Slow Transient / Surge  | EN 61000-4-5:2006, Class IV*       | ± 2/4kV, 1.2/50µs               |
| Conducted High Frequency           | EN 61000-4-6:2014, Class III       | 0.15 – 80MHz, 10V               |
| Power Frequency Magnetic Field     | EN 61000-4-8:2010                  | 100A/m(5min), 1000A/m(3s)       |
| Pulsed Magnetic Field              | EN 61000-4-9:2016                  | ± 1kA/m, 8/20µs                 |
| Power Supply Variation and Failure | EN 61000-4-11:2004+A1:2007         | 0/10,40/200,70/500,0/5000(%/ms) |
| Voltage Alternative Component      | EN 61000-4-17:1999+A2:2009         | 15% of supply voltage for 5min  |
| Damped Oscillatory Wave            | EN 61000-4-18:2007+A1:2010         | ± 1/2.5kV                       |

\*Class III: ARC-MAIN-HMI & TRIP relays with  $\pm$  2kV for line to earth,  $\pm$  1kV for power line

### Table 5.1: Disturbance tests

# **Electrical safety tests**

| Test                  | Standard & Test class       | Test value                                  |
|-----------------------|-----------------------------|---------------------------------------------|
| Dielectric Withstand  | IEC 60255-27:2013           | 2kV, 1min                                   |
| Insulation Resistance | IEC 60255-27:2013           | $\geq$ 1000M $\Omega$ at test Level A and B |
| Impulse Voltage       | IEC 60255-27:2013, Cat. III | ± 1/6kV, 1.2/50µs, 0.5J                     |
| Protective Bonding    | IEC 60255-27:2013           | 12VAC, 10A, <0.1Ω                           |

Table 5.2: Electrical safety tests

#### **Mechanical tests**

| Test                           | Standard & Test class        | Test value                        |
|--------------------------------|------------------------------|-----------------------------------|
| Shock Response, energized      | EN 60068-2-27:2009, Class II | 10g, 11ms, 3 shocks per direction |
| Shock Withstand, de-energized  | EN 60068-2-27:2009, Class I  | 15g, 11ms, 3 shocks per direction |
| Bump Test, de-energized        | EN 60068-2-27:2009, Class II | 20g, 16ms, 1000 shocks per dir.   |
| Vibration Sinusoidal Response  | EN 60068-2-6:2008, Class II  | 1-35Hz, 1g in Z- and 2g in X-axis |
| Vibration Sinusoidal Endurance | EN 60068-2-6:2008, Class II  | 10-150Hz, 20m/s <sup>2</sup>      |

Table 5.3: Mechanical tests

### **Environmental tests**

| Test                              | Standard & Test class       | Test value                   |
|-----------------------------------|-----------------------------|------------------------------|
| Dry Heat Operational              | EN 60068-2-2:2007, Test Be  | 70°C, 16h, On                |
| Dry Heat Storage                  | EN 60068-2-2:2007, Test Bb  | 70°C, 16h, Off               |
| Cold Test Operational             | EN60068-2-1:2007, Test Ae   | -40°C, 16h, On               |
| Cold Storage                      | EN60068-2-1:2007, Test Ab   | -40°C, 16h, Off              |
| Damp Heat                         | EN60068-2-78:2013, Test Cab | 40°C, 10d, Off, 93%RH        |
| Cycling Temperature with Humidity | EN60068-2-30:2005, Test Db  | 25°C/40°C, 6d, Off, 93-97%RH |
| Change of Temperature             | EN60068-2-14:2009, Test Nb  | -40°C/+70°C, 50h, Off        |
|                                   |                             |                              |

Table 5.4: Environmental tests

# **Environmental conditions**

| Specified ambient service temperature range | -40+70°C  |
|---------------------------------------------|-----------|
| Transport and storage temperature range     | -40+70°C  |
| Relative humidity                           | Up to 95% |

Table 5.5: Environmental conditions

# **ARC-LITE-3G**

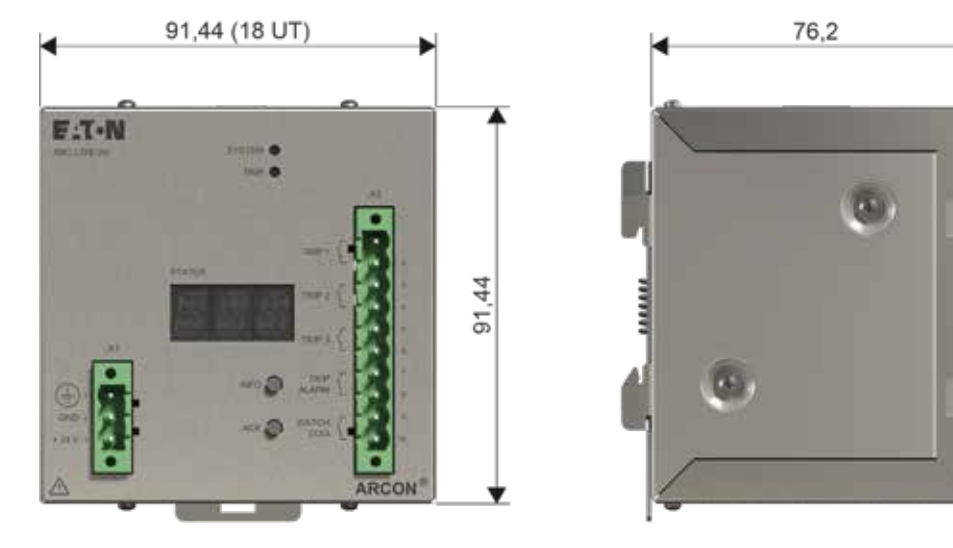

Figure 5.1 ARC-LITE-3G

# General technical data

| Description                    | Specification               |
|--------------------------------|-----------------------------|
| Design                         | DIN rail TS35               |
| Housing dimensions (W x H x D) | (193.04 x 91.44 x 76.20) mm |
| Weight                         | 1.4kg                       |
| Installation position          | Vertical                    |
| Protection type                | IP20 (IEC 60529)            |
|                                |                             |

Table 5.6: General technical data

#### Inputs

Power supply

| Description           | Specification***                          |
|-----------------------|-------------------------------------------|
| Power Supply***       | 24V DC ±20 %                              |
| Power consumption max | < 25W. depending on configuration         |
| External fuse         | 4A; "T-type"                              |
| Name of connector     | -X1                                       |
| Cross section         | $0.5 \text{ mm}^2 \dots 2.5 \text{ mm}^2$ |
|                       |                                           |

\*\*\* Due to safety reasons, it is not allowed to supply the ARCON-system by the internal power supply of the LV system – for a continuous and smooth operation of ARCON®, please use an independent and battery-buffered 24V DC power supply for all components with an external power supply interface. (connector -X1)

#### Table 5.7: Power supply

#### Push buttons

| Description | Specification                                                              |
|-------------|----------------------------------------------------------------------------|
| INFO-Button | Get detailed information for an Error-Code shown in the STATUS-Display     |
| ACK-Button  | Acknowledge the currently displayed Error-Code shown in the STATUS-Display |

Table 5.8: Push Buttons

# Outputs

TRIP outputs

| Designation                | Description                                                                                                    | Specification*                                                                              |
|----------------------------|----------------------------------------------------------------------------------------------------|---------------------------------------------------------------------------------------------|
| TRIP 1<br>TRIP 2<br>TRIP 3 | Rated voltage (AC)<br>Max. switching voltage<br>Continuous current<br>Max. making current                           | 250V AC<br>300V AC/DC<br>16A AC/DC<br>16A AC/DC                                             |
|                            | Max. breaking capacity (AC)<br>Max. breaking capacity (DC)<br>for 24V<br>for 48V<br>for 60V<br>for 110V<br>for 220V | 2000VA with cos <i>φ</i> > 0,8<br>For resistive load<br>16A<br>1,2A<br>0,8A<br>0,4A<br>0,3A |
|                            | Contact switching times<br>Max. turn-on delay<br>Max. turn-off delay                                                | < 1ms<br>5ms                                                                                |
|                            | Mechanical contact life-cycle                                                                                       | > 30 x 10 <sup>3</sup> Operating cycles                                                     |
|                            | Name of connector                                                                                                   | -X3                                                                                         |
|                            | Cross section                                                                                                    | 0.5 mm <sup>2</sup> 2.5 mm <sup>2</sup>                                                     |

\* Environmental temperature: 25°C; humidity: non-condensing; device at steady operation at nominal values

#### Table 5.9: Trip outputs

#### Alarm & Watchdog

| Designation            | Description                                                                                                    | Specification*                                                                               |   |
|------------------------|----------------------------------------------------------------------------------------------------|----------------------------------------------------------------------------------------------|---|
| TRIP ALARM<br>WATCHDOG | Rated voltage (AC)<br>Max. switching voltage<br>Continuous current<br>Max. making current                           | 250V AC<br>300V AC/DC<br>16A AC/DC<br>16A AC/DC                                              | _ |
|                        | Max. breaking capacity (AC)<br>Max. breaking capacity (DC)<br>for 24V<br>for 48V<br>for 60V<br>for 110V<br>for 220V | 1500VA with cos $\varphi > 0.8$<br>For resistive load<br>6A<br>0,4A<br>0,3A<br>0,2A<br>0,15A |   |
|                        | Contact switching times<br>Max. turn-on delay<br>Max. turn-off delay                                                | 12ms<br>5ms                                                                                  |   |
|                        | Mechanical contact life-cycle                                                                                       | 5 x 10 <sup>3</sup> Operating cycles                                                         |   |
|                        | Name of connector                                                                                                   | -X3                                                                                          | _ |
|                        | Cross section                                                                                                    | 0.5 mm <sup>2</sup> 2.5 mm <sup>2</sup>                                                      |   |
|                        |                                                                                                    |                                                                                              |   |

\* Environmental temperature: 25°C; humidity: non-condensing; device at steady operation at nominal values

#### Table 5.10: Alarm & Watchdog

#### Indication LEDs

| Designation | Color           | Specification                                                                             |  |
|-------------|-----------------|-------------------------------------------------------------------------------------------|--|
| SYSTEM      | Green (1Hz)     | Normal operation mode                                                                     |  |
|             | Orange (2Hz)    | Initialisation process started                                                            |  |
| TRIP        | Red (2Hz)       | Error occurred, see Error code table<br>and/or STATUS Display for detailed<br>information |  |
|             | Red<br>(steady) | ARC-Protection TRIP detected                                                              |  |

### Table 5.11: Indications LEDs

#### Status display

| Designation | Color          | Specification                                             |
|-------------|----------------|-----------------------------------------------------------|
| STATUS      | Off            | Normal operation mode                                     |
|             | e.g.<br>"E.18" | Error code, see error code table for detailed information |

Table 5.12: Status display

### Communication

| Data protocol | Description | Specification*                             |                                                             |
|---------------|-------------|--------------------------------------------|-------------------------------------------------------------|
| INTERLINK     | OUT         | Interface:                                 | RJ45 with ARC-CC cable                                      |
|               |             | Location:                                  | top of housing                                              |
|               |             | Terminals:                                 | "OUT" (INTERLINK to the next<br>connected ARCON 3G module)* |
|               |             | Transmission distance:                     | max. 100m                                                   |
|               |             | Max. no. of modules connected to INTERLINK | 31 pcs.                                                     |

\* For failure-free operation use the included RJ45 terminator at the last INTERLINK connected module

Table 5.13: Communication

# **ARC-MAIN-3G**

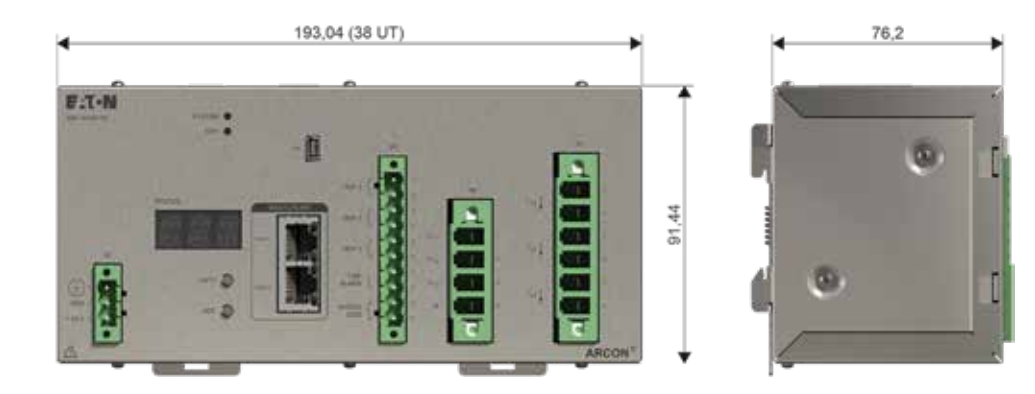

Figure 5.2 ARC-MAIN-3G

#### **General technical data**

| Description                    | Specification               |
|--------------------------------|-----------------------------|
| Design                         | DIN rail TS35               |
| Housing dimensions (W x H x D) | (193.04 x 91.44 x 76.20) mm |
| Weight                         | 1.4kg                       |
| Installation position          | Vertical                    |
| Protection type                | IP20 (IEC 60529)            |

Table 5.14: General technical data

#### Inputs

#### Power supply

| Description           | Specification***                        |
|-----------------------|-----------------------------------------|
| Power Supply***       | 24V DC ±20 %                            |
| Power consumption max | < 25W. depending on configuration       |
| External fuse         | 4A; "T-type"                            |
| Name of connector     | -X1                                     |
| Cross section         | 0.5 mm <sup>2</sup> 2.5 mm <sup>2</sup> |

\*\*\*Due to safety reasons, it is not allowed to supply the ARCON-system by the internal power supply of the LV system – for a continuous and smooth operation of ARCON®, please use an independent and battery-buffered 24V DC power supply for all components with an external power supply interface. (connector -X1)

Table 5.15: Power supply

#### **Push buttons**

| Description | Specification                                                              |
|-------------|----------------------------------------------------------------------------|
| INFO-Button | Get detailed information for an Error-Code shown in the STATUS-Display     |
| ACK-Button  | Acknowledge the currently displayed Error-Code shown in the STATUS-Display |

#### Table 5.16: Push Buttons

#### Current measurement

-

| Designation             | Description                                                                                      | Specification*                                                     |
|-------------------------|--------------------------------------------------------------------------------------------------|--------------------------------------------------------------------|
| Current measurement CT1 | Nominal current<br>Nominal frequency<br>Meas. Range<br>Accuracy<br>Temperature influence (060°C) | 1A** or 5A<br>50Hz / 60Hz<br>0…6x IN<br>≤ 1%<br>Deviation: ≤ 1% IN |
|                         | Load per phase:<br>for 1A<br>for 5A                                                              | approx.: 0.1VA<br>approx.: 0.4VA                                   |
|                         | AC overcurrent proof:<br>5x IN<br>10 x IN<br>20 x IN<br>50 x IN                                  | continuous<br>up to 10s<br>up to 1s<br>For 10ms (half-oscillation) |
|                         | Name of connector                                                                                | -X7                                                                |
|                         | Cross section                                                                                    | 2.5 mm <sup>2</sup> 6.0 mm <sup>2</sup>                            |

\* Environmental temperature: 25°C; humidity: non-condensing; device at steady operation at nominal values \*\*When using CTs with secondary level of 1A, up to 2 current transformers of the same type with identical characteristics can be connected in parallel to the current measurement input CT1.

This means that redundant incomers can be monitored on a main busbar section with just one ARC-MAIN-3G. The "X7" terminal must be connected using a double wire end sleeve.

#### Table 5.17: Current measurement

#### Voltage measurement

| Designation             | Description                                                                                                    | Specification*                                                                             |
|-------------------------|----------------------------------------------------------------------------------------------------|--------------------------------------------------------------------------------------------|
| Voltage measurement PT1 | Nominal voltage<br>Nominal frequency<br>Impulse voltage (Cat.III)<br>Meas. Range<br>Accuracy<br>Temperature influence (060°C) | 100V / 110V / 400V / 690V<br>50Hz / 60Hz<br>8 kV<br>0800V AC<br>≤ 1%<br>Deviation: ≤ 1% UN |
|                         | Load per phase:<br>for 100V<br>for 400V<br>for 690V                                                                           | approx.: 0.1VA<br>approx.: 0.4VA<br>approx.: 1.0VA                                         |
|                         | AC overvoltage proof:<br>for 800V<br>for 2kV                                                                                  | continuous<br>up to 1s                                                                     |
|                         | Name of connector                                                                                                    | -X6                                                                                        |
|                         | Cross section                                                                                                    | 1.0 mm <sup>2</sup> 6.0 mm <sup>2</sup>                                                    |

\* Environmental temperature: 25°C; humidity: non-condensing; device at steady operation at nominal values

#### Table 5.18: Voltage measurement

# Outputs

TRIP outputs

| Designation                | Description                                                                                                    | Specification*                                                                              |
|----------------------------|----------------------------------------------------------------------------------------------------|---------------------------------------------------------------------------------------------|
| TRIP 1<br>TRIP 2<br>TRIP 3 | Rated voltage (AC)<br>Max. switching voltage<br>Continuous current<br>Max. making current                           | 250V AC<br>300V AC/DC<br>16A AC/DC<br>16A AC/DC                                             |
|                            | Max. breaking capacity (AC)<br>Max. breaking capacity (DC)<br>for 24V<br>for 48V<br>for 60V<br>for 110V<br>for 220V | 2000VA with cos <i>φ</i> > 0,8<br>For resistive load<br>16A<br>1,2A<br>0,8A<br>0,4A<br>0,3A |
|                            | Contact switching times<br>Max. turn-on delay<br>Max. turn-off delay                                                | < 1ms<br>5ms                                                                                |
|                            | Mechanical contact life-cycle                                                                                       | > 30 x 10 <sup>3</sup> Operating cycles                                                     |
|                            | Name of connector                                                                                                   | -X3                                                                                         |
|                            | Cross section                                                                                                    | $0.5 \text{ mm}^2 \dots 2.5 \text{ mm}^2$                                                   |

\* Environmental temperature: 25°C; humidity: non-condensing; device at steady operation at nominal values

### Table 5.19: Trip Outputs

#### Alarm & Watchdog

| Designation            | Description                                                                                                    | Specification*                                                                                |  |
|------------------------|----------------------------------------------------------------------------------------------------|-----------------------------------------------------------------------------------------------|--|
| TRIP ALARM<br>WATCHDOG | Rated voltage (AC)<br>Max. switching voltage<br>Continuous current<br>Max. making current                           | 250V AC<br>300V AC/DC<br>16A AC/DC<br>16A AC/DC                                               |  |
|                        | Max. breaking capacity (AC)<br>Max. breaking capacity (DC)<br>for 24V<br>for 48V<br>for 60V<br>for 110V<br>for 220V | 1500VA with $\cos \varphi > 0.8$<br>For resistive load<br>6A<br>0,4A<br>0,3A<br>0,2A<br>0,15A |  |
|                        | Contact switching times<br>Max. turn-on delay<br>Max. turn-off delay                                                | 12ms<br>5ms                                                                                   |  |
|                        | Mechanical contact life-cycle                                                                                       | 5 x 10 <sup>3</sup> Operating cycles                                                          |  |
|                        | Name of connector                                                                                                   | -X3                                                                                           |  |
|                        | Cross section                                                                                                    | $0.5 \text{ mm}^2 \dots 2.5 \text{ mm}^2$                                                     |  |

\* Environmental temperature: 25°C; humidity: non-condensing; device at steady operation at nominal values

#### Table 5.20: Alarm & Watchdog

#### Indication LEDs

| Designation | Color           | Specification                                                                             |
|-------------|-----------------|-------------------------------------------------------------------------------------------|
| SYSTEM      | Green (1Hz)     | Normal operation mode                                                                     |
|             | Orange (2Hz)    | Initialisation process started                                                            |
| TRIP        | Red (2Hz)       | Error occurred, see Error code table<br>and/or STATUS Display for detailed<br>information |
|             | Red<br>(steady) | ARC-Protection TRIP detected                                                              |

#### Table 5.21: Indication LEDs

#### Status display

| Designation | Color          | Specification                                             |
|-------------|----------------|-----------------------------------------------------------|
| STATUS      | Off            | Normal operation mode                                     |
|             | e.g.<br>"E.18" | Error code, see error code table for detailed information |

Table 5.22: Status display

# Communication

| Data protocol | Description | Specification*                             |                                                             |
|---------------|-------------|--------------------------------------------|-------------------------------------------------------------|
| INTERLINK     | OUT         | Interface:                                 | RJ45 with ARC-CC cable                                      |
|               |             | Location:                                  | top of housing                                              |
|               |             | Terminals:                                 | "OUT" (INTERLINK to the next<br>connected ARCON 3G module)* |
|               |             | Transmission distance:                     | max. 100m                                                   |
|               |             | Max. no. of modules connected to INTERLINK | 31 pcs.                                                     |
| * =           |             |                                            |                                                             |

\* For failure-free operation use the included RJ45 terminator at the last INTERLINK connected module

#### Table 5.23: INTERLINK

#### MASTERLINK

iCOM

| Data protocol | Description | Specification*                              |                                                                              |
|---------------|-------------|---------------------------------------------|------------------------------------------------------------------------------|
| MASTERLINK    | IN/OUT      | Interface:                                  | RJ45 with ARC-CC cable                                                       |
|               |             | Location:                                   | front of housing                                                             |
|               |             | Terminals:                                  | "IN" & "OUT"<br>(MASTERLINK to the next connected<br>ARCON 3G Master module) |
|               |             | Transmission distance:                      | max. 100m                                                                    |
|               |             | Max. no. of modules connected to MASTERLINK | 8 pcs.                                                                       |

#### Table 5.24: MASTERLINK

| Data protocol | Description | Specification                         |                                                                                                   |
|---------------|-------------|---------------------------------------|---------------------------------------------------------------------------------------------------|
| iCOM          | OUT**       | Interface:                            | RJ45 with ARC-CC cable                                                                            |
|               |             | Location:                             | top of housing                                                                                    |
|               |             | Terminals:                            | "IN" (iCOM to the previous connected<br>module)*<br>"OUT" (iCOM to the next connected<br>module)* |
|               |             | Transmission distance:                | max. 100m                                                                                         |
|               |             | Max. no. of modules connected to iCOM | 8x ARC-MAIN-3G and,<br>8x ARC-MAIN-HMI                                                            |

\* for failure-free operation use the included RJ45 terminators at the first and last connected module (can be either HMI or Master Main) \*\* to realize IN/OUT connection interfaces please use the branch-off adapter which is part of Master Main delivery content

# Table 5.25: iCOM

#### **IGNITION PORT**

| Data protocol | Description | Specification                                  |                                                                |
|---------------|-------------|------------------------------------------------|----------------------------------------------------------------|
| IGNITION PORT | OUT         | Interface:                                     | RJ45 with ARC-CC cable                                         |
|               |             | Location:                                      | top of housing                                                 |
|               |             | Terminals:                                     | "OUT" (IGNITION PORT to the next<br>connected Tripping module) |
|               |             | Transmission distance:                         | max. 10m                                                       |
|               |             | Max. no. of modules connected to IGNITION PORT | 1 рс.                                                          |

IGNITION PORT must be connected properly, otherwise devices can get damaged! Only necessary, if an external quenching device is considered for arc mitigation.

#### Table 5.26: IGNITION PORT

#### USB interface

| Data protocol | Description | Specification                        |                     |
|---------------|-------------|--------------------------------------|---------------------|
| USB           | OUT         | Interface:                           | mini USB (standard) |
|               |             | Location:                            | front of housing    |
|               |             | Terminals:                           | "USB"               |
|               |             | Transmission distance:               | max. 5m             |
|               |             | Max. no. of modules connected to USB | 1 pc.               |

#### Table 5.27: USB interface

# **ARC-DMOD-3SL**

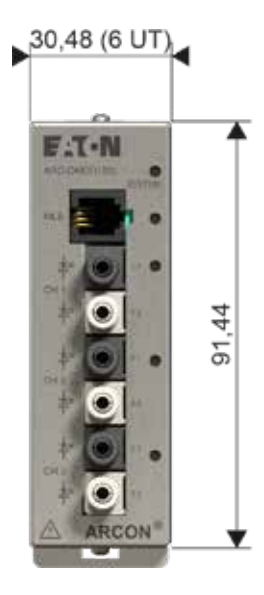

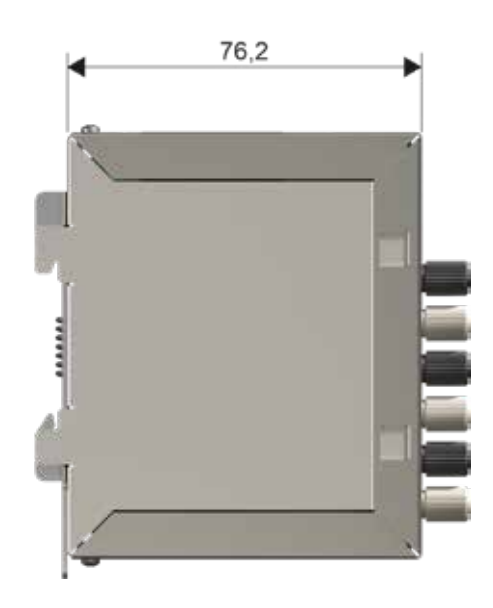

Figure 5.3 ARC-DMOD-3SL

### General technical data

| Description                    | Specification              |
|--------------------------------|----------------------------|
| Design                         | DIN rail TS35              |
| Housing dimensions (W x H x D) | (30.48 x 91.44 x 76.20) mm |
| Weight                         | 0.3kg                      |
| Installation position          | Vertical                   |
| Protection type                | IP20 (IEC 60529)           |

Table 5.28: General technical data

# Inputs

Line Sensor (ARC-SL)

| Description         | Specification                                     |  |
|---------------------|---------------------------------------------------|--|
| Max. no. of sensors | 3 pcs. (CH1, CH2, CH3)                            |  |
| Type of sensor      | ARC-SL (3 x 2 in-connections for Ferrule Ø 2.2mm) |  |
| Interface:          |                                                   |  |
| Receiver            | SFH250V                                           |  |
| transmitter         | SFH757V                                           |  |
| Name of connector   | CH1, CH2, CH3                                     |  |
|                     |                                                   |  |

Table 5.29: Line Sensor

#### Mobile light sensor (MLS)

| Description       | Specification |
|-------------------|---------------|
| Max. no. of MLS   | 1 pc.         |
| Type of MLS       | ARC-NTFS-MLS  |
| Interface:        | RJ9 4p4c      |
| Name of connector | MLS           |

Table 5.30: Mobile light sensor (MLS)

#### Indication LEDs

| Description | Color              | Specification                                                                      |
|-------------|--------------------|------------------------------------------------------------------------------------|
| SYSTEM      | Green<br>(1Hz)     | Normal operation mode                                                              |
|             | Orange<br>(2Hz)    | Configuration or addressing process started or Error occurred or Sensor Wire fault |
| MLS         | Green<br>(steady)  | Normal operation mode, MLS sensor connected                                        |
|             | Red<br>(steady)    | Light detected                                                                     |
| CH1<br>CH2  | Green<br>(steady)  | Normal operation mode, Line sensor connected                                       |
| CH3         | Orange<br>(steady) | Sensor wire fault                                                                  |
|             | Red<br>(steady)    | Light detected                                                                     |

Table 5.31: Indication LEDs

# Communication

INTERLINK

| Data protocol | Description | Specification                              |                                                                                                    |
|---------------|-------------|--------------------------------------------|----------------------------------------------------------------------------------------------------|
| INTERLINK     | IN / OUT    | Interface:                                 | RJ45 with ARC-CC cable                                                                                                  |
|               |             | Location:                                  | top of housing                                                                                                    |
|               |             | Terminals:                                 | "IN" (INTERLINK coming from previous<br>ARCON 3G module)<br>"OUT" (INTERLINK to the next connected<br>ARCON 3G module)* |
|               |             | Transmission distance:                     | max. 100m                                                                                                    |
|               |             | Max. no. of modules connected to INTERLINK | 31 pcs.                                                                                                    |

\* For failure-free operation use the included RJ45 terminator at the last INTERLINK connected module

Table 5.32: INTERLINK

# **ARC-DMOD-6NTFS**

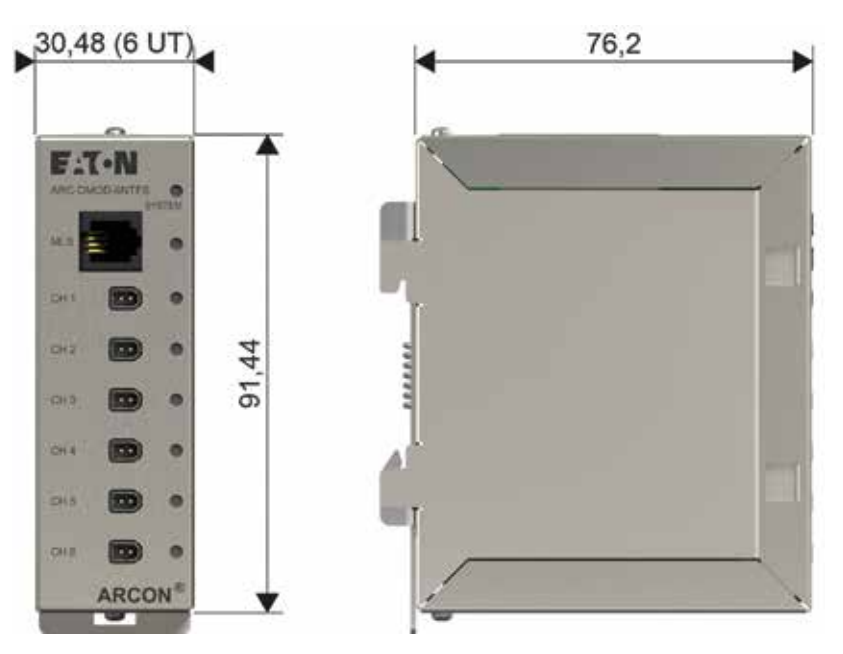

Figure 5.4 ARC-DMOD-6NTFS

#### General technical data

| Description                    | Specification              |
|--------------------------------|----------------------------|
| Design                         | DIN rail TS35              |
| Housing dimensions (W x H x D) | (30.48 x 91.44 x 76.20) mm |
| Weight                         | 0.3kg                      |
| Installation position          | Vertical                   |
| Protection type                | IP20 (IEC 60529)           |

# Table 5.33: General technical data

# Inputs

Point Sensor (ARC-NTFS)

| Description         | Specification                                             |
|---------------------|-----------------------------------------------------------|
| Max. no. of sensors | 6 pcs. (CH1, CH2, CH3, CH4, CH5, CH6)                     |
| Type of sensor      | ARC-NTFS-3M / ARC-NTFS-6M (Nuisance Tripping Free Sensor) |
| Interface:          | Single Pair Ethernet (SPE)                                |
| Name of connector   | CH1, CH2, CH3, CH4, CH5, CH6                              |

#### Table 5.34: Point Sensor

#### Mobile light sensor (MLS)

| Description       | Specification |  |
|-------------------|---------------|--|
| Max. no. of MLS   | 1 pc.         |  |
| Type of MLS       | ARC-NTFS-MLS  |  |
| Interface:        | RJ9 4p4c      |  |
| Name of connector | MLS           |  |

Table 5.35: Mobile light sensor (MLS)

#### Indication LEDs

| Description                            | Color              | Specification                                                                                      |
|----------------------------------------|--------------------|----------------------------------------------------------------------------------------------------|
| SYSTEM                                 | Green<br>(1Hz)     | Normal operation mode                                                                              |
|                                        | Orange<br>(2Hz)    | Configuration or addressing process started or Error occurred or Sensor wire fault / short circuit |
| MLS                                    | Green<br>(steady)  | Normal operation mode, MLS sensor connected                                                        |
|                                        | Red<br>(steady)    | Light detected                                                                                     |
| CH1<br>CH2<br>CH3<br>CH4<br>CH5<br>CH6 | Green<br>(steady)  | Normal operation mode, Point sensor connected                                                      |
|                                        | Orange<br>(steady) | Sensor wire fault / short circuit                                                                  |
|                                        | Red<br>(steady)    | Light detected                                                                                     |

Table 5.36: Indication LEDs

# Communication

INTERLINK

| Data protocol | Description | Specification                              |                                                                                                    |
|---------------|-------------|--------------------------------------------|----------------------------------------------------------------------------------------------------|
| INTERLINK     | IN / OUT    | Interface:                                 | RJ45 with ARC-CC cable                                                                                                  |
|               |             | Location:                                  | top of housing                                                                                                    |
|               |             | Terminals:                                 | "IN" (INTERLINK coming from previous<br>ARCON 3G module)<br>"OUT" (INTERLINK to the next connected<br>ARCON 3G module)* |
|               |             | Transmission distance:                     | max. 100m                                                                                                    |
|               |             | Max. no. of modules connected to INTERLINK | 31 pcs.                                                                                                    |

\* For failure-free operation use the included RJ45 terminator at the last INTERLINK connected module

#### Table 5.37: INTERLINK

# ARC-TMOD-10D

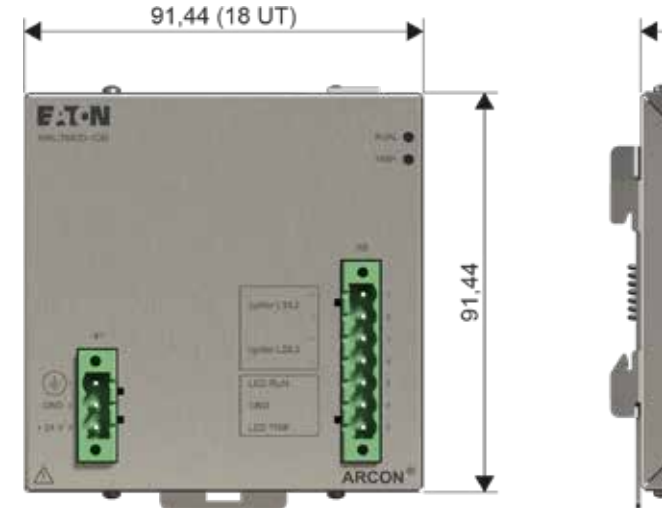

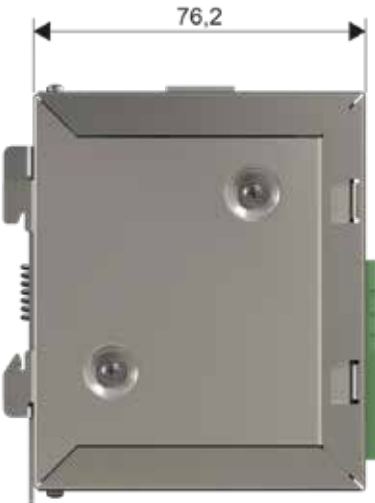

Figure 5.5 ARC-TMOD-1QD

#### **General technical data**

| Description                    | Specification              |
|--------------------------------|----------------------------|
| Design                         | DIN rail TS35              |
| Housing dimensions (W x H x D) | (91.44 x 91.44 x 76.20) mm |
| Weight                         | 0.5kg                      |
| Installation position          | Vertical                   |
| Protection type                | IP20 (IEC 60529)           |
|                                |                            |

Table 5.38: General technical data

#### Inputs

Power supply

| Description                                   | Specification***                                               |
|-----------------------------------------------|----------------------------------------------------------------|
| Power Supply***                               | 24V DC ±20%                                                    |
| Power consumption max                         | < 2W                                                           |
| External fuse                                 | 4A; "T-type"                                                   |
| Name of connector                             | -X1                                                            |
| Cross section                                 | $0.5 \text{ mm}^2 \dots 2.5 \text{ mm}^2$                      |
| External fuse Name of connector Cross section | 4A; "T-type"<br>-X1<br>0.5 mm <sup>2</sup> 2.5 mm <sup>2</sup> |

\*\*\*Due to safety reasons, it is not allowed to supply the ARCON-system by the internal power supply of the LV system – for a continuous and smooth operation of ARCON®, please use an independent and battery-buffered 24V DC power supply for all components with an external power supply interface. (connector -X1)

Table 5.39: Power supply

# Outputs

Ignition circuits

| Designation                      | Description                                | Specification                                            |
|----------------------------------|--------------------------------------------|----------------------------------------------------------|
| "L1/L2"<br>"L2/L3"               | Rated Ignition voltage                     | 30V DC                                                   |
|                                  | lgnition current:<br>t = 0 ms<br>t = 10 ms | ≥ 9.5A<br>≥ 5.0A                                         |
|                                  | Current for wire fault supervision         | 10mA                                                     |
|                                  | Max. turn-on delay                         | < 1µs                                                    |
|                                  | Name of connector                          | -X8                                                      |
| "LED RUN"<br>"GND"<br>"LED TRIP" | Functionality                              | For external indication LEDs (same indication as ARC-AT) |
|                                  | Output voltage                             | depends on LED-type                                      |
|                                  | Output current, max.                       | 15 mA                                                    |
|                                  | Name of connector                          | -X8                                                      |
|                                  | Transmission distance                      | max. 3 m                                                 |

 Table 5.40:
 Ignition circuits

#### Indication LEDs

| Designation | Color           | Specification                |
|-------------|-----------------|------------------------------|
| RUN         | Green<br>(1Hz)  | Normal operation mode        |
| TRIP        | Red<br>(steady) | ARC-Protection TRIP detected |

Table 5.41: Indication LEDs

# Communication

**IGNITION PORT** 

| Description | Specification                                  |                                                                                                    |
|-------------|------------------------------------------------|----------------------------------------------------------------------------------------------------|
| IN          | Interface:                                     | RJ45 with ARC-CC cable                                                                                                    |
|             | Location:                                      | top of housing                                                                                                    |
|             | Terminals:                                     | "OUT" (IGNITION PORT to the next<br>connected Tripping module)                                                                                                    |
|             | Transmission distance:                         | max. 10m                                                                                                    |
|             | Max. no. of modules connected to IGNITION PORT | 1 pc.                                                                                                    |
|             | Description<br>IN                              | Description         Specification           IN         Interface:           Location:         Terminals:           Transmission distance:         Max. no. of modules connected to IGNITION PORT |

Table 5.42: IGNITION PORT

# **ARC-MAIN-HMI**

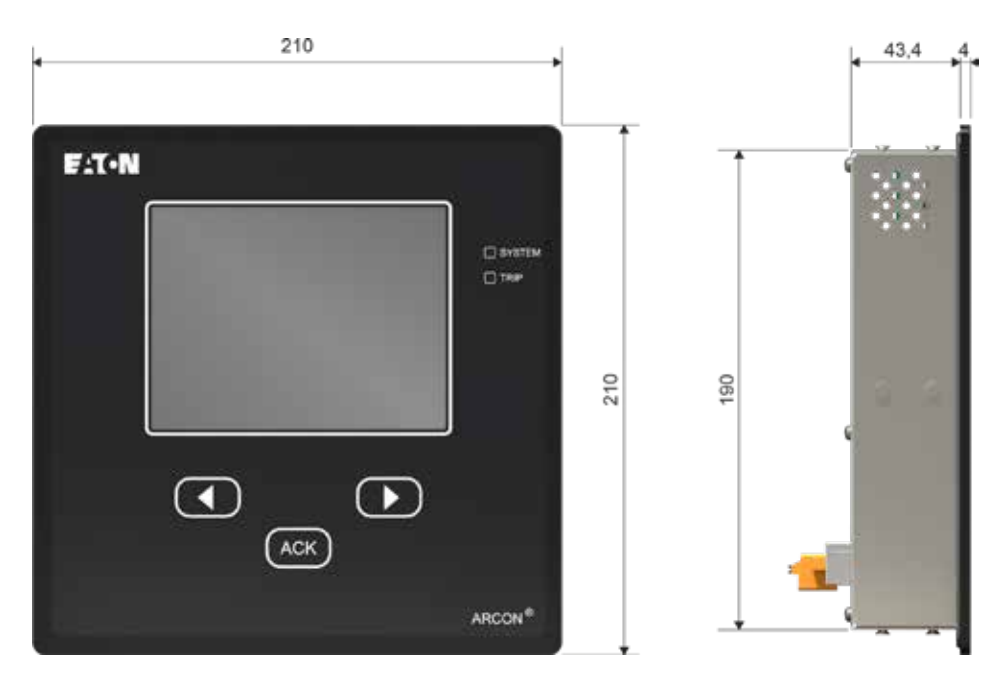

Figure 5.6 ARC-MAIN-HMI

#### General technical data

| Description                    | Specification       |
|--------------------------------|---------------------|
| Design                         | Panel mounting      |
| Housing dimensions (W x H x D) | (210 x 210 x 80) mm |
| Cut-out dimensions (W x H x D) | 192 x 192 x 80      |
| Weight                         | 1.4kg               |
| Installation position          | Vertical            |
| Protection type                | IP55 (front)        |

#### Table 5.43: General technical data

Inputs

**Power supply** 

| Description           | Specification***                        |
|-----------------------|-----------------------------------------|
| Power Supply***       | 24V DC ±20 %                            |
| Power consumption max | < 2.5W                                  |
| External fuse         | 4A; "T-type"                            |
| Name of connector     | -X1                                     |
| Cross section         | 0.5 mm <sup>2</sup> 2.5 mm <sup>2</sup> |

\*\*\*Due to safety reasons, it is not allowed to supply the ARCON-system by the internal power supply of the LV system – for a continuous and smooth operation of ARCON®, please use an independent and battery-buffered 24V DC power supply for all components with an external power supply interface. (connector -X1)

#### Table 5.44: Power supply

| Communication | Data protocol | Description | Specification                                       |                                                                                                   |
|---------------|---------------|-------------|-----------------------------------------------------|---------------------------------------------------------------------------------------------------|
| iCOM          | iCOM          | IN/OUT      | Interface:                                          | RJ45 with ARC-CC cable                                                                            |
|               |               |             | Location:                                           | backside                                                                                          |
|               |               |             | Terminals:                                          | "IN" (iCOM to the previous connected<br>module)*<br>"OUT" (iCOM to the next connected<br>module)* |
|               |               |             | Transmission distance:                              | max. 100m                                                                                         |
|               |               |             | Max. no. of connected modules                       | 8x ARC-MAIN-3G and                                                                                |
|               | DIP-switch    |             | Address setting for multiple HMIs from 0-7 (binary) | 8x ARC-MAIN-HMI                                                                                   |

\*for failure-free operation use the included RJ45 terminators at the first and last connected module (can be either HMI or Master Main)

#### Table 5.45: iCOM

# ARC-AT-T/3G

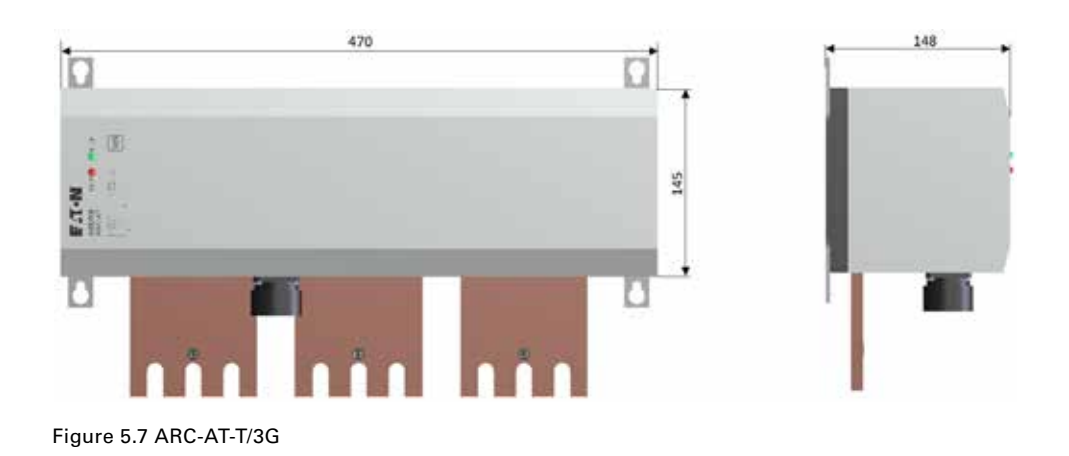

#### **General technical data**

| Description                                                        | Specification                                                 |
|--------------------------------------------------------------------|---------------------------------------------------------------|
| Design                                                             | Mounting plate fixation with main busbar connection (3-phase) |
| Housing dimensions (W x H x D)                                     | (470 x 145 x 148) mm                                          |
| Weight                                                             | ~ 16.5 kg                                                     |
| Installation position                                              | Horizontal / vertical                                         |
| Standards                                                          | Arc Quenching Device (AQD) acc.to IEC 60947-9-1:2019          |
| Rated operational voltage (Ue)                                     | 690 V                                                         |
| Rated impulse withstand voltage (Uimp)                             | 8 kV                                                          |
| Rated frequency (f)                                                | 50 Hz / 60 Hz                                                 |
| Rated short-time withstand current (lcw)                           | 85 kA /1 s                                                    |
|                                                                    | 105 kA / 0.5 s                                                |
| Maximum operating time                                             | 0.45 ms                                                       |
| Maximum voltage drop in the low-impedance state                    | 20 V (peak)                                                   |
| Rated insulation voltage (Ui)                                      | 1000 V                                                        |
| Pollution degree                                                   | 3                                                             |
| Overvoltage category                                               | III                                                           |
| Value of tightening torque for the terminals                       | 50 Nm (M10 screws)                                            |
| Maximum permissible temperature of the AQD main circuits terminals | +75°C                                                         |
| Ambient temperature in the vicinity of the AQD (during operation)  | -40°C +70°C                                                   |

Table 5.46: General technical data

# Inputs

Ignition circuits

| Specification       |
|---------------------|
| 30V DC              |
|                     |
| ≥ 9.5A              |
| ≥ 5.0A              |
| 10mA                |
| < 1µs               |
| Amphenol C16-3 male |
| max. 3 m            |
|                     |

Table 5.47: Ignition circuits

# Outputs

Indication LEDs

| Designation | Color        | Specification                |
|-------------|--------------|------------------------------|
| RUN         | Green (1Hz)  | Normal operation mode        |
| TRIP        | Red (steady) | ARC-Protection TRIP detected |
|             |              |                              |

Table 5.48: Indication LEDs

# Glossary

| Term         | Explanation                                                           |
|--------------|-----------------------------------------------------------------------|
| АСК          | Acknowledgment                                                        |
| ADC          | Analog to Digital Converter                                           |
| APPT         | Arc Protection Parameter Tool                                         |
| AQD          | Arc Quenching Device                                                  |
| ARC-NTFS     | Nuisance Tripping Free Sensor (Point Sensor)                          |
| ARC-SL       | Fiber Optic Line Sensor                                               |
| BO           | Binary Output                                                         |
| CAN          | Controller Area Network                                               |
| CF           | Configuration File                                                    |
| DAC          | Digital to Analog Converter                                           |
| DIN          | German Institute for Standardization (Deutsches Institut für Normung) |
| DST          | Daylight Saving Time                                                  |
| ELF          | Event Log File                                                        |
| FW           | Firmware                                                              |
| GIF          | General Info File                                                     |
| HMI          | Human Machine Interface                                               |
| iCOM         | Communication bus between master and display unit                     |
| IGNITON PORT | Interface to the Tripping module                                      |
| INTERLINK    | Communication bus between master and Detection modules                |
| LED          | Light Emitting Diode                                                  |
| MASTERLINK   | Communication bus between masters in the complex system               |
| MLS          | Mobile Light Sensor ARC-NTFS-MLS                                      |
| MPF          | Manufacturer Parameter File                                           |
| PCL          | Parameter Change Log                                                  |
| RJ45         | Registered Jack 45                                                    |
| RMS          | Root Mean Square                                                      |
| USB          | Universal Serial Bus                                                  |
| UTC          | Coordinated Universal Time                                            |
| WD           | Watch Dog                                                             |
| WF           | Wire Fault                                                            |

Table 6.1: Glossary

# List of Tables

| TABLE 2.1 SIMPLE SYSTEM – COMPONENTS       15                  |
|----------------------------------------------------------------|
| TABLE 2.2 SIMPLE SYSTEM – EVENTS & ALARMS       25             |
| TABLE 2.3 SIMPLE SYSTEM – TROUBLESHOOTING ALARMS               |
| TABLE 3.1 EXTENDED SYSTEM – COMPONENTS                         |
| TABLE 3.2 DISPLAY – ALARM TABLE STRUCTURE                      |
| TABLE 3.3 DISPLAY – EVENT LOGGER TABLE STRUCTURE       49      |
| TABLE 3.4 DISPLAY – PARAMETER CHANGE LOG TABLE STRUCTURE 51    |
| TABLE 3.5         EXTENDED SYSTEM – UPF PARAMETERS         75  |
| TABLE 3.6       EXTENDED SYSTEM – EVENTS & ALARMS       78     |
| TABLE 3.7 EXTENDED SYSTEM – TROUBLESHOOTING ALARMS.         81 |
| TABLE 5.1 DISTURBANCE TESTS    86                              |
| TABLE 5.2    ELECTRICAL SAFETY TESTS    86                     |
| TABLE 5.3 MECHANICAL TESTS    86                               |
| TABLE 5.4    ENVIRONMENTAL TESTS    87                         |
| TABLE 5.5 ENVIRONMENTAL CONDITIONS         87                  |
| TABLE 5.6    GENERAL TECHNICAL DATA    88                      |
| TABLE 5.7 POWER SUPPLY   88                                    |
| TABLE 5.8 PUSH BUTTONS.   88                                   |
| TABLE 5.9 TRIP OUTPUTS   89                                    |
| TABLE 5.10    ALARM & WATCHDOG    89                           |
| TABLE 5.11 INDICATIONS LEDS       89                           |
| TABLE 5.12    STATUS DISPLAY    89                             |
| TABLE 5.13 COMMUNICATION   90                                  |
| TABLE 5.14 GENERAL TECHNICAL DATA         91                   |
| TABLE 5.15 POWER SUPPLY   91                                   |
| TABLE 5.16   PUSH BUTTONS.   91                                |
| TABLE 5.17    CURRENT MEASUREMENT    92                        |
| TABLE 5.18 VOLTAGE MEASUREMENT         92                      |
| TABLE 5.19 TRIP OUTPUTS   93                                   |
| TABLE 5.20    ALARM & WATCHDOG                                 |
| TABLE 5.21 INDICATION LEDS    93                               |
| TABLE 5.22   STATUS DISPLAY   93                               |

| INTERLINK                  |
|----------------------------|
| MASTERLINK                 |
| ICOM                       |
| IGNITION PORT94            |
| USB INTERFACE94            |
| GENERAL TECHNICAL DATA95   |
| LINE SENSOR                |
| MOBILE LIGHT SENSOR95      |
| INDICATION LEDS            |
| INTERLINK                  |
| GENERAL TECHNICAL DATA     |
| POINT SENSOR97             |
| MOBILE LIGHT SENSOR97      |
| INDICATION LEDS            |
| INTERLINK                  |
| GENERAL TECHNICAL DATA     |
| POWER SUPPLY               |
| IGNITION CIRCUITS 100      |
| INDICATION LEDS            |
| IGNITION PORT              |
| GENERAL TECHNICAL DATA 101 |
| POWER SUPPLY 101           |
| ICOM                       |
| GENERAL TECHNICAL DATA     |
| IGNITION CIRCUITS 103      |
| INDICATION LEDS            |
| GLOSSARY                   |
|                            |

# **List of Pictures**

| FIGURE 1.1 ARC FAULTS ERRORS DAMAGE CURVE                                              | . 3 |
|----------------------------------------------------------------------------------------|-----|
| FIGURE 1.2 COMPARISON OF IMPACT TIMING FOR SYSTEMS WITH<br>AND WITHOUT ARC PROTECTION. | .4  |
| FIGURE 1.3 ARCON 3G SIMPLE ARC PROTECTION SYSTEM.                                      | .5  |
| FIGURE 1.4 ARCON 3G EXTENDED ARC PROTECTION SYSTEM                                     | . 6 |
| FIGURE 1.5 ARCON 3G COMPLEX ARC PROTECTION SYSTEM                                      | .7  |
| FIGURE 1.6 CONNECTION DIAGRAM ARC-LITE-3G                                              | . 8 |
| FIGURE 1.7 CONNECTION DIAGRAM ARC-MAIN-3G                                              | . 8 |
| FIGURE 1.8 CONNECTION DIAGRAM ARC-DMOD-3SL                                             | . 9 |
| FIGURE 1.8.1 CONNECTION DIAGRAM ARC-DMOD-6NTFS                                         | . 9 |
| FIGURE 1.9 CONNECTION DIAGRAM ARC-MAIN-HMI                                             | 10  |
| FIGURE 1.10 CONNECTION DIAGRAM ARC-TMOD-1QD                                            | 10  |
| FIGURE 1.11 DIN RAIL INSTALLATION INSTRUCTIONS                                         | 11  |
| FIGURE 1.12 DISPLAY AND CONTROL UNIT (HMI)                                             | 12  |
| FIGURE 2.1 SIMPLE SYSTEM – BLOCK DIAGRAM                                               | 14  |
| FIGURE 2.2 SIMPLE SYSTEM – CONSTELLATION                                               | 16  |
| FIGURE 2.3 MASTER LITE – POWER CONNECTOR.                                              | 17  |
| FIGURE 2.4 MASTER LITE – LEDS                                                          | 18  |
| FIGURE 2.5 MASTER LITE – INTERNAL HMI                                                  | 19  |
| FIGURE 2.6 MASTER LITE – BINARY OUTPUTS (BO)                                           | 21  |
| FIGURE 2.7 MASTER LITE – COMMUNICATION INTERFACE                                       | 22  |
| FIGURE 2.8 SIMPLE SYSTEM – DETECTION MODULE                                            | 23  |
| FIGURE 3.1 EXTENDED SYSTEM – BLOCK DIAGRAM                                             | 27  |
| FIGURE 3.2 EXTENDED SYSTEM – CONSTELLATION                                             | 30  |
| FIGURE 3.3 MASTER MAIN – POWER CONNECTOR                                               | 31  |
| FIGURE 3.4 MASTER MAIN – LEDS                                                          | 32  |
| FIGURE 3.5 MASTER MAIN – INTERNAL HMI                                                  | 33  |
| FIGURE 3.6 MASTER MAIN – BINARY OUTPUTS (BO)                                           | 34  |
| FIGURE 3.7 MASTER MAIN – MEASUREMENTS                                                  | 35  |
| FIGURE 3.8 MASTER MAIN – COMMUNICATION INTERFACES                                      | 36  |
| FIGURE 3.9 EXTENDED SYSTEM – DETECTION MODULE                                          | 37  |
| FIGURE 3.10 EXTENDED SYSTEM – TRIPPING MODULE                                          | 38  |
| FIGURE 3.11 EXTENDED SYSTEM – ARC QUENCHING DEVICE                                     | 39  |
| FIGURE 3.12 DISPLAY / EXTERNAL HMI                                                     | 40  |
| FIGURE 3.13 DISPLAY / EXTERNAL HMI – DISPLAY NOT CONNECTED                             | 41  |

| FIGURE 3.14 DISPLAY / EXTERNAL HMI – MAIN PAGE                    |
|-------------------------------------------------------------------|
| FIGURE 3.15 DISPLAY / EXTERNAL HMI – SECTION INFO43               |
| FIGURE 3.16 DISPLAY / EXTERNAL HMI – MODULE INFO PAGE – MASTER 43 |
| FIGURE 3.17 DISPLAY – MODULE INFO PAGE – DETECTION MODULE 44      |
| FIGURE 3.17A DISPLAY – MODULE INFO PAGE – DETECTION MODULE 44     |
| FIGURE 3.18 DISPLAY – MODULE INFO PAGE – SENSOR                   |
| FIGURE 3.18A DISPLAY – MODULE INFO PAGE – SENSOR45                |
| FIGURE 3.19 DISPLAY – METERING                                    |
| FIGURE 3.20 DISPLAY – MAIN MENU PAGE                              |
| FIGURE 3.21 DISPLAY – ALARMS PAGE I                               |
| FIGURE 3.22 DISPLAY – ALARMS PAGE II                              |
| FIGURE 3.23 DISPLAY – ALARMS PAGE III                             |
| FIGURE 3.24 DISPLAY – EVENT LOGGER PAGE I                         |
| FIGURE 3.25 DISPLAY – EVENT LOGGER PAGE II                        |
| FIGURE 3.26 DISPLAY – PARAMETER CHANGE LOG PAGE I51               |
| FIGURE 3.27 DISPLAY – PARAMETER CHANGE LOG PAGE II                |
| FIGURE 3.28 DISPLAY – PARAMETER CHANGE LOG - ADDITIONAL PAGE 52   |
| FIGURE 3.29 DISPLAY – PARAMETERS PAGE I                           |
| FIGURE 3.30 DISPLAY – PARAMETERS PAGE II                          |
| FIGURE 3.31 DISPLAY – PARAMETER EDIT PAGE I                       |
| FIGURE 3.32 DISPLAY – PARAMETER EDIT PAGE II                      |
| FIGURE 3.33 DISPLAY – PARAMETER EDIT PAGE III                     |
| FIGURE 3.34 DISPLAY – PARAMETER EDIT PAGE IV55                    |
| FIGURE 3.34A DISPLAY – PARAMETER EDIT PAGE V56                    |
| FIGURE 3.35 DISPLAY – PARAMETER EDIT PAGE V                       |
| FIGURE 3.36 DISPLAY – PARAMETER EDIT PAGE VI                      |
| FIGURE 3.37 DISPLAY – PARAMETER EDIT PAGE VII                     |
| FIGURE 3.38 DISPLAY – SETTINGS PAGE58                             |
| FIGURE 3.39 DISPLAY – DISPLAY SETTINGS PAGE                       |
| FIGURE 3.40 DISPLAY – CHANGE USER LEVEL PAGE                      |
| FIGURE 3.41 DISPLAY – PROTECTED USER MODE60                       |
| FIGURE 3.42 DISPLAY – BUTTON COLOURS PAGE61                       |
| FIGURE 3.43 DISPLAY – SYSTEM INFORMATION PAGE I62                 |
| FIGURE 3.44 DISPLAY – SYSTEM INFORMATION PAGE II62                |
| Notes: |  |
|--------|--|
|        |  |
|        |  |
|        |  |
|        |  |
|        |  |
|        |  |
|        |  |
|        |  |
|        |  |
|        |  |
|        |  |
|        |  |
|        |  |
|        |  |
|        |  |
|        |  |
|        |  |
|        |  |
|        |  |
|        |  |
|        |  |
|        |  |
|        |  |
|        |  |
|        |  |
|        |  |
|        |  |
|        |  |
|        |  |
|        |  |
|        |  |
|        |  |
|        |  |
|        |  |
|        |  |
|        |  |
|        |  |

ARCON 3G

| Notes: |
|--------|
|--------|

| <br> |
|------|
|      |
| <br> |
| <br> |
| <br> |
|      |
|      |
| <br> |
| <br> |
| <br> |
| <br> |
|      |
| <br> |
|      |
| <br> |
|      |
| <br> |
|      |
|      |
|      |
|      |
|      |
| <br> |
|      |
|      |
|      |

Changes to the products, to the information contained in this document, and to prices are reserved; as are errors and omissions. Only order confirmations and technical documentation by Eaton is binding. Photos and pictures also do not warrant a specific layout or functionality. Their use in whatever form is subject to prior approval by Eaton. The same applies to trademarks (especially Eaton, Moeller, and Cutler-Hammer). The Terms and Conditions of Eaton apply, as referenced on Eaton Internet pages and Eaton order confirmations.

Eaton is a registered trademark of Eaton Corporation.

All trademarks are property of their respective owners.

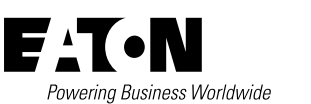

Scheydgasse 42 1210 Vienna Austria ©2023 Eaton All Rights Reserved

All Rights Reserved Publication No. MN026015EN April 2023

Eaton Industries (Austria) GmbH